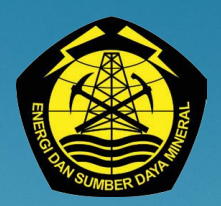

Direktorat Jenderal Ketenagalistrikan Kementerian ESDM 2018

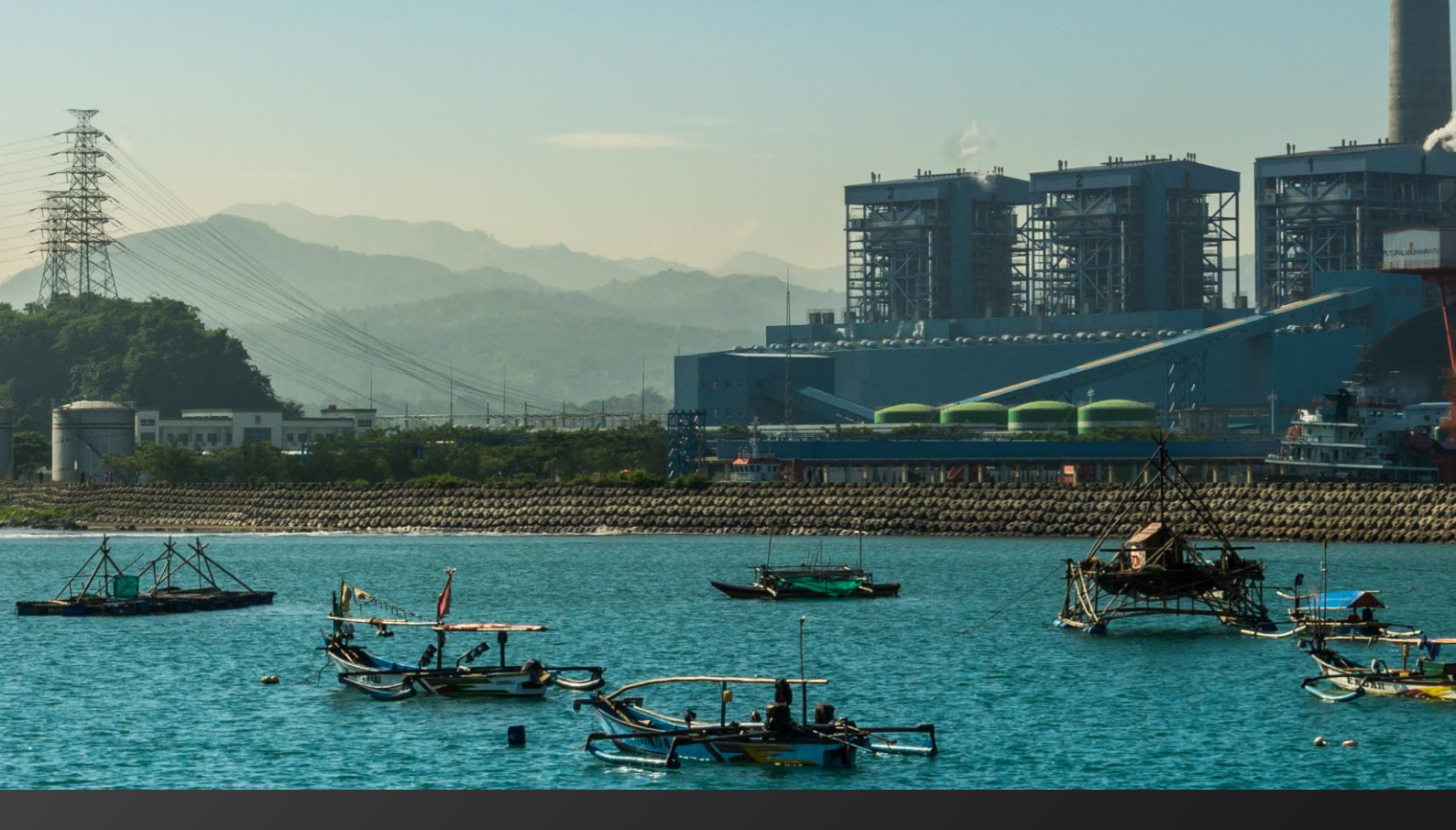

# PANDUAN PENGGUNAAN APPLE-GATRIK

untuk Induk Perusahaan dan Unit Pelaksana

## Panduan Penggunaan APPLE-GATRIK untuk Induk Perusahaan dan Unit Pelaksana

| Pengarah         | : Dr. Ir. Andy Noorsaman Sommeng, DEA |
|------------------|---------------------------------------|
| Penanggung jawab | : Ir. Munir Ahmad                     |
| Penyelaras Akhir | : Ir. Benhur P.L. Tobing              |

Penyusun

Tim Penulisan Direktorat Teknik dan Lingkungan Ketenagalistrikan

- 1. Munir Ahmad
- 2. Benhur P.L. Tobing
- 3. Budianto Hari Purnomo
- 4. Totok Suntoro
- 5. Ilham
- 6. Tri Mursal
- 7. Ernawati
- 8. Tri Suhartanto
- 9. Anandini Mayang P
- 10. Donny Ramadhan
- 11. Hikmat Sandi
- 12. Ardyan Bhakti S
- 13. M.Tomas Triananta
- 14. Adan Hasibuan
- 15. Suzana A.Wakum

Tim Pakar dan Narasumber

- 1. La Ode Muhammad Abdul Wahid BPPT
- 2. Retno Gumilang Dewi ITB
- 3. Kania Dewi ITB
- 4. Unggung Widhiantoro PMR UNDP
- 5. Winda Retna Sari PMR UNDP
- Diterbitkan oleh : Direktorat Teknik dan Lingkungan Ketenagalistrikan, Direktorat Jenderal Ketenagalistrikan, Kementerian Energi dan Sumber Daya Mineral, Jl. H.R. Rasuna Said Blok X2, Kav. 7-8 Jakarta 12950, Indonesia. Telp 021-5225180 Ext. 4062
- Tanggal Terbit: Oktober 2018Revisi 1 Januari 2019

## Daftar Isi

| Kata Penga | antar     |                                                      | iv |
|------------|-----------|------------------------------------------------------|----|
| Kewenanga  | an Kegiat | an Berdasarkan Akun                                  | 1  |
| 1Panduar   | n Penggu  | naan APPLE- GATRIK untuk IndukPerusahaan             | 3  |
| 1.1.       | Login     | dan ResetPassword                                    | 3  |
|            | 1.1.1.    | Login                                                | 3  |
|            | 1.1.2.    | Reset Password                                       | 3  |
| 1.2.       | lsi Info  | ormasi Umum dan Pengaturan Akun                      | 4  |
| 1.3.       | Tamba     | ah/Ubah Unit Pelaksana                               | 5  |
|            | 1.3.1.    | Menambahkan Unit Pelaksana Baru                      | 5  |
|            | 1.3.2.    | Ubah Informasi Unit Pelaksana                        | 6  |
| 1.4.       | Lapora    | an dari Unit Pelaksana                               | 7  |
|            | 1.4.1.    | Notifikasi                                           | 7  |
|            | 1.4.2.    | Tindakan atas Laporan dari Unit Pelaksana            | 9  |
|            | 1.4.3.    | Laporan yang Dikembalikan oleh DJK                   | 11 |
|            | 1.4.4.    | Laporan Diterima oleh DJK                            | 11 |
| 2 Panduar  | n Penggu  | naan APPLE- GATRIK untuk Unit Pelaksana              | 13 |
| 2.1.       | Login     | dan Reset Password                                   | 13 |
|            | 2.1.1.    | Login                                                | 13 |
|            | 2.1.2.    | Reset Password                                       | 13 |
| 2.2.       | Lengk     | api Informasi Umum dan Pengaturan Akun               | 15 |
| 2.3.       | Tamba     | ah/Sesuaikan Informasi Unit Pembangkit               | 16 |
| 2.4.       | Lapora    | an Emisi GRK per Unit Pembangkit                     | 18 |
|            | 2.4.1.    | Memilih Tahun Pelaporan dan Unit Pembangkit          | 18 |
|            | 2.4.2.    | Data Pengusahaan                                     | 19 |
|            | 2.4.3.    | Hitung dan Laporkan Data Emisi GRK                   | 19 |
|            | 2.4.4.    | Data Emisi CO2 Hasil Pengukuran Langsung – CEMS      | 32 |
|            | 2.4.5.    | Data Upaya Mitigasi Emisi GRK                        | 33 |
|            | 2.4.6.    | Penambahan Data Ke Laporan Emisi GRK                 | 33 |
| 2.5.       | Mengi     | rim Laporan ke Induk Perusahaan                      | 34 |
|            | 2.5.1.    | Mengirim Laporan ke Induk Perusahaan                 | 34 |
|            | 2.5.2.    | Perbaikan Laporan Yang dikembalikan Induk Perusahaan | 35 |
| 2.6.       | Aksi N    | litigasi Unit Pelaksana                              |    |

## Kata Pengantar

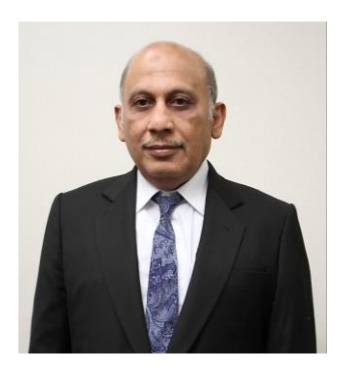

Sebagaimana amanat Undang-Undang Nomor 16 Tahun 2016 tentang Pengesahan *Paris Agreement to the United Nations Framework Convention on Climate Change* (Persetujuan Paris atas Konvensi Kerangka Kerja Perserikatan Bangsa-Bangsa mengenai perubahan Iklim) bahwa seluruh sektor terkait harus berpartisipasi aktif dalam mendukung komitmen pemerintah Indonesia dalam menurunkan emisi Gas Rumah Kaca (GRK) sebesar 29% dan dan 41% dengan bantuan luar negeri di tahun 2030 dari *Business as Usual* (BaU) dalam upaya mengurangi dampak perubahan iklim.

Di dalam dokumen *Nationally Determined Contribution* (NDC) Indonesia sebagaimana amanat dari Keputusan the 21st Conference of Party (COP-21) UNFCCC, menyebutkan bahwa sektor Energi diamanatkan untuk menurunkan emisi GRK sebesar 11% (314 juta tonC0<sub>2</sub>) di tahun 2030 dari *Business as Usual* (BaU). Untuk itu Kementerian ESDM c.q Direktorat Jenderal Ketenagalistrikan sebagaimana bagian dari sektor Energi khususnya bidang Pembangkitan Tenaga Listrik menyadari pentingnya peranan data dan sumber daya lainnya yang terkait dengan emisi GRK terutama dalam inventarisasi emisi GRK di bidang Pembangkitan Tenaga Listrik.

Tujuan dari inventarisasi emisi GRK di bidang Pembangkitan Tenaga Listrik untuk mengetahui profil atau gambaran emisi GRK saat ini sehingga dapat mengukur penurunan emisi GRK yang dibandingkan dengan nilai Baseline Emisi (*Business as Usual*). Selain itu, inventarisasi emisi GRK ini dapat menghasilkan nilai kinerja (*performance*) dari suatu unit Pembangkit Tenaga Listrik dalam operasional ketenagalistrikan sehingga sangat berdampak positif bagi pelaku usaha Pembangkitan Tenaga Listrik itu sendiri.

Untuk mempermudah pelaksanaan inventarisasi emisi GRK dan mendapatkan nilai emisi GRK yang valid di bidang Pembangkitan Tenaga Listrik, maka dibutuhkan Pedoman Inventarisasi Emisi GRK Pembangkitan Tenaga Listrik sebagaimana telah diluncurkan pada tanggal 15 Mei 2018.

Pedoman tersebut berisikan mekanisme pelaporan data pengusahaan seperti data specific fuel consumption (SFC), produksi listrik, nilai kalor bahan bakar dan lain sebagainya melalui mekanisme aplikasi online yang dilakukan oleh pelaku usaha Pembangkitan Tenaga Listrik dalam periodik 1 (satu) tahunan. Untuk keperluan tersebut disiapkan fasilitas pelaporan emisi GRK sistem online melalui Aplikasi Penghitungan dan Pelaporan Emisi Ketenagalistrikan (APPLEGatrik). Namun untuk mempermudah penggunaan aplikasi tersebut perlu diasiapkan buku **Panduan Penggunaan APPLE-Gatrik**.

Jakarta, Oktober 2018

Ir. Munir Ahmad Direktur Teknik dan Lingkungan Ketenagalistrikan

## Kewenangan Kegiatan Berdasarkan Akun

| Tahapan                                                                                                    | Sub Kegiatan                                                                             | Unit<br>Pelaksana | Induk<br>Perusahaan | DJK<br>KESDM |
|----------------------------------------------------------------------------------------------------|------------------------------------------------------------------------------------------|-------------------|---------------------|--------------|
|                                                                                                    | Penambahan/penghapusan/penyesuaian akun Induk<br>Perusahaan                              |                   |                     | $\bigcirc$   |
|                                                                                                    | Pengisian informasi umum Induk Perusahaan                                                |                   | $\bigcirc$          |              |
| Penambahan akun<br>dan Informasi                                                                                                    | Penambahan/penghapusan/penyesuaian akun Unit<br>Pelaksana                                |                   | $\odot$             |              |
| Umum                                                                                                    | Penambahan unit pembangkit                                                               | $\bigotimes$      |                     |              |
|                                                                                                    | Pengisian informasi Unit Pembangkit                                                      | $\bigotimes$      |                     |              |
|                                                                                                    | Isi informasi Unit Pembangkit                                                            | $\bigotimes$      |                     |              |
|                                                                                                    | Pengisian data pengusahaan per unit pembangkit<br>pertahun pelaporan                     | $\bigotimes$      |                     |              |
| Penambahan akun<br>dan Informasi<br>Umum<br>Penghitungan dan<br>pelaporan emisi<br>GRK per unit<br>pembangkit<br>Proses<br>review/validasi dan<br>pelaporan laporan<br>emisi GRK<br>tahunan | Penghitungan emisi GRK per unit pembangkit per<br>tahun pelaporan                        | $\bigotimes$      |                     |              |
|                                                                                                    | Pengisian data emisi CO₂ hasil pengukuran<br>langsung - CEMS                             | $\bigotimes$      |                     |              |
|                                                                                                    | Pengisian data upaya mitigasi emisi GRK per unit<br>pembangkit                           | $\bigcirc$        |                     |              |
|                                                                                                    | Pelaporan hasil penghitungan emisi GRK dari<br>semua unit pembangkit ke Induk Perusahaan | $\bigotimes$      |                     |              |
|                                                                                                    | Perbaikan data pada laporan hasil penghitungan<br>emisi GRK unit pembangkit              | $\bigotimes$      |                     |              |
|                                                                                                    | Proses review/validasi laporan yang disampaikan<br>oleh unit pelaksana                   |                   | $\odot$             |              |
| Penghitungan dan<br>pelaporan emisi<br>GRK per unit<br>pembangkit<br>Proses<br>review/validasi dan<br>pelaporan laporan<br>emisi GRK<br>tahunan                                             | Pengembalian laporan ke unit pelaksana untuk<br>proses perbaikan                         |                   | $\odot$             |              |
|                                                                                                    | Perbaikan data pada laporan hasil penghitungan<br>emisi GRK unit pembangkit**            |                   | $\odot$             |              |
|                                                                                                    | Peloporan data emisi GRK tahunan ke DJK KESDM                                            |                   | $\bigotimes$        |              |
| Proses                                                                                                    | Proses review/validasi laporan yang disampaikan<br>oleh Induk Perusahaan                 |                   |                     | $\bigcirc$   |
| Proses<br>review/validasi dan<br>pelaporan laporan<br>emisi GRK<br>tahunan<br>Proses<br>review/validasi dan<br>persetujuan<br>laporan emisi GRK<br>tahunan                                  | Pengembalian laporan ke Induk Perusahaan untuk<br>proses perbaikan                       |                   |                     | $\odot$      |
| Proses<br>review/validasi dan<br>pelaporan laporan<br>emisi GRK<br>tahunan<br>Proses<br>review/validasi dan<br>persetujuan<br>laporan emisi GRK<br>tahunan                                  | Persetujuan laporan emisi GRK tahunan                                                    |                   |                     | $\bigotimes$ |

## Panduan Penggunaan APPLE-GATRIK untuk Induk Perusahaan

## 1. Panduan Penggunaan APPLE- GATRIK untuk Induk Perusahaan

## 1.1. Login dan Reset Password

#### 1.1.1. Login

Isi kolom *Username* **Akun Induk Perusahaan**, *Password*, dan *captcha* dengan informasi yang sesuai, lalu klik tombol **Masuk**.

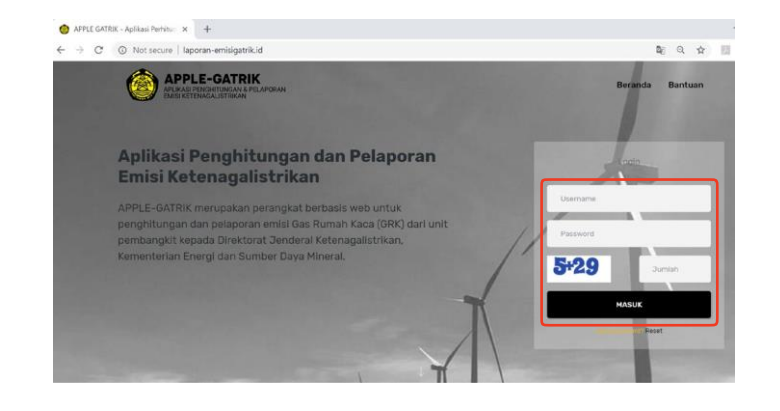

#### 1.1.2. Reset Password

1. Jika lupa *password*, klik **Reset** di bawah tombol **Masuk**. Tuliskan alamat email yang terdaftar. Tautan untuk reset password akan dikirimkan ke email tersebut.

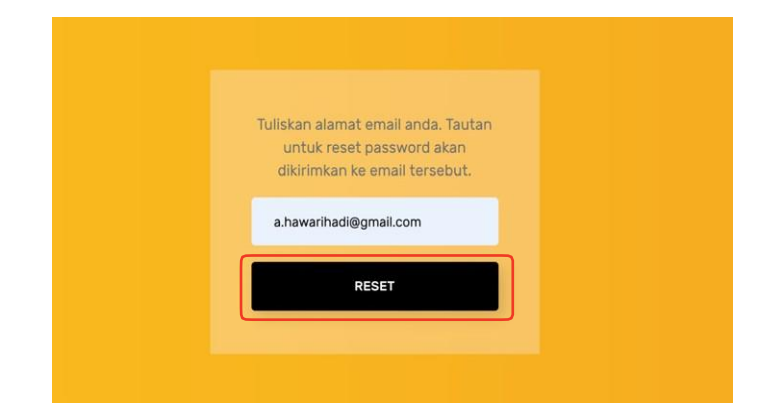

2. Buka email yang bersubjek APPLE GATRIK - Email Pemberitahuan lalu klik **Reset** *Password*.

| haan-conton-1,                                                                                                    |
|----------------------------------------------------------------------------------------------------|
|                                                                                                    |
| senerima permononan atur ulang kata sandi APPLE-GATRIK Anda. Untuk menyelesaikan<br>penggantian kata sandi, mohon menggunakan tombol di bawah ini: |
|                                                                                                    |
| RESET PASSWORD                                                                                                    |
|                                                                                                    |
| nde et altancia attalete beneficie en l'arthebiene inclue accesse attanciale foi fre frei ene atrancia en de                                       |
| mool olatas tidak bertungsi, silankan salin tautan oloawan ini ke kolom alamat pada<br>san Anda.                                                   |
| sooran-emisiastrik id/site/reset-password-token?token=                                                                                             |
| /7PO9KacikjwdmFKzyyL8AvyCtHW_1538620022                                                                                                    |
|                                                                                                    |
|                                                                                                    |
| ida tidak mengajukan permohonan untuk mengatur ulang kata sandi Anda di APPLE-GATRIK,                                                              |
| nda tidak mengajukan permohonan untuk mengatur ulang kata sandi Anda di APPLE-GATRIK,<br>isa abaikan saja email ini.                               |
|                                                                                                    |

3. Anda akan diarahkan kembali ke aplikasi. Isi *password* baru Anda, dan klik Ubah *Password*.

4. Anda akan menerima email yang memberitahukan bahwa *password* telah diubah. Kembali ke **halaman** *login*, isi data dengan *password* baru untuk masuk.

| P | PERUBAHAN | PASSWORD |
|---|-----------|----------|
|   |           |          |
|   |           |          |

Isikan Password baru anda.

UBAH PASSWORD

.....

.....

#### 1.2. Isi Informasi Umum dan Pengaturan Akun

1. Selelah *login*, untuk mengubah data umum perusahaan, klik Informasi Umum di menu kiri halaman. Isi dan ubah data lalu klik tombol **Simpan Data** 

> Cantumkan alamat email yang berlaku untuk keperluan reset dan komunikasi kepada DJK KESDM

| nit Pelaksana   | Jofo Desugabaan Demban    | able      |                    |          |                    |   |  |
|-----------------|---------------------------|-----------|--------------------|----------|--------------------|---|--|
| formasi Umum    | into Perusanaan Perioan   | igen      |                    |          |                    |   |  |
|                 | Nama Perusahaan Pembang   | pkit      |                    |          |                    |   |  |
| Notifikasi      | Perusanaan Conton 1       |           |                    |          |                    |   |  |
| Log Aktivitas   | Alamat Lengkap            |           |                    | Ge       | olongan Perusahaan |   |  |
| Pengaturan Akun | Sunrise Garden Complex No | . 8-C, JL | Surya Mandala I    | 1        | PLN                | 4 |  |
| Bentuen         |                           |           |                    |          |                    |   |  |
| Signout         |                           |           |                    |          |                    |   |  |
|                 |                           |           |                    | ÷        |                    |   |  |
|                 | Provinsi                  |           | Kabupaten/Kota     | Ka       | ide Pos            |   |  |
|                 | DRI JAKARTA               | 0         | KOTA JAKARTA BARAT | •        | 11520              |   |  |
|                 | Kecamatan                 |           | Desa/Kelurahan     | No       | omor Telepon       |   |  |
|                 | CENGKARENG                | 0         | CENSKARENG BARAT   | •        | 021111111          |   |  |
|                 | Info Penanggung Jawab I   | Data      |                    |          |                    | - |  |
|                 | Nama Penanggung Jawab     |           | Email              |          |                    |   |  |
|                 | Agung Hawari Hodi         |           | a hawariha         | di@gmail | Loom               |   |  |
|                 | Jabatan                   |           | Handphone          |          |                    |   |  |
|                 | Direktur Operasional      |           | 081111111          |          |                    |   |  |

 Untuk mengubah username dan password, klik Pengaturan Akun di menu kiri halaman utama. Ubah informasi untuk menyesuaikan dan klik tombol Simpan.

| APPLE-GATRIK<br>ADUBLIC DENISH TUNUNN & FELAFORAN<br>ENERT KETTINGGALISTERAN |                           |                 |  |
|------------------------------------------------------------------------------|---------------------------|-----------------|--|
| n Dashboard                                                                  | Informasi Umum Perusahaan | Contoh 1        |  |
| 🖹 Laporan Emisi Pembangkit                                                   |                           |                 |  |
| Unit Pelaksana                                                               | Info Akun Login           |                 |  |
| 🜩 Informasi Umum                                                             | Username                  | Password        |  |
| . Notifikasi                                                                 | perusahaan-contoh-1       |                 |  |
| 🌫 Log Aktivitas                                                              |                           | Ulangi Password |  |
| Pengaturan Akun                                                              |                           |                 |  |
| Bantuar                                                                      |                           |                 |  |
| (+ Sign out                                                                  |                           | Simpan          |  |
|                                                                              |                           |                 |  |

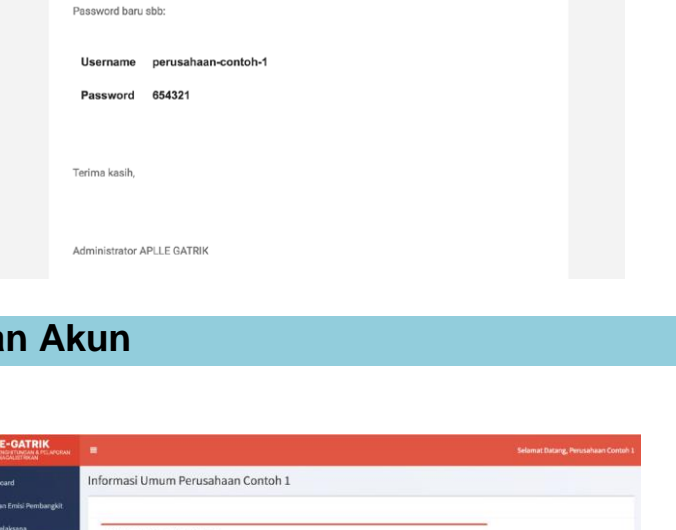

#### 1.3. Tambah/Ubah Unit Pelaksana

#### 1.3.1. Menambahkan Unit Pelaksana Baru

1 Untuk menambahkan unit pelaksana baru, klik tombol **Tambah Akun Unit Pelaksana** di bagian atas halaman.

> Isi Data Unit Pelaksana, lalu klik tombol **Simpan Data**.

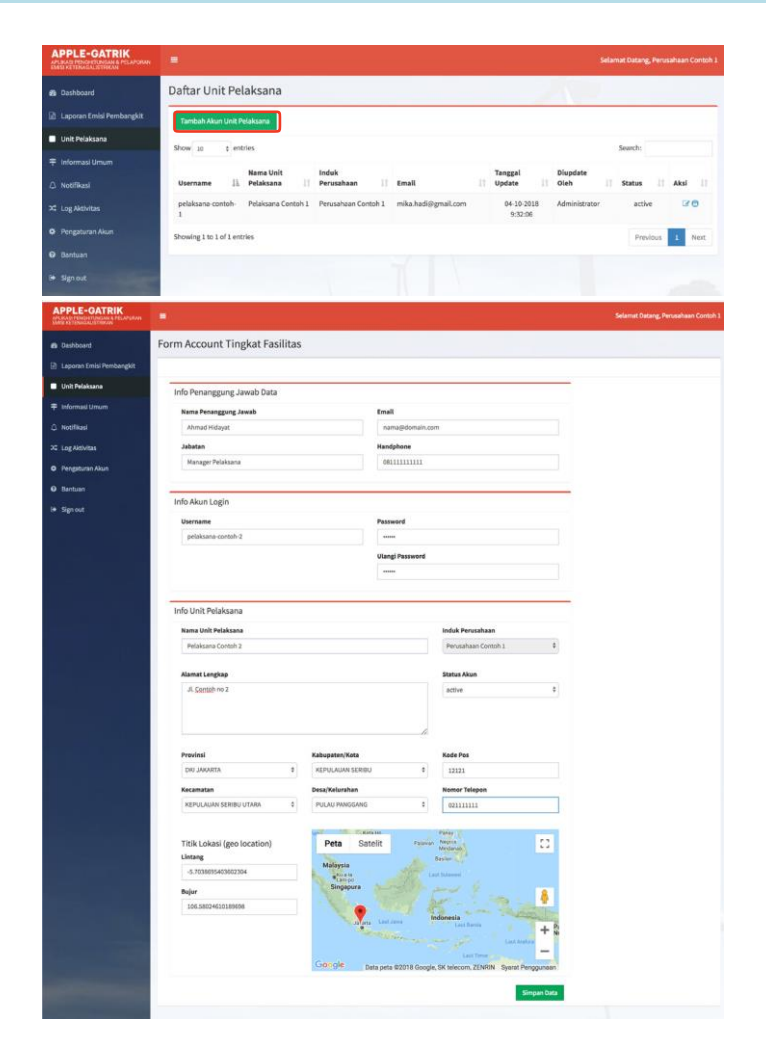

2 Data **Unit Pelaksana** yang baru akan muncul di halaman Unit Pelaksana.

| APPLE-GATRIK    |                             |                    |                     |                     |      |                    |                     |          |         |
|-----------------|-----------------------------|--------------------|---------------------|---------------------|------|--------------------|---------------------|----------|---------|
| da Dashboard    | Daftar Unit Pela            | ksana              |                     |                     |      |                    |                     |          |         |
|                 | Tambah Akun Unit Pelak      | isana              |                     |                     |      |                    |                     |          |         |
| Unit Pelaksana  | Show to 2 entries           |                    |                     |                     |      |                    |                     | Search:  |         |
|                 | and a floored               | Manage Harlin      |                     |                     |      |                    |                     |          |         |
|                 | Username Ik                 | Pelaksana []       | Induk Perusahaan    | Email               | 11 7 | anggal Update      | Dispdate Oleh       | Status   | Aksi II |
| 🗯 Log Aktivitas | pelaksana-contoh-1          | Pelaksana Contoh 1 | Perusahaan Contoh 1 | mika.hadi@gmail.com |      | 04-10-2018 9:32:06 | Administrator       | active   | 70      |
| Pengaturan Akun | pelaksana-contoh-2          | Pelaksana Contoh 2 | Perusahaan Contoh 1 | nama@domain.com     | 4    | 4-10-2018 10:14:17 | Perusahaan Contoh 1 | active   | 070     |
|                 | Showing 1 to 2 of 2 entries |                    |                     |                     |      |                    |                     | Previout | 1 Next  |
|                 |                             |                    |                     |                     |      |                    |                     |          |         |

#### 1.3.2. Ubah Informasi Unit Pelaksana

1 Untuk melihat unit pelaksana yang terdaftar di induk perusahaan, klik **Unit Pelaksana** di menu kiri.

Untuk mengubah informasi umum Unit Pelaksana, klik ikon **Edit** ( ) pada kolom Aksi.

2 Sesuaikan informasi, lalu klik tombol **Simpan Data**.

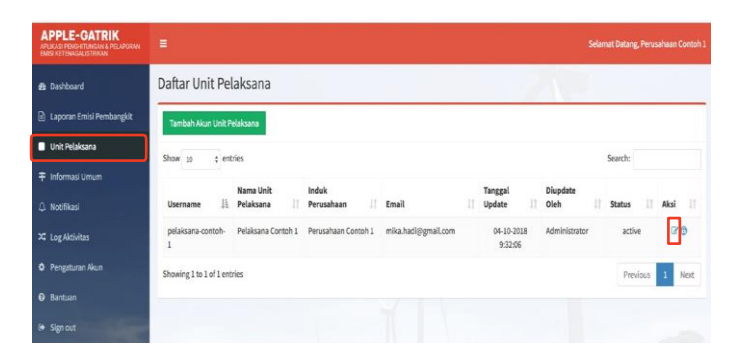

| APPLE-GATRIK               |                                                                                                    |                         |                                                                                                    |  |
|----------------------------|----------------------------------------------------------------------------------------------------|-------------------------|----------------------------------------------------------------------------------------------------|--|
| es Dashboard               | Informasi Umum Pelaksana                                                                                             | Contoh 1                |                                                                                                    |  |
| 🗈 Laporan Emisi Pembangkit |                                                                                                    |                         |                                                                                                    |  |
| Unit Pelaksena             | Info Unit Pelaksana                                                                                                  |                         |                                                                                                    |  |
| Ŧ Informasi Umum           | Nama Unit Pelaksana                                                                                                  |                         | Induk Perusahaan                                                                                                    |  |
| O. Notifikasi              | Pelaksana Contoh 1                                                                                                   |                         | Perusahaan Contoh 1 0                                                                                                    |  |
| X Log Aktivitas            |                                                                                                    |                         |                                                                                                    |  |
|                            | Alamat Lengkap                                                                                                    |                         | Status Akun                                                                                                    |  |
| • regeneration             | J. Palaya Raya No 53                                                                                                 |                         | active 0                                                                                                    |  |
| C Bantuar                  |                                                                                                    |                         |                                                                                                    |  |
| i≉ Sign out                |                                                                                                    | ×                       |                                                                                                    |  |
|                            | Provinsi                                                                                                    | Kabupaten/Kota          | Kode Pos                                                                                                    |  |
|                            | DIG JAKARTA \$                                                                                                    | KEPULAUAN SERIBU \$     | 12111                                                                                                    |  |
|                            | Kecamatan                                                                                                    | Desa/Kelurahan          | Nomor Telepon                                                                                                    |  |
|                            | KEPULALIAN SERIBU SELATAN                                                                                            | PULAU TIDUNG 0          | 02111111111                                                                                                    |  |
|                            | THER Lokasi (geo location)<br>Litteng<br>4:TSIBBH43502204<br>Rejer<br>INS.590340018989<br>Info Penanggung Jawab Data | Peta Satelit Prosection | Aller Control Control |  |
|                            | Nama Penanggung Jawab                                                                                                | Email                   |                                                                                                    |  |
|                            | Mikali Hadi                                                                                                    | mika.hadi@gma           | allcom                                                                                                    |  |
|                            | Jabatan                                                                                                    | Handphone               |                                                                                                    |  |
|                            | Manager Pelaksana                                                                                                    | 061111111111            |                                                                                                    |  |
|                            |                                                                                                    |                         | Simplen Data                                                                                                    |  |

3 Untuk merubah *username* dan *password* Unit Pelaksana, Klik ikon *password* ( ) pada kolom Aksi.

> Sesuaikan informasi, lalu klik tombol **Simpan**.

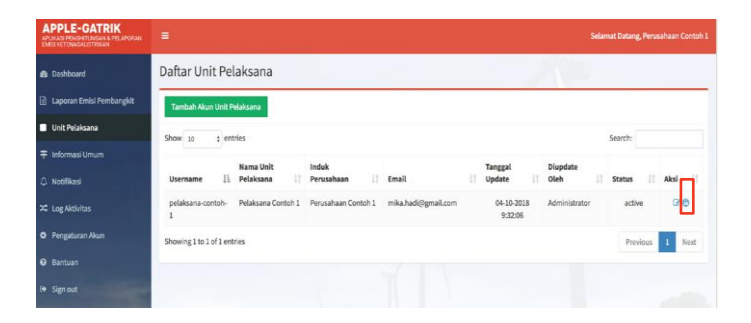

| APPLE-GATRIK<br>APLICASI PENDETUNGAN A PELAPORAN<br>EMERETUNAGALISTRIAN |                             |                        | Selamat Datang, Perusahaan Contoli 1 |
|-------------------------------------------------------------------------|-----------------------------|------------------------|--------------------------------------|
| Dashboard                                                               | Informasi Umum Pelaksana Co | ontoh 1 Ganti Password |                                      |
| 📄 Laporan Emisi Pembangkit                                              |                             |                        |                                      |
| Unit Pelaksana                                                          | Info Akun Login             |                        |                                      |
| ∓ Informasi Umum                                                        | Username                    | Password               |                                      |
| △ Notifikasi                                                            | pelaksana-contoh-1          |                        |                                      |
| 2 Log Aktivitas                                                         |                             | Ulangi Password        |                                      |
| Pengaturan Akun                                                         |                             |                        |                                      |
|                                                                         |                             | _                      |                                      |
|                                                                         |                             |                        | Simpan                               |
|                                                                         |                             |                        |                                      |

#### 1.4. Laporan dari Unit Pelaksana

#### 1.4.1. Notifikasi

1 Ketika ada Unit Pelaksana yang mengirimkan laporan ke Induk Perusahaan, Induk Perusahaan akan mendapat notifikasi laporan baru.

Klik ikon Lihat

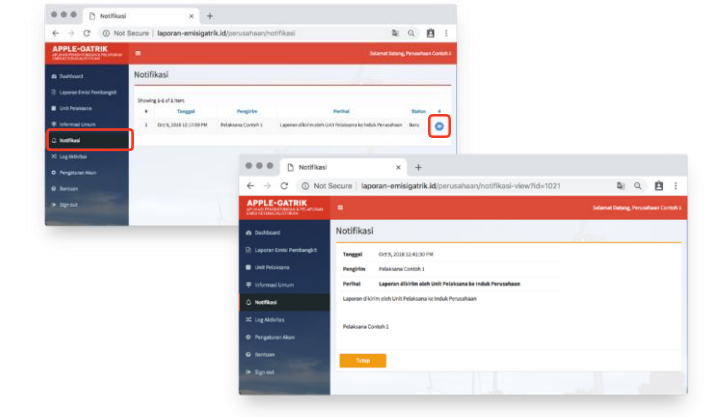

2 Klik Laporan Emisi Pembangkit di menu kiri halaman utama.

Lalu klik tombol **Lihat** pada baris laporan yang akan di buka

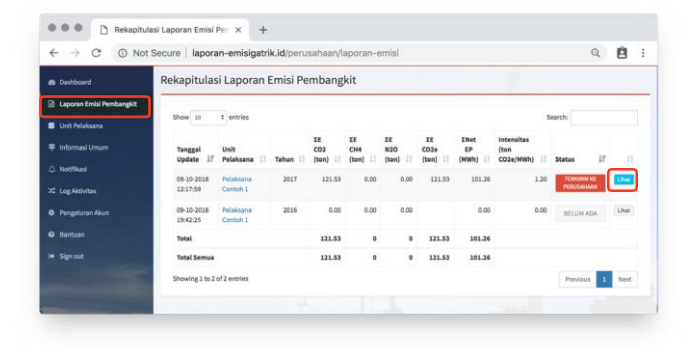

#### 3 Halaman **Rekapitulasi Laporan Emisi Pembangkit** akan terbuka.

Klik tombol **Lihat** pada bagian **Ringkasan** untuk melihat detail laporan pada unit pembangkit tertentu di Unit Pelaksana.

| PPLE-GATRIK<br>LIKASE PENDHETTINELAN & PELAPOHAN<br>ESI KETESIAGALISTIKAN |                                                                                             |                                                   |                                                |              |        |                              |                              | Selamat Datang                  |                    |
|---------------------------------------------------------------------------|---------------------------------------------------------------------------------------------|---------------------------------------------------|------------------------------------------------|--------------|--------|------------------------------|------------------------------|---------------------------------|--------------------|
| Deshboard                                                                 | Rekapitulasi Lapor                                                                          | an Emisi Peml                                     | bangkit                                        |              |        |                              |                              |                                 |                    |
| Laporan Emisi Pembangkit                                                  | Info Laporan                                                                                |                                                   |                                                |              |        |                              |                              |                                 | -                  |
| Unit Pelaksana                                                            |                                                                                             |                                                   |                                                |              |        |                              |                              |                                 |                    |
| Informasi Umum                                                            | Info Unit Pelaksar                                                                          | na                                                |                                                | 1            | nfol   | Laporan                      |                              |                                 |                    |
| 1                                                                         | Unit Pelaksana:                                                                             | Pelaksa                                           | na Contoh 1                                    |              | Tangg  | el dibuat                    |                              | Oct 8, 2018 3:46:18 PM          |                    |
| HULINAR                                                                   | Tahun Laporan:                                                                              | 2017                                              |                                                |              | Tanggi | al terakhir dises            | aalkan:                      | Oct 9, 2018 12:17:59 PN         |                    |
| Log Aktivitas                                                             | Jumlah Unit Pembangkit                                                                      | 2                                                 |                                                |              | Status | Laporan terkini              |                              | TERKIRIM KE PERUSAH             | AAN                |
| Pengaturan Akun                                                           | Induk Perusahaan                                                                            | Perusah                                           | aan Contoh 1                                   |              | Lapora | n dikirim oleh Ur            | it Pelaksana ke l            | nduk Perusahaan                 |                    |
| Bantuan                                                                   | Nama Penanggung Jawab                                                                       | MikaEH                                            | adl                                            |              |        |                              |                              |                                 |                    |
| Sign out                                                                  | Jabatan Penanggung Jawa                                                                     | b Manage                                          | r Pelaksana                                    |              |        |                              |                              |                                 |                    |
|                                                                           | Email Penanggung Jawab                                                                      | mika.ha                                           | di@gmail.com                                   |              |        |                              |                              |                                 |                    |
|                                                                           | Handphone Penanggung Ja                                                                     | wab 0911111                                       | 11111                                          |              |        |                              |                              |                                 |                    |
|                                                                           | Tahun Pelaporan:<br>Show 10 c entries<br>Unit Pembangkit 11<br>Pembangkit Contoh 2          | 2017<br>XE CO2 (ton) []<br>98.85                  | IE CH4 (ton)                                   | IE N2O (ton) | 31     | XE CO2e<br>(ton) 11<br>98.85 | XNet EP<br>(MWb) 11<br>50.63 | Search:<br>Intensitas (ton/MWb) | 11 11<br>1.95 Ubst |
|                                                                           | Pembangkit-Contoh-1                                                                         | 22.68                                             | 0.00                                           |              | 0.00   | 22.68                        | 50.63                        |                                 | 0.45 Lihet         |
|                                                                           | Total                                                                                       | 121.53                                            | 0                                              |              | 0      | 121.53                       | 101.26                       |                                 | _                  |
|                                                                           | Showing 1 to 2 of 2 entries                                                                 |                                                   |                                                |              |        |                              |                              | Prev                            | ious 1 Next        |
|                                                                           |                                                                                             |                                                   |                                                |              |        | <b>≜</b> Dov                 | wiload Ringkasar             | n Laporan 🛛 🖶 Cetak Rin         | gkasan Laporan     |
|                                                                           | Tindakan                                                                                    |                                                   |                                                |              |        |                              |                              |                                 |                    |
|                                                                           | Pliih Tindakan<br>Silahkan plih apakah laporan<br>diteruskan ke DJK ESDM atau<br>Informasi. | Pelaksana Contoh 1 tai<br>sebaliknya, Bubuhkan ke | hun 2017 disetujul untu<br>omentar untuk membe | ik<br>rikan  |        |                              |                              |                                 |                    |
|                                                                           | DIPROSES                                                                                    | DIKEMBALIKAN                                      | DITERUSKA                                      | N            |        |                              |                              |                                 |                    |

#### Halaman Laporan Unit Pembangkit terbuka.

4

5

Klik tombol **Lihat** di bagian **Ringkasan Data Konsumsi** untuk melihat detail laporan emisi GRK bersarkan masing-masing konsumsi bahan bakar yang digunakan (apabila menggunakan lebih dari 1 (satu) jenis bahan bakar).

| RIK<br>An e felancean E      |                    |                        |                         |                 |                 | Selamat Datar   | ig, Perusaha           | an Contoh |
|------------------------------|--------------------|------------------------|-------------------------|-----------------|-----------------|-----------------|------------------------|-----------|
| Laporar<br>si Pembangk<br>na | n Unit Pembar      | ngkit                  |                         |                 |                 | ۵               | Download               | 🔒 Cetak   |
| num Info Perr                | bangkit            |                        |                         |                 |                 |                 |                        | -         |
| Unit Pe                      | mbangkit           | F                      | Pembangkit Contoh 2     |                 |                 |                 |                        |           |
| Unit Pe                      | laksana            | F                      | Pelaksana Contoh 1      |                 |                 |                 |                        |           |
| Vun                          | aporan             | 2                      | 2017                    |                 |                 |                 |                        |           |
| Jenis P                      | embangkit          | F                      | PLTU - Minyak           |                 |                 |                 |                        |           |
| Comme                        | ercial Operation D | ate (                  | 04 October 2016         |                 |                 |                 |                        |           |
| Kapasit                      | as Terpasang       | 1                      | LMW                     |                 |                 |                 |                        |           |
| Data Per                     | gusahaan           |                        |                         |                 |                 |                 |                        | -         |
| Daya M                       | ampu               | 0                      | 0.70 MW                 |                 |                 |                 |                        |           |
| Gross E                      | lectricity Product | tion 5                 | 56.30 MWh               |                 |                 |                 |                        |           |
| Capacit                      | ty Factor          | 1                      | 12.00 %                 |                 |                 |                 |                        |           |
| Jam Ke                       | rja Pembangkit     | 8                      | 82.00 Jam               |                 |                 |                 |                        |           |
| Efisien                      | si Pembangkit      | 1                      | 70.00 %                 |                 |                 |                 |                        |           |
| Load Fa                      | ictor              | 6                      | 53.00 %                 |                 |                 |                 |                        |           |
| Net Ele                      | ctricity Productio | n s                    | 50.63 MWh               |                 |                 |                 |                        |           |
| Skema                        | Penurunan Emisi    | GRK                    | Belum Ada               |                 |                 |                 |                        |           |
| Ringkasa                     | ın Data Konsumsi   | ]                      |                         |                 |                 |                 |                        | -         |
| Showing                      | 1-2 of 2 items.    |                        |                         |                 |                 |                 |                        |           |
| 1.1                          | Bal                | han Bakar              | Konsumsi Bahan<br>Bakar | Total Emisi CO2 | Total Emisi N2O | Total Emisi CH4 | Total<br>Emisi<br>CO2e | Actions   |
| 1                            | Minyak Solar ( H   | HSD/ADO )              | 16 Kilo Liter           | 42.47 ton       | 0.00 ton        | 0.00 ton        | 42.47 ton              | Lihat     |
| 2                            | Minyak Diesel (    | IDO )                  | 26 Kilo Liter           | 56.38 ton       | 0.00 ton        | 0.00 ton        | 56.38 ton              | Lihat     |
|                              | Total              |                        |                         | 98,85 ton       | 0,00 ton        | 0,00 ton        | 98,85 ton              |           |
| CEMS                         |                    |                        |                         |                 |                 |                 |                        | -         |
| Tersedi                      | a                  | Ya                     |                         | Total Emisi O   | 02              | 77.5            | 80 ton CO2             |           |
| Status                       |                    | Terkalibrasi secara pe | eriodik                 | Operasional     | > 75 %          | Ya              |                        |           |
| Sertifik                     | at CEMS            | 📥 Download Sertifik    | at CEMS                 | % Operasion     | al              | 90.0            | 00 %                   |           |
|                              |                    |                        |                         | Total Emisi O   | 02 terkoreksi   | 86.4            | 14 ton CO2             |           |
| Mitigasi                     |                    |                        |                         |                 |                 |                 |                        | -         |
|                              | Nama Kegiatan      | Jenis Mit              | igasi Tang              | gal Mitigasi    | Kondisi Awal    | Kondisi 1       | ietelah                | Donor     |
| Tidak a                      | da data yang diten | nukan.                 | -                       |                 |                 |                 |                        |           |
|                              |                    |                        |                         |                 |                 |                 |                        |           |
|                              |                    |                        |                         |                 |                 |                 |                        |           |

Klik tombol **Kembali** untuk menuju ke halaman **Laporan Unit Pembangkit**.

Klik kembali menu **Laporan Unit Pembangkit** di menu kiri untuk kembali ke halaman awal.

|                                                                                                    |                                                                                                    |                                                                                                    |                                                                                                    |                                                           |                        |           |           |             | hat Datang, Perusahaan Cor |  |
|----------------------------------------------------------------------------------------------------|----------------------------------------------------------------------------------------------------|----------------------------------------------------------------------------------------------------|----------------------------------------------------------------------------------------------------|-----------------------------------------------------------|------------------------|-----------|-----------|-------------|----------------------------|--|
| Dashboard                                                                                                    | Data Konsumsi Bahan B                                                                                                    | akar                                                                                                    |                                                                                                    |                                                           |                        |           |           |             |                            |  |
| Laporan Emisi Pembangk                                                                                                    | Konsumsi Bahan Bakar                                                                                                    |                                                                                                    |                                                                                                    |                                                           |                        |           |           |             |                            |  |
| Unit Pelaksana                                                                                                    | Jenis Bahan Bakar                                                                                                    |                                                                                                    |                                                                                                    |                                                           | Konsumsi Bahar         | Bakar     |           |             |                            |  |
| Informasi Umum                                                                                                    | Bahan Bakar Minyak                                                                                                    |                                                                                                    |                                                                                                    | \$                                                        |                        |           |           |             | 16 Kilo Liter              |  |
| Notifikasi                                                                                                    | Minyak Solar ( HSD/ADO )                                                                                                    |                                                                                                    |                                                                                                    | ¢                                                         |                        |           |           |             |                            |  |
| Log Aktivitas                                                                                                    |                                                                                                    |                                                                                                    |                                                                                                    |                                                           |                        |           |           |             |                            |  |
| Pengaturan Akun                                                                                                    | Telah dilakukan pengukur                                                                                                    | an atau ar                                                                                                    | nalisa kualitas bahan bakar (u                                                                                                    | litimate da                                               | an proximate analysis) |           |           |             |                            |  |
| Bantuan                                                                                                    | NCV                                                                                                    |                                                                                                    |                                                                                                    |                                                           |                        |           |           |             |                            |  |
| Sign out                                                                                                    | Dalam weighted average                                                                                                    |                                                                                                    |                                                                                                    |                                                           |                        |           |           |             |                            |  |
|                                                                                                    |                                                                                                    |                                                                                                    | 42.66                                                                                                    | TJ/Gg                                                     |                        |           |           |             |                            |  |
|                                                                                                    | Ø Data NCV Specific tidak                                                                                                    | tersedia, g                                                                                                    | unakan NCV Default Nasiona                                                                                                    | 8                                                         |                        |           |           |             |                            |  |
|                                                                                                    | Berat Jenis Minyak Solar (                                                                                                    | HSD/ADO                                                                                                    | ))                                                                                                    |                                                           |                        |           |           |             |                            |  |
|                                                                                                    | Dalam weighted average                                                                                                    |                                                                                                    |                                                                                                    |                                                           |                        |           |           |             |                            |  |
|                                                                                                    |                                                                                                    | 837.5 Kg/m3                                                                                                    |                                                                                                    |                                                           |                        |           |           |             |                            |  |
|                                                                                                    | Total Emisi (02                                                                                                    | Total Emisi CHA                                                                                                    |                                                                                                    |                                                           | Total Fr               | nisi CO2e |           |             |                            |  |
|                                                                                                    | 42.47                                                                                                    | 1002                                                                                                    | 0                                                                                                    | 1920                                                      | p tCH4                 |           | 1CH4      | 42.47 tC02e |                            |  |
|                                                                                                    |                                                                                                    |                                                                                                    |                                                                                                    |                                                           |                        |           |           |             |                            |  |
|                                                                                                    | Secara umum, emisi GRK me<br>(konsumsi baban bakar) den                                                                                                    | rupakan p<br>gan faktor                                                                                               | erkalian antara data aktivita:<br>emisi bahan bakar. Metorie                                                                                                    |                                                           | Faktor Emisi           |           | 74,300.00 | kg/TJ       | Default Nasional (Metod    |  |
|                                                                                                    | penghitungan emisi GRK ters                                                                                                    | ebut sesu                                                                                                    | ai dengan IPCC-2006.                                                                                                    |                                                           | Faktor Emisi           |           | 0.60      | kg/TJ       | Default IPCC (Metode-1)    |  |
| Penghitungan emisi GRK dalam Pedoman Penghitungan dan Pelaporan<br>Inventarisasi GRK Bidang Energi Sub Bidang Ketenagalistrikan ini juga |                                                                                                    |                                                                                                    | N2O<br>Faktor Emisi                                                                                                    |                                                           |                        |           |           |             |                            |  |
|                                                                                                    | Inventarisasi GRK Bidang Ene                                                                                                    | ergi Sub B                                                                                                    | idang Ketenagalistrikan ini ju                                                                                                    | ga                                                        | Faktor Emisi           |           | 3.00      | kg/TJ       | Default IPCC (Metode-1)    |  |
|                                                                                                    | Inventarisasi GRK Bidang En<br>disusun dengan mengacu ke<br>National Greenhouse Gas Inv                                                                                                    | ergi Sub B<br>pada IPCC<br>ventories"                                                                                 | idang Ketenagalistrikan ini ju<br>Guideline, <i>*2006 IPCC Guide</i><br>(disingkat IPCC-2006).                                                                                                    | ga<br>line for                                            | Faktor Emisi<br>CH4    |           | 3.00      | kg/TJ       | Default IPCC (Metode-1)    |  |
|                                                                                                    | Inventarisasi GRK Bidang En<br>disusun dengan mengacu ke<br>National Greenhouse Gas In<br>Berdasarkan IPCC-2006, met<br>CH4, dan N2O) untuk pemba<br>pada unit pembangkitan listi<br>(empai) metode.                                                                                                    | ergi Sub B<br>pada IPCC<br>rentories"<br>ode pengh<br>karan bah<br>rik dalam i                                        | idang Ketenagalistrikan ini ju<br>Guideline, *2006 IPCC Guide<br>(disingkat IPCC-2006),<br>ritungan 3 (tiga) jenis emisi G<br>an bakar fosil dan biomass-b<br>Buku Panduan ini dibedakan                                                                                         | ga<br>line for<br>RK (CO2,<br>ased fuel<br>atas 4         | Faktor Emisi<br>CH4    |           | 3.00      | kg/TJ       | Default IPCC (Metode-1)    |  |
|                                                                                                    | Inventariasai GRK Bidang En<br>disusun dengan mengacuk ke<br>National Greenhouse Gas Im<br>Berdasarikan IPCC-2006, met<br>CH4, dan XXO) untuk pemba<br>pada unit pembangikian list<br>(empat) metode.<br>Perbedaan metode tersebut<br>penghitungan emisi (GRK (Ga<br>digunakan, semakin rendah<br>bahan bakar. | ergi Sub B<br>pada IPCC<br>rentories"<br>ode pengl<br>karan bah<br>'lk dalam I<br>menunjuk<br>mbar 4). S<br>emisi GRK | Idang Ketenagalistrikan ini ju<br>Guideline, "2006 I/OC Guide<br>(Ginispket I/CC 2006),<br>nitungan 3 (tiga) jenis emisi G<br>an bakar fosil dan biomass-b<br>Buku Panduan ini dibedakan<br>Buku Panduan ini dibedakan<br>Juan tinggi metode yang<br>yang dihasilkan dari pembak | ga<br>line for<br>RK (CO2,<br>ased fuel<br>atas 4<br>aran | Faktor Emisi<br>CH4    |           | 3.00      | kg/TJ       | Default IPCC (Metode-1)    |  |

#### 1.4.2. Tindakan atas Laporan dari Unit Pelaksana

1 Setelah melakukan validasi dan verifikasi data, silahkan pilih apakah laporan disetujui untuk diteruskan ke DJK ESDM atau dikembalikan.

| ih Tindakan        |                          |                       |            |  |  |
|--------------------|--------------------------|-----------------------|------------|--|--|
| ahkan pilih apakah | laporan Pelaksana Con    | toh 1 tahun 2017 dise | ujui untuk |  |  |
| eruskan ke DJK ESI | DM atau sebaliknya. Bubi | uhkan komentar untu   |            |  |  |
| emberikan informa  | si.                      |                       |            |  |  |
|                    |                          |                       |            |  |  |
| DIPROSES           | DIKEMBAI IKAN            | DITERUSKAN            |            |  |  |
| 011110020          | Difference and of        | onenouru              |            |  |  |
|                    |                          |                       |            |  |  |
|                    |                          |                       |            |  |  |
|                    |                          |                       |            |  |  |
|                    |                          |                       |            |  |  |
|                    |                          |                       |            |  |  |

#### Diproses

Dipilih sebagai penanda bahwa Induk Perusahaan membutuhkan waktu untuk memproses laporan dari Unit Pelaksana, pilih tombol **Diproses** 

Tuliskan komentar untuk memberikan informasi tambahan, lalu klik tombol **Kirim Komentar**.

| kalender. |
|-----------|
|           |
|           |

#### Dikembalikan

Jika dari hasil validasi dan verifikasi masih terdapat data yang belum sesuai maka pilih tombol **Dlkembalikan** 

Tulis komentar untuk memberikan informasi ketidaksesuaian, lalu klik tombol **Kembalikan Laporan.** 

Pada halaman Rekapitulasi Laporan, status laporan berubah menjadi **Dikembalikan Oleh Perusahaan**.Unit Pelaksana harus memperbaiki dan mengirimnya kembali ke Induk Perusahaan untuk dapat dilaporkan ke DJK KESDM.

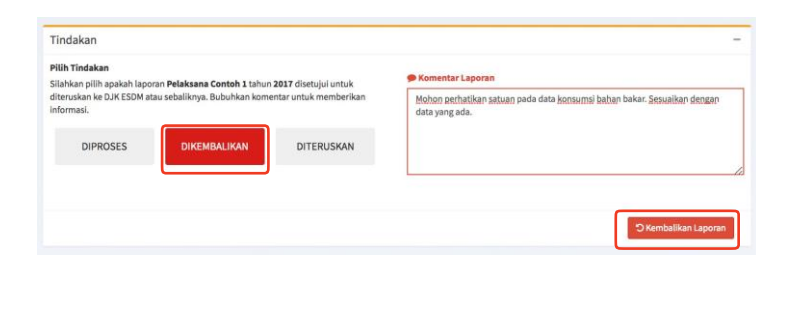

| iow 10 . \$ entr   | ies                |       |                 |                 |      |                 |      |                  |        |                  |        |                              |      | Search:                          |    |       |
|--------------------|--------------------|-------|-----------------|-----------------|------|-----------------|------|------------------|--------|------------------|--------|------------------------------|------|----------------------------------|----|-------|
| anggal Update 1/   | Unit Pelaksana     | Tahun | IE CO2<br>(ton) | IE CH4<br>(ton) |      | IE N2O<br>(ton) |      | IE CO2e<br>(ton) |        | ENet EP<br>(MWh) |        | Intensitas (ton<br>CO2e/MWh) | п    | Status                           | 17 |       |
| -10-2018 13:05:17  | Pelaksana Contoh 3 | 2017  | 121.53          |                 | 0.00 |                 | 0.00 |                  | 121.53 |                  | 101.26 |                              | 1.20 | DIREMBALIKAN OLEH<br>PERLISAHAAN |    | Lhet  |
| 9-10-2018 20:05:17 | Pelaksana Contoh 1 | 2016  | 0.00            |                 | 0.00 |                 | 0.00 |                  |        |                  | 0.00   |                              | 0.00 | BELUM ADA                        |    | Lihat |
| stal               |                    |       | 121.53          |                 | 0    |                 | 0    |                  | 121.53 |                  | 101.26 |                              |      |                                  |    |       |
| otal Semua         |                    |       | 121.53          |                 | 0    |                 | 0    |                  | 121.53 |                  | 101.24 |                              |      |                                  |    |       |

#### Diteruskan

Jika dari hasil validasi dan verifikasi, data yang dilaporkan telah sesuai maka pilih tombol **Diteruskan** 

Unduh formulir surat pernyataan pada tautan **Download Formulir Surat Pernyataan**, kemudian lengkapi sesuai format dan unggah surat pernyataan (dilengkapi dengan materai) dengan klik tombol **Pilih File Surat Pernyataan**.

Klik tombol **Teruskan ke DJK ESDM**.

Status laporan menjadi **Terkirim Ke** DJK dan

selanjutnya akan dilakukan validasi dan verifikasi oleh DJK KESDM

| Tindakan                                                                                            |                                                                                          |                                                           |                  | -                                      |
|----------------------------------------------------------------------------------------------------|------------------------------------------------------------------------------------------|-----------------------------------------------------------|------------------|----------------------------------------|
| Pilih Tindakan<br>Silahkan pilih apakah lapo<br>diteruskan ke DJK ESDM at<br>informasi.<br>DIPROSES | ran <b>Pelaksana Contoh 1</b> tahun 21<br>au sebaliknya. Bubuhkan koment<br>DIKEMBALIKAN | 017 disetujui untuk<br>tar untuk memberikan<br>DITERUSKAN | Komentar Laporan |                                        |
|                                                                                                    |                                                                                          |                                                           | Surat Pernyataan | Pilih File Surat Pernyataan (Max: SMB) |
|                                                                                                    |                                                                                          |                                                           | Download         |                                        |
|                                                                                                    |                                                                                          |                                                           |                  | A Teruskan ke DJK ESDM                 |

| Tanggal<br>Update ↓₹   | Unit<br>Pelaksana↑    | Tahun ↓† | ΣE<br>CO2<br>(ton) | ΣE<br>CH4<br>(ton) ⊥† | ΣE<br>N2O<br>(ton) ⊥† | ΣE CO2e<br>(ton) | ΣNet EP<br>(MWh) | Intensitas<br>(ton<br>CO2e/MWh) 1 | Status   |
|------------------------|-----------------------|----------|--------------------|-----------------------|-----------------------|------------------|------------------|-----------------------------------|----------|
| 09-10-2018<br>13:39:44 | Pelaksana<br>Contoh 1 | 2017     | 126.84             | 0.00                  | 0.00                  | 126.84           | 101.26           | 1.25                              | TERKIRIM |
| 09-10-2018<br>20:39:44 | Pelaksana<br>Contoh 1 | 2016     | 0.00               | 0.00                  | 0.00                  |                  | 0.00             | 0.00                              | BELUM    |
| Total                  |                       |          | 126.84             | 0                     | 0                     | 126.84           | 101.26           |                                   |          |
| Total Semua            |                       |          | 126.84             | 0                     | 0                     | 126.84           | 101.26           |                                   |          |

#### Rekapitulasi Laporan Emisi Pembangkit

#### 1.4.3. Laporan yang Dikembalikan oleh DJK

1 DJK KESDM melakukan validasi dan verifikasi terhadap laporan emisi GRK tahunan yang dikirimkan oleh Induk Perusahaan, jika masih terdapat ketidaksesuaian dalam pelaporan maka laporan akan dikembalikan dan Induk Perusahaan akan mendapat notifikasi.

> Status laporan pada Rekapitulasi Laporan berubah dari **Dikirim Ke DJK** menjadi **Dikembalikan Oleh DJK.** Klik tombol **Lihat** untuk membuka halaman dari detail laporan tersebut.

2 Induk Perusahaan harus meneruskan laporan yang dikembalikan oleh DJK ke Unit Pelaksana untuk dapat disesuikan.

> Pada Bagian Tindakan, pilih tombol **Dikembalikan**. Tuliskan komentar bila perlu, lalu klik tombol **Kembalikan Laporan**

3 Status laporan berubah menjadi Dikembalikan Oleh Perusahaan.

> Jika sudah ada pembaharuan dari Unit Pelaksana, Induk Perusahaan mengirim laporan kembali ke DJK seperti langkah sebelumnya.

#### 1.4.4. Laporan Diterima oleh DJK

Laporan yang diterima oleh DJK dilakukan validasi dan verifikasi, apabila laporan telah dianggap valid dan terverifikasi, maka status laporan berubah dari **Dikirim Ke DJK** menjadi **Selesai** 

| APPLE-GATRIK                       |                        |                       |          |                    |                    |                    |                  |                  |                                 | mat Datang, Pers |       |
|------------------------------------|------------------------|-----------------------|----------|--------------------|--------------------|--------------------|------------------|------------------|---------------------------------|------------------|-------|
| B Dashboard                        | Rekapitulas            | i Laporan B           | misi Pem | bangkit            |                    |                    |                  |                  | 1                               |                  |       |
| 🖹 Laporan Emisi Pembangkit         | -                      |                       |          |                    |                    |                    |                  |                  |                                 |                  |       |
| <ul> <li>Unit Pelaksana</li> </ul> | Show 10                | entries               |          |                    |                    |                    |                  |                  | Sea                             | ch:              |       |
| ₹ Informasi Umum                   | Tanggal<br>Update      | Unit<br>Pelaksana     | Tahun    | IE<br>CO2<br>(ton) | IE<br>CH4<br>(ton) | IE<br>N2O<br>(ton) | SE CO2e<br>(ton) | ENet EP<br>(MWh) | Intensitas<br>(ton<br>CO2e/MWh) | Status           |       |
| △ Notifikasi                       | 09-10-2018<br>16:08:23 | Pelaksana<br>Contoh 1 | 2017     | 125.82             | 0.00               | 0.00               | 125.82           | 101.26           | 13                              | SELESA           | Lihat |
| Pengaturan Akun                    | 09-10-2018<br>12:15:40 | Pelaksana<br>Contoh 1 | 2016     | 7.94               | 0.00               | 0.00               | 7.94             | 50.65            | 0.                              | 6 DRAFT          | Libet |
| Bantuan                            | Total                  |                       |          | 4,033              | 133.76             | 0                  | 0                | 133.76           |                                 |                  |       |
| P Sign out                         | Total Semua            |                       |          | 4,033              | 133.76             | 0                  | 0                | 133.76           |                                 |                  |       |

 Tindakan

 Pilih Tindakan

 Silahan pilih pajaka Kontentar umuk memberikan informasi.

 DIPROSES
 DIREMBALIKON

 DITERUSKAN
 DITERUSKAN

Notifikas

Ct O Not Set

× +

| 10 W 10                | entries               |          |                       |                       |                       |                  |                  |                                 | Search:                            |       |
|------------------------|-----------------------|----------|-----------------------|-----------------------|-----------------------|------------------|------------------|---------------------------------|------------------------------------|-------|
| fanggal<br>Jpdate ∐⊺   | Unit<br>Pelaksana 📑   | Tahun 11 | ΣE<br>CO2<br>(ton) [] | ΣE<br>CH4<br>(ton) ⊥⊺ | ΣE<br>N2O<br>(ton) 11 | IE CO2e<br>(ton) | INet EP<br>(MWh) | Intensitas<br>(ton<br>CO2e/MWh) | Status 🔄                           |       |
| )9-10-2018<br>15:59:29 | Pelaksana<br>Contoh 1 | 2017     | 126.84                | 0.00                  | 0.00                  | 126.84           | 101.26           | 1.25                            | DIKEMBALIKAN<br>OLEH<br>PERUSAHAAN | Lihat |
| 09-10-2018<br>12:15:40 | Pelaksana<br>Contoh 1 | 2016     | 7.94                  | 0.00                  | 0.00                  | 7.94             | 50.65            | 0.16                            | DRAFT                              | Lihat |
| Total                  |                       |          | 4,033                 | 134.78                | 0                     | 0                | 134.78           |                                 |                                    |       |
| Total Semua            |                       |          | 4,033                 | 134.78                | 0                     | 0                | 134.78           |                                 |                                    |       |

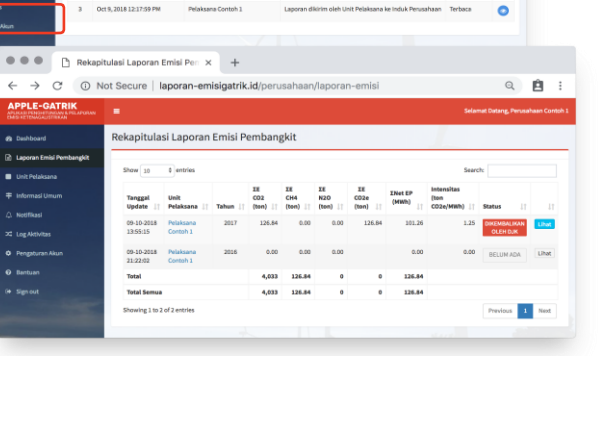

Ĥ.

## Panduan Penggunaan APPLE-GATRIK untuk Unit Pelaksana

1AN

## 2. Panduan Penggunaan APPLE- GATRIK untuk Unit Pelaksana

AFPLE GATRIK - Aplikasi Perhitu x +

Aplikasi Penghitungan dan Pelaporan Emisi Ketenagalistrikan

C O Not secure | lap

#### 2.1. Login dan Reset Password

#### 2.1.1. Login

Arahkan peramban situs web ke alamat sebagai berikut: http:// laporan-emisigatrik.id/.

Login, isi kolom *Username* Akun Unit Pelaksana, *Password*, dan *captcha* dengan informasi yang sesuai, lalu klik tombol Masuk.

#### 2.1.2. Reset Password

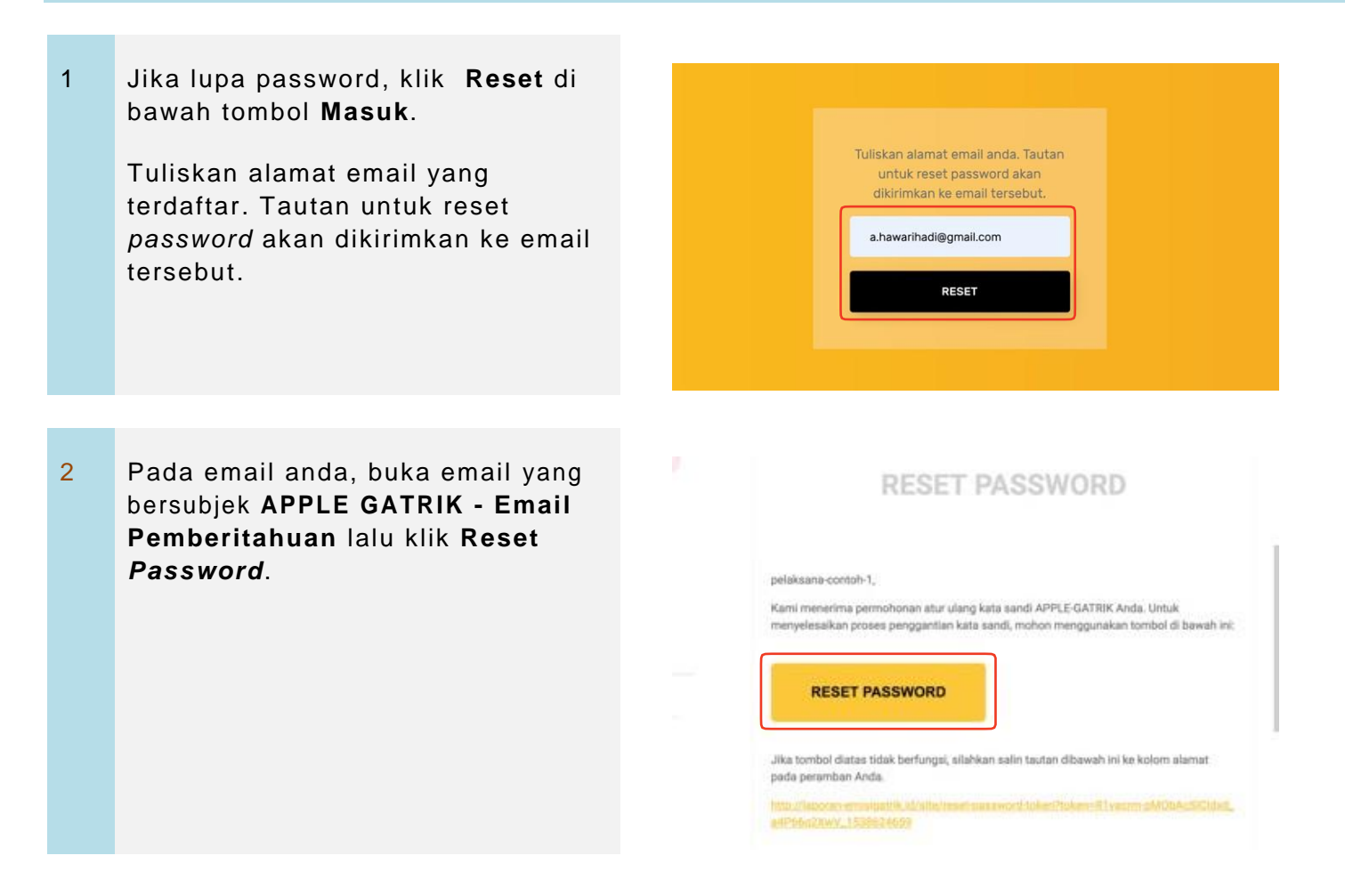

Q & E

5+29

| 3 | Anda akan diarahkan kembali ke<br>aplikasi. Isikan <i>password</i> baru<br>anda, dan klik <b>Ubah <i>Password</i></b>                                                   | Isikan Password baru anda.<br><br><br>UBAH PASSWORD                                                          |
|---|----------------------------------------------------------------------------------------------------|----------------------------------------------------------------------------------------------------|
| 4 | Anda akan menerima email yang<br>memberitahukan bahwa <i>password</i><br>telah diubah.<br>Kembali ke halaman login, isi data<br>dengan <i>password</i> baru untuk masuk | pelaksana-contoh-1,<br>Password baru sbb:<br>Username pelaksana-contoh-1<br>Password 654321<br>Terima kasih, |
|   | Untuk keperluan administrasi <i>passwo</i><br>Induk Perusahaan tanpa menggunak                                                                                          | <i>ord</i> dari <b>Unit Pelaksana</b> terkait dapat diubah oleh<br>kan konfirmasi email                      |

#### 2.2. Lengkapi Informasi Umum dan Pengaturan Akun

1 Selelah *login*, klik **Informasi umum** di menu kiri halaman

Untuk mengubah data umum **Akun Unit Pelaksana** gunakan laman ini, ubah data yang sesuai lalu klik tombol **Simpan Data**.

Alamat email digunakan untuk *login* dan komunikasi dalam sistem. Perhatikan agar alamat email yang dituliskan telah sesuai.

| GATRIK<br>Internet and an end and the second second |                                                                                                    |                                                                                                    |                                            |  |
|-----------------------------------------------------|----------------------------------------------------------------------------------------------------|----------------------------------------------------------------------------------------------------|--------------------------------------------|--|
| Initia GRM                                          | Informasi Umum Unit Pelaksana S                                                                                                    | atu                                                                                                    |                                            |  |
|                                                     |                                                                                                    |                                                                                                    |                                            |  |
| ps: Unit Pelaksane                                  | Info Palaisana / Saistor                                                                                                    |                                                                                                    |                                            |  |
| iunan                                               | Norte Del Balabase                                                                                                    |                                                                                                    | Indek Bernathaan                           |  |
|                                                     | Librit Pelaksania Satu                                                                                                    |                                                                                                    | Perusahaan Perebangkit diubah admin ILIK 8 |  |
| <b>6</b> 1                                          |                                                                                                    |                                                                                                    |                                            |  |
| et Akart                                            | Alamat Lengkap                                                                                                    |                                                                                                    |                                            |  |
| APRIN.                                              | And the second                                                                                                    |                                                                                                    |                                            |  |
|                                                     |                                                                                                    |                                                                                                    |                                            |  |
|                                                     |                                                                                                    |                                                                                                    | A                                          |  |
|                                                     | Provinsi                                                                                                    | Kabupaten/Kata                                                                                                    | Kode Pos                                   |  |
|                                                     | SULAWER UTARA                                                                                                    | MENANASA SELATON                                                                                                    | 1 90056                                    |  |
|                                                     | Kecamatan A                                                                                                    | Desa/Kelarahan                                                                                                    | Bismor Talapan                             |  |
|                                                     | TRALokad (gro location)<br>Linne<br>Linne<br>Linne<br>Linne<br>Linne<br>Linne<br>Linne<br>Linne<br>Linne<br>Linne<br>Linne<br>Linne<br>Linne | Map Steller<br>Map Steller<br>Maisses<br>Maisses<br>Maisse |                                            |  |
|                                                     | Info Penanggung Jawab Data                                                                                                    |                                                                                                    |                                            |  |
|                                                     | Nama Penanggung Jawab                                                                                                    | fmail                                                                                                    |                                            |  |
|                                                     | Unit Pelaksana Satu                                                                                                    | darin                                                                                                    | un getra gedra er i t                      |  |
|                                                     | Jobatan                                                                                                    | Handgi                                                                                                    | 54e                                        |  |
|                                                     | Adrein Data Ezenii                                                                                                    | 851.3                                                                                                    | MIRE                                       |  |
|                                                     |                                                                                                    |                                                                                                    | Stireform Backs                            |  |

2 Untuk mengubah *username* dan *password*, gunakan menu **Pengaturan Akun** di menu kiri halaman utama. Ubah informasi untuk menyesuaikan dan klik tombol **Simpan** 

| APPLE-GATRIK    |                                |                 |
|-----------------|--------------------------------|-----------------|
|                 | Pengaturan Akun Unit Pelaksana | Satu            |
| 🖨 Data Unit 🤇 🤇 |                                |                 |
|                 | Info Akun Login                |                 |
|                 | Username                       | Password        |
|                 | unit-pelaksana-1               |                 |
|                 |                                | Ulangi Password |
| Pengaturan Akun |                                |                 |
| 0 Santuan       |                                |                 |
|                 |                                | Sirgun          |
|                 |                                |                 |

### 2.3. Tambah/Sesuaikan Informasi Unit Pembangkit

1 Untuk melihat unit pembangkit yang terdaftar di akun Unit Pelaksana yang digunakan, klik **Data Unit** di menu kiri halaman utama lalu klik **Unit Pembangkit**.

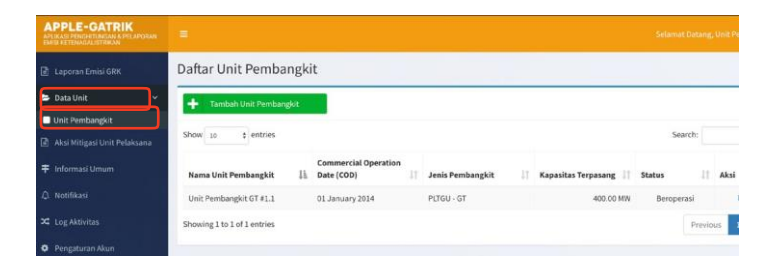

2 Untuk menambahkan atau mendaftarkan Unit Pembangkit baru, klik tombol **Tambah Unit Pembangkit** di bagian atas halaman.

Isi Data Unit Pembangkit yang sesuai , lalu klik tombol **Simpan**.

| APUKASI PENDHITUMLAN K<br>TNUK KETITUKAN | PELAPOKAN                                               |                                                               | Selamat Datang, Unit Polaksana Sətu                                                                                   |
|------------------------------------------|---------------------------------------------------------|---------------------------------------------------------------|----------------------------------------------------------------------------------------------------|
| 🖹 Laporan Emisi GRB                      | Daftar Unit Pembangkit                                  |                                                               |                                                                                                    |
| Data Unit                                |                                                         |                                                               |                                                                                                    |
| Unit Rephanelait                         | Tambah Unit Pembangkit                                  |                                                               |                                                                                                    |
| Aksi Mitigasi Unit P                     | olaisana Show 20 \$ entries                             |                                                               | Search:                                                                                                    |
| 🜩 Informasi Urnum                        | Com<br>Nama Unit Pembangkit 🛛 Date                      | mercial Operation<br>(COD) Jenis Pembangkit    Kapa           | sitas Terpasang    Status    Aksi                                                                                     |
| ے. Notifikasi                            | Unit Pembangkit GT #1.1 01.Ja                           | nuary 2014 PLTGU - GT                                         | 400.00 MW Beroperasi 🕼 🗈                                                                                              |
| 🔀 Log Aktivitas                          | Showing 1 to 1 of 1 entries                             |                                                               | Previous 1 Next                                                                                                    |
| Pengaturan Akun                          |                                                         |                                                               |                                                                                                    |
| Bantuan                                  |                                                         |                                                               |                                                                                                    |
| APPLE-GATRIK                             |                                                         |                                                               | Settement Darlang, Unit Petieksana Satu                                                                               |
| 🗟 Lupoun Ernisi GRK                      | Unit Pembangkit                                         |                                                               |                                                                                                    |
| 🖙 Data Unit 🚽 🗸                          | 18 Form Unit Pembangkit                                 |                                                               | Catatan                                                                                                    |
| Unit Pembargkit                          | Nama Unit Pembangkit                                    |                                                               | A Status                                                                                                    |
|                                          |                                                         |                                                               | Beroperasi: Unit Pembangkit beroperasi dan akan terdaitar                                                             |
| 🖶 Informasi Urrum                        | Commercial Operation Date (COD)                         | Jenis Pembangkit                                              | Tidak Beropsrasi: Unit Pendangkit audah pemah beroperasi                                                              |
| 🗘 notifikasi                             | Kapasitas Terpasang                                     | Nama Grid                                                     | tetapi tidak digunakan lagi                                                                                           |
| 🗢 Log Aktivitat                          | MIN                                                     | - Nama Grid - 🕴                                               | 8 Rama Grid                                                                                                    |
|                                          | Status                                                  | Jika grid belam tercantum, lihat keterangan iti sebelah kanan | Jika produksi ketnik yang risahurkan ke Grid Selum tercantum<br>nansa Gridoya, silahikan menghabong dubain DJK untuk. |
|                                          | - Status - 4                                            |                                                               | mengapulkan nama Geld baru dengan syarat tendapat minimal B<br>pembangket Betelk yang terbulkang pada Gold tenahuri.  |
|                                          | Provinsi Kabupaten/Kota                                 | Kode Pos                                                      |                                                                                                    |
|                                          | - Provinsi                                              | Kota - I                                                      | i Kentak<br>Sub Direktorat Pertindungan Lingkungan                                                                    |
|                                          | Ketamatan Desa/Kelurahan                                | Nemer Telepon                                                 | Retenagalistrikanöltjen Ketenagalistrikan<br>Email: emisi applegstrikßgmail com                                       |
|                                          | - Pilih Kecamatan - 0 - Pilih Desa / Kela               | uhun – B                                                      | Telp: 601 - 5725180 ext. 4062                                                                                         |
|                                          | Titik (classi (gestrocolove) Mago Satell<br>Linteng wat | 100 million (100 million)                                     |                                                                                                    |
|                                          | Bajar<br>                                               | Ner das 62018 Goods 54 Veneral 225684 Termina de la           |                                                                                                    |
|                                          | Indenticalar Programatical Normania                     |                                                               |                                                                                                    |

3 Untuk mengubah informasi umum **Unit Pembangkit**, klik ikon

Edit ( ) pada kolom Aksi. Sesuaikan informasi, lalu klik tombol Simpan.

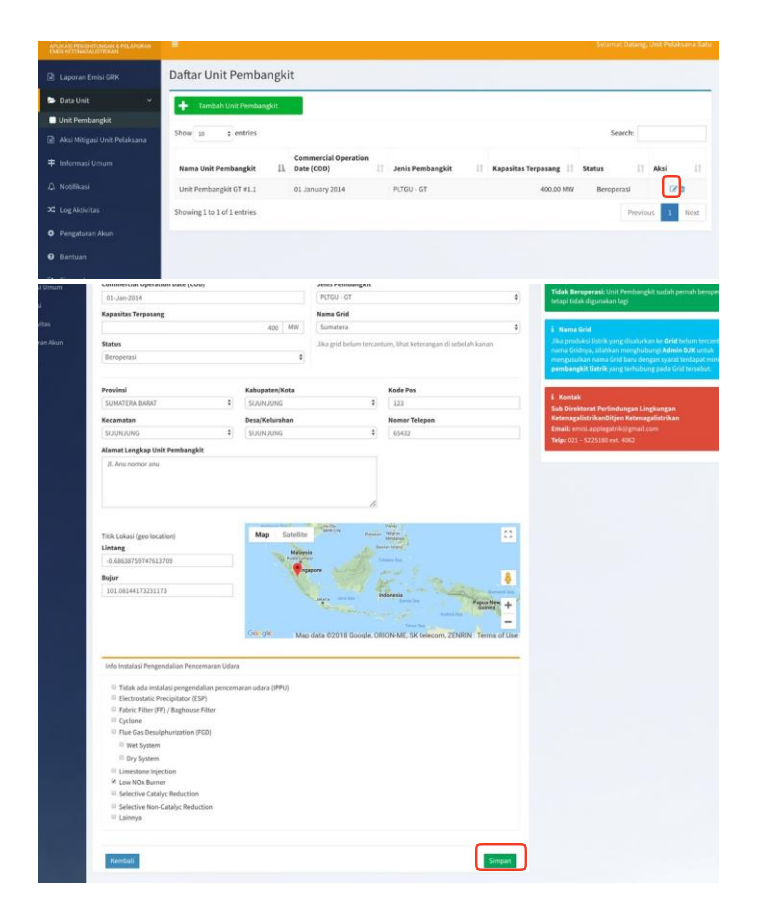

4 Untuk menghapus Unit Pembangkit,

klik ikon **Hapus** ( ) pada kolom **Aksi.** Unit pembangkit yang dihapus adalah unit pembangkit yang belum pernah melapor. Jika sudah pernah dilaporkan emisinya, sebaiknya atur unit pembangkit menjadi tidak beroperasi. 5 Data unit pembangkit yang aktif akan tampil di halaman **Daftar Unit Pembangkit** 

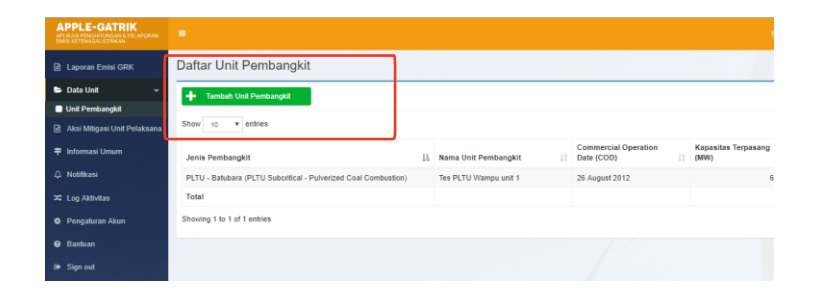

#### 2.4. Laporan Emisi GRK per Unit Pembangkit

#### 2.4.1. Memilih Tahun Pelaporan dan Unit Pembangkit

1 Klik Laporan Emisi GRK di menu kiri halaman utama

Untuk mengisi Laporan pada tahun yang dimaksud, klik **tanda panah di** sisi kiri tahun

2 Lalu klik tombol **tambah** ( ● )di sisi kiri Unit pembangkit yang ingin diisi data laporan emisi GRKnya.

> Nama Unit Pembangkit dapat di klik untuk menampilkan halaman Informasi umum Unit Pembangkit.

3 Halaman Form Laporan Emisi GRK Unit Pembangkit

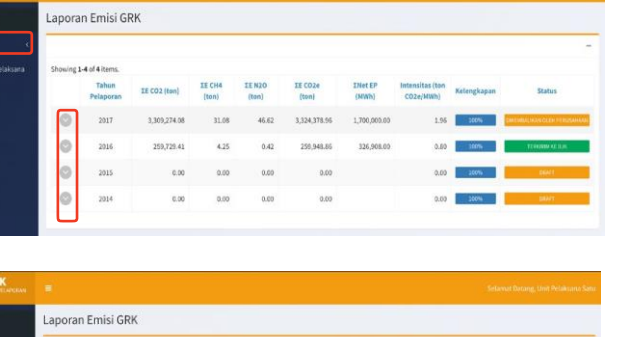

| an Alaun.                                                                                                    | <ul> <li>201</li> <li>201</li> <li>201</li> <li>201</li> <li>Emisi GRK</li> <li>Aksi</li> <li>4</li> </ul>                                                                                                    | 5 0.00<br>4 0.00<br>3 Unit Pembangkit<br>Nama Unit Pembangkit | 0.00                                                         | 0.00   | 0.0    |        | 0.00             | 000%             | SHOP                                     |
|----------------------------------------------------------------------------------------------------|----------------------------------------------------------------------------------------------------|---------------------------------------------------------------|--------------------------------------------------------------|--------|--------|--------|------------------|------------------|------------------------------------------|
|                                                                                                    | <ul> <li>203</li> <li>201</li> <li>Emisi GRK</li> <li>Aksi 1</li> <li>Generation (Content of the second second seco</li></ul> | 4 0.00<br>3<br>Unit Pembangkit<br>Nama Unit Pembangkit        | 0.0                                                          | 0.09   | 0.00   |        | 0.00             | 203%             | 20047                                    |
|                                                                                                    | 201<br>Emisi GRK<br>Aksi 2                                                                                                    | 3<br>: Unit Pembangkit<br>Nama Voit Pembangkit                |                                                              |        |        |        | 0.00             |                  |                                          |
|                                                                                                    | Emisi GRK                                                                                                    | 3<br>: Unit Pembangkit<br>Nama Veit Pembangkit                |                                                              |        |        |        | 0.00             |                  |                                          |
|                                                                                                    | Emisi GRK                                                                                                    | i Unit Pembangkit<br>Nama Unit Pembangkit                     |                                                              |        |        |        |                  |                  | BELUN ADA                                |
|                                                                                                    | Aksi I                                                                                                    | Nama Unit Pembangkit                                          | North Street Street                                          |        |        |        |                  |                  |                                          |
|                                                                                                    | 0                                                                                                    |                                                               | (MW)                                                         | IE CO2 | IE CH4 | IE N2O | IE CO2e<br>(ton) | INet EP<br>(NWh) | Intensitas<br>(ton CO2e/MWh)             |
|                                                                                                    |                                                                                                    | Juit Pembangkit GT #1.1                                       | 400.00                                                       |        |        |        |                  | 6.90             | 0.00                                     |
|                                                                                                    |                                                                                                    |                                                               |                                                              |        |        |        |                  |                  |                                          |
|                                                                                                    |                                                                                                    |                                                               |                                                              |        |        |        | 🔺 KIRI           | M LAPORAN KE     | PERUSAHAAN                               |
|                                                                                                    |                                                                                                    |                                                               |                                                              |        |        |        |                  | Selan            | nat Datane. Unit Pe                      |
| m Laporan Emisi GRK                                                                                                    | Unit Pem                                                                                                    | nbangkit                                                      |                                                              |        |        |        |                  | Selan            | nat Datang, Unit Pel                     |
| m Laporan Emisi GRK<br>t Pembangkit GT #1.1 1                                                                                              | . Unit Pem<br>Tahun 201                                                                                                    | ibangkit<br>I <b>3</b>                                        |                                                              |        |        |        |                  | Selan            | nat Dotang, Unit Pel<br>Tambahkan Sebag, |
| n Laporan Emisi GRK<br>Pembangkit GT #1.1 1<br>kasan Informasi Umum                                                                        | . Unit Pem<br>Tahun 201                                                                                                    | ibangkit<br>I <b>3</b>                                        |                                                              |        |        |        |                  | Selan            | nat Datang, Unit Pel<br>Tambahkan Sebaga |
| m Laporan Emisi GRK<br>t Pembangkit GT #1.1 1<br>gkasan Informasi Umum<br>hit Pembangkit                                                   | . Unit Pem<br>Tahun 203                                                                                                    | ibangkit<br>I <b>3</b><br>Un                                  | it Pembangkit GT #1.1                                        |        |        |        |                  | Selan            | nat Datang, Unit Pel<br>Tambahkan Sebagi |
| m Laporan Emisi GRK<br>t Pembangkit GT #1.1 1<br>gkasan Informasi Umum<br>hit Pembangkit<br>hit Pelaksana                                  | . Unit Pem<br>Tahun 201                                                                                                    | ibangkit<br>13<br>Un<br>Un                                    | it Pembangkit GT #1.1<br>It Pelaksana Satu                   |        |        |        |                  | Selan            | nat Datang, Unit Pel<br>Tambahkan Sebag  |
| m Laporan Emisi GRK<br>t Pembangkit GT #1.11<br>gkasan Informasi Umum<br>sit Pembangkit<br>sit Pelaksana<br>hun Laporan                    | Unit Pem<br>Tahun 201                                                                                                    | ibangkit<br>I3<br>Un<br>Un<br>20                              | it Pembangkit GT #1.1<br>It Pelaksana Satu<br>13             |        |        |        |                  | Setan            | nat Datang, Unit Pei<br>Tambahkan Sebag  |
| m Laporan Emisi GRK<br>t Pembangkit GT #1.1 1<br>gkasan Informasi Umum<br>sit Pembangkit<br>sit Pelaksana<br>hun Laporan<br>nis Pembangkit | . Unit Pem<br>Tahun 201                                                                                                    | ibangkit<br>I3<br>Un<br>20<br>PCL                             | it Pembangkit GT #1.1<br>It Pelaksans Satu<br>13<br>IGU - GT |        |        |        |                  | Selan            | hat Datang, Unit Pel<br>Tambahkan Sebag  |

| Unit Pembangkit tidak beroperasi sepanjang tahu                                                                                                    | un 2013        |                 |                                 |                                                                                                    |                                                                                                    |
|----------------------------------------------------------------------------------------------------|----------------|-----------------|---------------------------------|----------------------------------------------------------------------------------------------------|----------------------------------------------------------------------------------------------------|
| iya Mampu                                                                                                    |                |                 | Load Factor Unit Pemban         | gkit                                                                                                    |                                                                                                    |
|                                                                                                    |                | MW              |                                 |                                                                                                    | 9                                                                                                    |
| oss Electricity Production                                                                                                    |                |                 | Efisiensi Termal Pembang        | ;kit                                                                                                    |                                                                                                    |
|                                                                                                    |                | MWh             |                                 |                                                                                                    | ٩                                                                                                    |
| t Electricity Production                                                                                                    |                |                 | Jam Kerja Pembangkit (S         | ervice Hour)                                                                                                    |                                                                                                    |
|                                                                                                    |                | MWh             |                                 |                                                                                                    | Jar                                                                                                    |
| pacity Factor Unit Pembangkit                                                                                                    |                |                 | Teregistrasi Skema Penur        | unan Emisi GRK                                                                                                    |                                                                                                    |
|                                                                                                    |                | 56              | Skema Penurunan Emis            | ie:                                                                                                    |                                                                                                    |
|                                                                                                    |                |                 | Status Proper                   |                                                                                                    |                                                                                                    |
|                                                                                                    |                |                 | Status Proper                   |                                                                                                    |                                                                                                    |
|                                                                                                    |                |                 |                                 |                                                                                                    | Simpan D                                                                                                    |
|                                                                                                    |                |                 |                                 |                                                                                                    |                                                                                                    |
| Emisi GRK Hasil Penghitungan                                                                                                    |                |                 |                                 |                                                                                                    |                                                                                                    |
| Bahan Bakar Konsumsi B                                                                                                    | Bahan Bakar    | Total Emisi CO2 | Total Emisi N2O                 | Total Emisi CH4                                                                                                    | Total Emisi CO2e Action                                                                                                    |
| lak ada data yang ditemukan.                                                                                                    |                |                 |                                 |                                                                                                    |                                                                                                    |
|                                                                                                    |                | 0,00 ton        | 0,00 ton                        | 0,00 ton                                                                                                    | 0,00 ton                                                                                                    |
| Total                                                                                                    |                |                 |                                 |                                                                                                    |                                                                                                    |
| Total                                                                                                    |                |                 |                                 |                                                                                                    |                                                                                                    |
| Total                                                                                                    |                |                 |                                 |                                                                                                    | Tambah Data Konsumsi Bahan Ba                                                                                                    |
| Total                                                                                                    |                |                 |                                 |                                                                                                    | Tambah Data Konsumsi Bahan Ba                                                                                                    |
| Total Emisi CO2 Hasil Pengukuran Langsung - CEMS                                                                                                    |                |                 |                                 |                                                                                                    | Tambah Data Konsumsi Bahan Ba                                                                                                    |
| Total Emisi CO2 Hasil Pengukuran Langsung - CEMS                                                                                                    |                |                 |                                 |                                                                                                    | Tambah Data Konsumsi Bahan Ba                                                                                                    |
| Total<br>Emisi CO2 Hasil Pengukuran Langsung - CEMS<br>rsedia                                                                                                    |                |                 |                                 |                                                                                                    | Tambah Data Konsumsi Bahan Ba                                                                                                    |
| Total Emisi CO2 Hasil Pengukuran Langsung - CEMS vrsetia                                                                                                    |                |                 |                                 |                                                                                                    | Tambah Data Konsumsi Bahan Ba<br>Simpan Di                                                                                                    |
| Totat<br>Emisi CO2 Hasi Penguluran Langsung - CEMS<br>ersedia                                                                                                    |                |                 |                                 |                                                                                                    | Tambah Data Konsumsi Bahan Ba<br>Simpan D                                                                                                    |
| Testal finish CO2 Hool Pengakaran Languang - CEMS arreedia Upaya Mingara Emois GBK                                                                                                    |                |                 |                                 |                                                                                                    | Tambah Data Konsumsi Bahan Ba<br>Simpan D                                                                                                    |
| Tetel  Emili C02 Holl Pengularan Langung: CEUS  media  Uppya Milgrav Emic GBK  Kana Seglatan                                                                                                    | Jenis Mitigasi | Tanggal M       | itigasi Actions                 | Mitigasi Unit Pemb-                                                                                                    | Tambah Data Konsumi Bahan Ba<br>Simpan D                                                                                                    |
| Tetel CO2 Mail Peoplesen Langung - CEMS<br>remid CO2 Mail Peoplesen Langung - CEMS<br>resealed<br>Uppys Mitigas Emsis GBK<br>T Kana Kegiatan<br>Kana Kegiatan<br>Kana Kegiatan                                                                                                    | Jenis Mitigasi | Tanggal M       | itigasi Actions                 | Mitigasi Unit Pemb<br>Mitigasi GRK adalah                                                                                                    | Tambah Data Konsumi Bahan Ba<br>Simpan D<br>Ingkit<br>penurunan emisi GBK yang terjadi pada                                                                                                    |
| Tenat<br>Emila CO2 Maril Pengalaran Langsung - CEMS<br>encedia<br>Upaya Mingara Emol GRK<br>I Kama Keglatan<br>Idah ada data yang ditemukan.                                                                                                    | Jenis Mitigasi | Tanggal M       | itigesi Actions                 | Mitigasi Unit Pemba<br>Mitigasi GRY adalah<br>suatu aktivitas teter<br>biomas baned fuel,                                                                    | Tambah Data Konsumi Bahan Ba<br>Sengan D<br>IngRR<br>persenana nendo GRV, yang terjadi pada<br>dar manjarya persambatan bahan bahar                                                                                                    |
| Testat Emissi CO2 Macil Pengularan Langung: CEMS Emissi CO2 Macil Pengularan Langung: CEMS Upaya Mitogot Emiss GRK Upaya Mitogot Emiss GRK Edit Ada data yang ditemukan.                                                                                                    | Jenis Mitigasi | Tangal M        | Actions<br>Tambob Migg          | Mitigasi Unit Pemb<br>Mitigasi GRX adalah<br>saku aktivitas terter<br>biomas based fuq.<br>mengungai PE (ingg                                                | Tembah bata Kenuenti Bahan ba<br>Genpen D<br>Reptit<br>Permitana metol GRV yang terjadi pada<br>Permitana metol GRV yang terjadi pada<br>Permitana metol GRV yang terjadi pada<br>Permitana metol GRV yang terjadi pada<br>Permitana metol GRV yang terjadi pada                                                                                                    |
| Tental Emild CO2 Haal Pergolauran Language - CEMS Emild CO2 Haal Pergolauran Language - CEMS Upayas Mitigana Emild GRK Upayas Mitigana Emild GRK Upa | Jenis Mitigasi | Tanggal M       | titigasi Actions<br>Tambah Horg | Mitigasi Unit Pemb<br>Satu aliminta forte<br>mengunyai PE ling<br>yang tabih efision, (CS, Berby                                                             | Tambah Data Konsumi Bahan Ba<br>Simpan Ni<br>mentan amini GRK yang torjadi pada<br>ter misaknya peramahatan binah dara yang<br>mentangkan dan penyimpanan<br>menangkan dan penyimpanan                                                                                                    |
| Tensat Emisi CO2 Maail Pengelawan Languang - CEMS media Upaya Mingasi Emis GEN Upaya Mingasi Emis GEN Kana Kegiatan idak ada data yang ditemukan.                                                                                                    | Jenis Mitigasi | Tanggal M       | itigasi Actions<br>Tambah Morg  | Mitigasi Unit Pemb<br>Mitigai Olix adalah<br>sabata abinta terti<br>biomasi basaf kel-<br>yang tehi felisar, di<br>kerber (CS). Belar<br>terti di Qupota san | Tenduk bita Konuerti Bakan ba<br>Angen di<br>Mangen di Kayang tenjal pada<br>Mangen di Kiyang tenjal pada<br>Mangen di Kiyang tenjal pada<br>Mangen di Kayang tenjal pada<br>Mangen di Kayang tenjal pada<br>Mangen |

#### 2.4.2. Data Pengusahaan

| lsi kolom-kolom Data                     | Data Pengusahaan                                 |      |                                        | -           |
|------------------------------------------|--------------------------------------------------|------|----------------------------------------|-------------|
| Pengusahaan per unit pembangkit          | Unit Pembangkit tidak beroperasi sepanjang tahun | 2013 |                                        |             |
| (mesin), lalu klik <b>Simpan Data</b> .  | Daya Mampu                                       |      | Load Factor Unit Pembangkit            |             |
|                                          |                                                  | MW   |                                        | %           |
|                                          | Gross Electricity Production                     |      | Efisiensi Termal Pembangkit            |             |
|                                          |                                                  | MWh  |                                        | %           |
|                                          | Net Electricity Production                       | MWb  | Jam Kerja Pembangkit (Service Hour)    | Jam         |
|                                          | Capacity Factor Unit Pembangkit                  |      | Teregistrasi Skema Penurunan Emisi GRK |             |
|                                          |                                                  | 96   | Skema Penurunan Emisi                  | \$          |
|                                          |                                                  |      | Status Proper                          |             |
|                                          |                                                  |      | Status Proper                          | \$          |
|                                          |                                                  |      |                                        | Simpan Data |
|                                          |                                                  |      |                                        |             |
| lika Unit Pembangkit tidak               | Data Rengusahaan                                 |      |                                        |             |
|                                          | Data Pengusanaan                                 | _    |                                        | _           |
| beroperasi sepanjang tahun               | Vult Pembangkit tidak beroperasi sepanjang tahun | 2013 |                                        |             |
| berialan, maka data pengusahaan          | Keterangan tidak beroperasi                      |      |                                        |             |
| tidak parlu dijai jaukup pilih Unit      |                                                  |      |                                        |             |
| ndak penu diisi, cukup pilin <b>Unit</b> |                                                  | le   |                                        |             |
| Pembangkit Tidak Beroperasi              |                                                  |      |                                        |             |
|                                          |                                                  |      |                                        |             |

#### 2.4.3. Hitung dan Laporkan Data Emisi GRK

Hitung emisi GRK dengan memasukkan data bahan bakar yang digunakan, klik tombol **Tambah Data Konsumsi Bahan Bakar**.

| ata Emici (   | CPK Hasil Penchitun | gan                  |                 |                 |                 |                       | _         |
|---------------|---------------------|----------------------|-----------------|-----------------|-----------------|-----------------------|-----------|
| Jucu Ennar    | on rengintan        | Buil                 |                 |                 |                 |                       |           |
| •             | Bahan Bakar         | Konsumsi Bahan Bakar | Total Emisi CO2 | Total Emisi N2O | Total Emisi CH4 | Total Emisi CO2e      | Actions   |
| Tidak ada dat | ta yang ditemukan.  |                      |                 |                 |                 |                       |           |
|               | Total               |                      | 0,00 ton        | 0,00 ton        | 0,00 ton        | 0,00 ton              |           |
|               |                     |                      |                 |                 |                 |                       |           |
|               |                     |                      |                 |                 | Tarr            | ibah Data Konsumsi Ba | han Bakar |

#### 2.4.3.1. Bahan Bakar Minyak

1 Pilih **Bahan Bakar Minyak** sebagai jenis Bahan Bakar. Pilih **subjenis bahan bakar Minyak**. Isi kolom konsumsi bahan bakar dalam satuan **Kilo Liter** 

> Apabila unit pembangkit tidak memiliki data analisa kualitas bahan bakar, maka klik tombol **Selanjutnya**.

Jika telah dilakukan pengukuran atau analisa kualitas bahan bakar maka klik pilihan **Telah dilakukan pengukuran atau analisa kualitas bahan bakar** (ultimate dan proximate analysis) dan lihat langkah 3.

| a Konsumsi Bahan Bakar                                 |                      |
|--------------------------------------------------------|----------------------|
| nis Bahan Bakar                                        | Konsumsi Bahan Bakar |
| Bahan Bakar Minyak                                     | 12 Kilo Liter        |
| Minyak Bakar ( MFO, HFO )                              |                      |
|                                                        |                      |
| Telah dilakukan pengukuran atau analisa kualitas bahan |                      |
| bakar (ulitimate dan proximate analysis)               |                      |

2 Muncul bagian baru di bawah kolom pengisian bahan bakar.

Isi data NCV, dalam satuan TJ/Gg. Jika data NCV tidak tersedia, klik pilihan Data NCV Spesifik tidak tersedia, gunakan NCV Default Nasional

lsi data Berat Jenis, dalam satuan kg/m3.

Jika data berat jenis tidak tersedia, klik pilihan Data Berat Jenis tidak tersedia, gunakan Berat Jenis Default Nasional.

Klik tombol Hitung Emisi.

Lalu klik tombol **Simpan Data** di akhir halaman

Data bahan bakar yang telah dimasukkan dengan metode perhitungan yang sudah dipilih tidak dapat di ubah dengan pilihan metode perhitungan yang lain. Untuk mengubah perhitungan berdasarkan pilihan metode perhitungan lain klik **Hapus** pada bagian akhir halaman dan mulai perhitungan dari langkah 1

3 Jika telah dilakukan pengukuran atau analisa kualitas bahan bakar maka klik pilihan Telah dilakukan pengukuran atau analisa kualitas bahan bakar (ultimate dan proximate analysis) dan klik tombol Selanjutnya

| onsumsi Banan Bakar                                                                                                    |                                                                                                    |                                                          |                                       |                               |                                                                                          |
|----------------------------------------------------------------------------------------------------|----------------------------------------------------------------------------------------------------|----------------------------------------------------------|---------------------------------------|-------------------------------|------------------------------------------------------------------------------------------|
| Jenis Bahan Bakar                                                                                                    |                                                                                                    | Konsumsi Bahan Bak                                       | ar .                                  |                               |                                                                                          |
| Bahan Bakar Minyak                                                                                                    |                                                                                                    |                                                          |                                       |                               | 12 Kilo Liter                                                                            |
| Minyak Bakar ( MFO, HFO )                                                                                                    | ٠                                                                                                    |                                                          |                                       |                               |                                                                                          |
| 🗌 Telah dilakukan pengukuran atau ai                                                                                                    | salisa kualitas bahan bakar (ulitimate dan proximate ana                                                                                                    | (ysis)                                                   |                                       |                               |                                                                                          |
| ICV                                                                                                    |                                                                                                    |                                                          |                                       |                               |                                                                                          |
| Dalam weighted average                                                                                                    |                                                                                                    |                                                          |                                       |                               |                                                                                          |
|                                                                                                    | 41.31 TJ/Gg                                                                                                    |                                                          |                                       |                               |                                                                                          |
| Data NCV Specific tidak tersedia,                                                                                                    | gunakan NCV Default Nasional                                                                                                    |                                                          |                                       |                               |                                                                                          |
| lerat Jenis Minyak Bakar ( N                                                                                                    | IFO, HFO )                                                                                                    |                                                          |                                       |                               |                                                                                          |
| Dalam weighted average                                                                                                    |                                                                                                    |                                                          |                                       |                               |                                                                                          |
|                                                                                                    | 991 Kg/m3                                                                                                    |                                                          |                                       |                               |                                                                                          |
| 🛐 Data Berat Jenis tidak tersedia, g                                                                                                    | unakan Berat Jenis Default Nasional                                                                                                    |                                                          |                                       |                               |                                                                                          |
|                                                                                                    |                                                                                                    |                                                          |                                       |                               |                                                                                          |
|                                                                                                    | - / · · · · · · · · · · · · · · · · · ·                                                                                                    | Total Emisi N2O                                          |                                       | Total Emisi CH                | 14                                                                                       |
|                                                                                                    | Total Emisi CO2                                                                                                    | Total Entits REO                                         |                                       |                               |                                                                                          |
| HITUNG EMISI                                                                                                    | 36.94 tCO2                                                                                                    |                                                          | 0 tN20                                |                               | 0 tCH4                                                                                   |
| HITUNG EMISI                                                                                                    | Total Emisi CO2 36.94 tCO2 Total Emisi CO2e                                                                                                    |                                                          | 0 tN20                                |                               | 0 tCH4                                                                                   |
| HITUNG EMISI                                                                                                    | Total Emisi CO2 Total Emisi CO2e S6.94 tCO2e                                                                                                    |                                                          | 0 EN2O                                |                               | 0 tCH4                                                                                   |
| HITUNG EMISI                                                                                                    | 36.94         tCD2           Total Emisi CO2e         36.94         tCD2                                                                                                    |                                                          | 0 EN2D                                |                               | 0 tCH4                                                                                   |
| HITUNG EMISI<br>Secara umum, emisi GRK merupakan p                                                                                                    | Total Emisi Co2<br>36.94 ECO2<br>Total Emisi Co2e<br>36.94 1CO2e<br>erialian antara data aktivitas (konsumsi bahan bakar)                                                                                                    |                                                          | 0. tN20                               |                               | 0 TCH4                                                                                   |
| HTTUNG EKISI<br>Secara umum, emisi GRK merupakan p<br>dengan faktor emisi bahan bakar.<br>Martode membirume emisi GR4 dinase emisi GR4 dinase                                                                                                    | Testal Emissi CO2<br>36.94 ECO2<br>Testal Emissi CO2<br>36.94 ECO2e<br>erkalian antara data aktivitas (konsums) bahan bakar)<br>AMPE Cartier, idambakan berdenak de Bedonam                                                                                                    | Faktor Emisi CO2                                         | 0 tN20<br>75,208.00                   | kg/TJ D                       | 0 tCH4                                                                                   |
| Secara umum, emisi GRK merupakan p<br>dengan faktor emisi bahan bakar.<br>Metode penghirungan emis GRK datan<br>Penghirungan dan Pelaparan invertari                                                                                                    | Testal Emissi CO2<br>36.94 ECO2<br>Testal Emissi CO2<br>Testal Emissi CO2<br>36.94 ECO2e<br>erkalian antara data aktivitas (konsums) bahan bakarj<br>AMPEC Gastris cikamabgian bendran kan Peloham<br>zari CIPA Biologian fangri yaki Bidang etersagalishi kan<br>fange fange fangri yaki Bidang etersagalishi kan                                                                                                    | Faktor Emisi CO2                                         | 0 INZO<br>75,208.00<br>0.60           | kg/TJ D                       | 0 tCH4 efault Nasional [Metode-1]                                                        |
| Secara umum, emisi GRK merupakan p<br>dengan faktor emisi bahan bakar.<br>Metode penghrungan emis GRK data<br>Penghrungan dan Pelaporan invertari<br>yang disusun mengan kengkal PCC 2006,<br>Gas Inventories'' (disingkal IPCC 2006).                                                                                                    | Total Emissic CO3         36.94         1002           Total Emissic CO2         36.94         1002           Total Emissic CO3         36.94         1002           Herizard Atta Aktivitas (Bonsums) bahan bakar)         AVFEC Gardin Garang bahan bakar)         AVFEC Gardin Garang bahan bakar)           AVFEC Gardin Garang bahan bakar)         Consums bahan bakar)         AVFEC Gardin Garang bahan bakar)                                                                                                    | Faktor Emisi CO2<br>Faktor Emisi N2O<br>Faktor Emisi N2O | 0 INZO<br>75,208.00<br>0.60<br>3.00   | kg/TJ D<br>kg/TJ D<br>kg/TJ D | 0 tCH4 efault Nasional (Metode-1) efault IPCC (Metode-1) efault IPCC (Metode-1)          |
| Secara umum, emili GM mengabkan p<br>dengan faktor emili bahan bakar.<br>Metoda pengihungan emili GM dialahan<br>selagi bahan mengara bagda RPCC dialah<br>dia tumentari (faktor) Bagda RPCC dialah<br>Berdasahan RPC 2006, tendgas T Big<br>emili GM (KC) 2006, dia Am Di jang be                                                                                                    | Total timis CO2         36.94         1002           Total timis CO2         36.94         1002           Total timis CO2         36.94         1002           APPLE Garili, Gizenbagian berdsankan Poloman<br>diok bio (Pic Sub Bridge testagasibishan<br>diaker, 2006) PICC Garile Informational Greenhouse         36.94         1002           J Sigkitan bisterin terkanan Greenhouse         31.01         1016         1016           J Sigkitan bisterin terkanan bisker fold op         31.01         1016         1016                                                                                                    | Faktor Emisi KOO<br>Faktor Emisi KOO<br>Faktor Emisi KOO | 0 INZO<br>75,208.00<br>0.60<br>3.00   | kg/TJ D<br>kg/TJ D            | 0 tCH4<br>efault Nasional (Metode 1)<br>efault IPCC (Metode-1)<br>efault IPCC (Metode-1) |
| Sectar umum, emil GRK merupakan p<br>dengan faktor emili bihan tukar.<br>Metoda pengittungan emil GRK diata<br>yang distaun mengan Jegada MCC 2006.<br>Berdatakan MCC 2009, tendgata Tili ga<br>dista metoristeri (Singka MCC 2006).<br>Berdatakan MCC 2009, tendgata Tili ga<br>biomasa based futi pada unit pemilan<br>biomasa based futi pada unit pemilan                                                                                                    | treat time: CO3         36.94 CC22         Total Emission         Total Emission         Total Emission         Total Emission         Total Emission         Total         Total                                                                                            | Faktor Emisi CO2<br>Faktor Emisi CO2<br>Faktor Emisi CO4 | 0 INZO<br>75,209.00<br>9.60<br>3.00   | kg/13 D<br>kg/13 D<br>kg/13 D | 0 tCH4 efault National (Metode 1) efault IPCC (Metode 1) efault IPCC (Metode 1)          |
| Secara umum, venici GM mengabian pi<br>dengan faktor emiti kahan takar.<br>Metoda pengihungan emici GM dialah<br>pang faktor emiti kahan takar.<br>Metoda pengihungan emici GM dialah dialah tersebut<br>pang faktora mengera kapada PCC2 solo.<br>Berdasahak PCC 3006, tendgas 1 Big<br>biomasab berda futi pada unit pentingan<br>emici GM (2022, CM, etaligas 1 Big<br>biomasab berda futi pada unit pentinga<br>biomasab berda futi pada unit pentinga<br>herabet di tenjemahak herabetan futi<br>metoda berdasari kan pengihungan dia. CHAS. | Total timus CO3<br>36.94 CCO2<br>Total Timis CO2<br>Total Timis CO2<br>Total Timis CO2<br>Total Timis CO2<br>Total Timis CO2<br>AVFEC Gastis citaming and the total and an Indonese<br>AVFEC Gastis citaming and the total and an Indonese<br>total COR Biological to Silver total Constantia<br>Constantia Constantia Constantia Constantia<br>(2006) IPCC Gastis for National Greenback<br>citation (2006) IPCC Gastistic for National Greenback<br>citation (2006) IPCC Gastistic for Nati | Faktor Emiai CO2<br>Faktor Emiai CO2<br>Faktor Emiai CH4 | 0 19/20<br>75,200.00<br>0.60<br>3.00  | kg/TJ D<br>kg/TJ D<br>kg/TJ D | 0 4CH4 efault Masional (Metode 3) efault PCC (Metode 1) efault IPCC (Metode 1)           |
| Secara umum, emid GM mengabang<br>dengan fador emis bahan bakar.<br>Menghangkang dengan fador emis bahan bakar.<br>Menghangkang dengan fador meng den diari<br>geng fasiaan engang bahan bahan bakar<br>geng fasiaan engang bahan bahan bahan<br>emid den bahan bahan bahan bahan<br>Pelaparan homentariasa GRE Bahang (an<br>Bahang mengahanaka CB).<br>Semakin tanga mengahanaka CB).                                                                                                    | 1004 times CO3         36.94         1002           1041 times CO3         1002         1002           1041 times CO3         36.94         10020           1041 times CO3         36.94         10020           1041 times CO3         36.94         10020           1042 times CO3         36.94         10020           1042 times CO3         36.94         10020           1042 times CO3         36.94         10020           1044 times CO3         1040 times CO3         1040 times CO3           1045 times CO3         1040 times CO3         1040 times CO3           1045 times CO3         1040 times CO3         1040 times CO3           1045 times CO3         1040 times CO3         1040 times CO3           1045 times CO3         1040 times CO3         1040 times CO3           1045 times CO3         1040 times CO3         1040 times CO3           1046 times CO3         1040 times CO3         1040 times CO3           1046 times CO3         1040 times CO3         1040 times CO3           1046 times CO3         1040 times CO3         1040 times CO3           1040 times CO3         1040 times CO3         1040 times CO3           1040 times CO3         1040 times CO3         1040 times CO3 <t< td=""><td>Faktor Emisi CO2<br/>Faktor Emisi X20<br/>Faktor Emisi X20</td><td>0 1920<br/>75,200,00<br/>0,500<br/>3,000</td><td>kg/TJ D<br/>kg/TJ D</td><td>0 ECH4 edualt National (Metode 1) edualt NCC (Metode 1) edualt IPCC (Metode 1)</td></t<>                                                                                                    | Faktor Emisi CO2<br>Faktor Emisi X20<br>Faktor Emisi X20 | 0 1920<br>75,200,00<br>0,500<br>3,000 | kg/TJ D<br>kg/TJ D            | 0 ECH4 edualt National (Metode 1) edualt NCC (Metode 1) edualt IPCC (Metode 1)           |

#### Tambah Data Konsumsi Bahan Bakar

| nis Bahan Bakar                                               |                                      | Konsumsi Bahan Bakar |    |            |
|---------------------------------------------------------------|--------------------------------------|----------------------|----|------------|
| Bahan Bakar Minyak                                            |                                      |                      | 12 | Kilo Liter |
| Minyak Bakar (MFO, HFO)                                       | •                                    |                      |    |            |
|                                                               |                                      |                      |    |            |
|                                                               |                                      |                      |    |            |
|                                                               | 1                                    |                      |    |            |
| Telah dilakukan pengukuran atau analisa kualitas<br>analosis) | bahan bakar (ulitimate dan proximate |                      |    |            |

Muncul bagian baru di bawah kolom pengisian bahan bakar.

4

lsi data berat jenis, dalam satuan kg/m3

Isi data NCV, dalam satuan TJ/Gg.

Jika data NCV tidak tersedia, klik kolom Data NCV tidak tersedia, hitung NCV menggunakan data GCV/HHV dan isi dengan informasi yang sesuai lalu klik tombol Hitung NCV dari Data GCV/HHV

Isi data Kandungan Karbon (*Ultimate Analysis*), dalam *weighted average* dengan satuan %

Isi data Faktor Oksidasi, jika data Faktor Oksidasi tidak tersedia, klik kolom **Faktor Oksidasi** tidak tersedia, gunakan Faktor Oksidasi Default

Klik tombol Hitung Emisi

Klik tombol **Simpan Data** di akhir halaman

5 Tampilan akan kembali ke halaman Form Laporan Emisi GRK Unit Pembangkit, dan Data Hasil Perhitungan Emisi GRK dan Konsumsi Bahan Bakar akan muncul pada bagian Data Emisi GRK Hasil Penghitungan.

> Apabila menggunakan lebih dari 1 (satu) jenis dan/atau sub jenis bahan bakar maka cantumkan semua data bahan bakar yang digunakan. Ulangi langkah diatas untuk menambahkan bahan bakar lainnya.

| onsumsi Bahan Bakar                                                                                                    |                                                                                                    |                                                                                                    |                                                        |                                                             |                                                                       |
|----------------------------------------------------------------------------------------------------|----------------------------------------------------------------------------------------------------|----------------------------------------------------------------------------------------------------|--------------------------------------------------------|-------------------------------------------------------------|-----------------------------------------------------------------------|
| Jenis Bahan Bakar                                                                                                    |                                                                                                    | Konsumsi Bahan Baka                                                                                                    | <i>,</i>                                               |                                                             |                                                                       |
| Bahan-Bakar Minyak                                                                                                    | •                                                                                                    |                                                                                                    |                                                        | 13                                                          | 2 Kilo Liter                                                          |
| Minyak Bakar ( MFO, HFO )                                                                                                    | •                                                                                                    |                                                                                                    |                                                        |                                                             |                                                                       |
| 🏹 Telah dilakukan pengukuran atau analisa                                                                                                    | kualitas bahan bakar (ulitimate dan proximate analysis)                                                                                                    |                                                                                                    |                                                        |                                                             |                                                                       |
| Dalam weighted average                                                                                                    | , HFO )                                                                                                    |                                                                                                    |                                                        |                                                             |                                                                       |
|                                                                                                    | 840 kg/m3                                                                                                    |                                                                                                    |                                                        |                                                             |                                                                       |
| icv                                                                                                    |                                                                                                    |                                                                                                    |                                                        |                                                             |                                                                       |
| Dalam weighted average                                                                                                    |                                                                                                    | GCV/HHV (ar)                                                                                                    | 193                                                    | fidroeen (ar)                                               |                                                                       |
|                                                                                                    | 2.15 U/og                                                                                                    |                                                                                                    | 900 Kcal/Liter                                         |                                                             | 11 %                                                                  |
| 🕎 Data NCV tidak tersedia, hitung NCV m                                                                                                    | enggunakan data GCI(/HHV                                                                                                    |                                                                                                    |                                                        |                                                             |                                                                       |
|                                                                                                    |                                                                                                    |                                                                                                    |                                                        |                                                             | ennellise sonis risea de sissai                                       |
| andungan Karbon (Ultimate A                                                                                                    | nalysis)                                                                                                    |                                                                                                    |                                                        |                                                             |                                                                       |
|                                                                                                    |                                                                                                    |                                                                                                    |                                                        |                                                             |                                                                       |
| Bud and the second second second                                                                                                    |                                                                                                    |                                                                                                    |                                                        |                                                             |                                                                       |
| Dalam weighted average                                                                                                    |                                                                                                    |                                                                                                    |                                                        |                                                             |                                                                       |
| Dalam weighted average                                                                                                    | 50 %                                                                                                    |                                                                                                    |                                                        |                                                             |                                                                       |
| Datam weighted average                                                                                                    | 40 %.                                                                                                    |                                                                                                    |                                                        |                                                             |                                                                       |
| Dalam weighted average                                                                                                    | 66 N.                                                                                                    |                                                                                                    |                                                        |                                                             |                                                                       |
| Dalam weighted average<br>aktor Oksidasi<br>Dalam weighted average                                                                                                    | 6 S.                                                                                                    |                                                                                                    |                                                        |                                                             |                                                                       |
| Dalam weighted average aktor Oksidasi Dalam weighted average                                                                                                    | 88   %  <br>10   %                                                                                                    |                                                                                                    |                                                        |                                                             |                                                                       |
| Dalam weighted average<br>aktor Oksidasi<br>Dalam weighted average<br>Faktor Oksidasi tidak tersedia, gunaka                                                                                                    | 60 (%)<br>20 (%)                                                                                                    |                                                                                                    |                                                        |                                                             |                                                                       |
| Dalam weighted average<br>aktor Oksidasi<br>Dalam weighted average<br>Calam weighted average                                                                                                    | 80 %                                                                                                    |                                                                                                    |                                                        |                                                             |                                                                       |
| Dalam weighted average<br>aktor Oksidasi<br>Dalam weighted average<br>Pator Oksidasi tidak tersetia, gunaka                                                                                                    | m %)                                                                                                    | Total Emisi N2O                                                                                                    |                                                        | otal Emisi CH4                                              |                                                                       |
| Dalam weighted average<br>aktor Oksidasi<br>Dalam weighted average<br>Pater Oksidasi tidak tersedia, gunaka                                                                                                    | m %) n fréter Ossida Delak Nasioni                                                                                                    | Total Emisi N20                                                                                                    | 0 1920                                                 | atal Emisi CH4                                              | 0 104                                                                 |
| Datam weighted average<br>aktor Oksidasi<br>Datam weighted average<br>Chater Oksidasi stata terusefa, goreta<br>Herrought CMCE                                                                                                    | III No.<br>Tribler Ocades Details Russeal<br>Tate Eneil (C2)<br>Tate Eneil (C2)<br>Tate Eneil (C2)                                                                                                    | Total Emial N2O                                                                                                    | 0 920                                                  | etal Emisi CH4                                              | 0 1014                                                                |
| Datem weighted average<br>aktor Oksidasi<br>Datem weighted average<br>Patter Globals totale tensella, gundas<br>Intijulis EABE                                                                                                    | m %) n fator October Default Nasional Tead Enel GG2 Tead Enel GG2 26.02 26.02 | Tetal Emist K20                                                                                                    | 0 1920                                                 | etal Emisi CH4                                              | 6 10H                                                                 |
| Datem exigitive average<br>aktor Oksidasi<br>Datem exigitive average<br>Addror Oksidasi totia turvedia, povaka<br>seriorumis catristi<br>xerrumis catristi                                                                                                    | III The States Schelar Known                                                                                                    | Total Emissi M20                                                                                                    | 0 1920                                                 | ntal Emili CH4                                              | 0 1014                                                                |
| Data weighte average<br>aktor Oksidasi<br>Data weighte average<br>Pater Oksidasi tela tersefu, goraka<br>Inti (Jung Edd)<br>Secan umm, ento (Shi mergaka peha)                                                                                                    | The Second Details Russeal     The Second Details Russeal     The Second Details Russeal     The Second Details Russeal     The Second Details Russeal     Second Details Russeal     Second Details Russeal     Second Details     Second Details     Second       | Tetral Emited K20                                                                                                    | 0 1920                                                 | etal Emisi CH4                                              | 6 834                                                                 |
| Datem weighted average<br>Aktor Oksidasi<br>Datem weighted average<br>Aktor Oksidasi stati<br>faster oblidasi statik teruseta, gundas<br>(influege tektor<br>Sector summe, mini (SM: mengabas pakah<br>tater mini baha baka.                                                                                                    | m %     fraiter Disidest Default National     fraiter Disidest Default National     fraiter Disidest Default National     fraiter Diside Default National     fraiter Diside Default National     action of the Advised Advised Advised     action of the Advised Advised Advised                                                                                                    | Tetal Emial R20                                                                                                    | 0 1920                                                 | kg/U Spec                                                   | 6 R5H4                                                                |
| Datem weighted average<br>aktor Oksidasi<br>Datem weighted average<br>Patter Globala richt terneflu, gundas<br>Intrusie 1440<br>Scata summ, erni GR enrygakas perkit<br>Stater mit Jaho baka.<br>Socia summ, erni GR enrygakas perkit<br>Stater mit und state herbitetter der Stater auf<br>ander Stater Stater Stater auf der Stater auf<br>der Patter Stater stater stater stater stater stater<br>Stater stater stater stater stater stater stater<br>Stater stater stater stater stater stater stater stater stater<br>Stater stater stater stater stater stater stater stater<br>Stater stater stater stater stater stater stater stater<br>Stater stater stater stater stater stater stater stater<br>Stater stater stater stater stater stater stater stater<br>Stater stater stater stater stater stater stater stater<br>Stater stater stater stater stater stater stater stater<br>Stater stater stater stater stater stater stater stater<br>Stater stater stater stater stater stater stater stater stater<br>Stater stater sta                                                                                                    | m %     n Ministration     main Ministration     main Ministr     | Taker Emis 100                                                                                                    | 0 1920<br>1.290,520.56<br>8.60                         | neal Emila CH4<br>kg/13 Source<br>kg/13 Source              | 0 KCH4<br>Ric Reneaded 3<br>Ric Reneaded 3                            |
| Date weighted average<br>aktor Oksidasi<br>Data weighted average<br>Charac Market average<br>Charac Market average<br>MCDMC LIMIT<br>Scens write, entol KRK mengalaan pakhal<br>häre mit bahan häar.<br>Metole septimga mit die Madar, for<br>Metole septimga mit die Madar, for<br>Metole septimga mit die Madar, for<br>Metole septimga mit die Madar, for<br>Metole septimga mit die Madar, for<br>Metole septimga mit die Madar, for<br>Metole septimga mit die Madar, for<br>Metole septimga mit die Madar, for<br>Metole septimga mit die Madar, for<br>Metole septimga mit die Madar, for<br>Metole septimga mit die Madar, for<br>Metole septimga mit die Madar, for<br>Metole septimga mit die Madar, for<br>Metole septime mit die Madar, for<br>Metole septime mit die Madar,                                                                                                    | B     B     | Fakter Emisi K20 Fakter Emisi C02 Fakter Emisi C02 Fakter Emisi C02 Fakter Emisi C02                                    | 0 1420<br>14.052,002,1<br>14.052,002,1<br>10.0<br>10.0 | Har Emila CH4<br>Agrtu Seec<br>Agrtu Sector<br>Agrtu Sector | 6 Kondon B<br>Ric Madacha B<br>21 PEC Matada D                        |
| balam anighted average<br>aktor Oksidasi<br>aktor Oksidasi<br>Matar Aktor Aktor Aktor<br>Matar Aktor Aktor Aktor<br>Matar Aktor Aktor<br>Matar Aktor Aktor<br>Matar Aktor<br>Mata | B      B     B          | Fakter Emini K00                                                                                                    | 0 1400<br>1.206.00.16<br>0.00                          | kg/T2 Series<br>kg/T2 Defa                                  | 0 ACM<br>Richards & .<br>Reconstruction (                             |
| Balem enighted average<br>aktor Oksidasi<br>aktor Oksidasi<br>Dam enighted average<br>Antor Oksidasi<br>Antor Oksidasi                                                         | B     B     B     C     C     | Testi Emisi K20           Fasher Emis K20           Fasher Emis K20           Fasher Emis K20           Fasher Emis K20 | 0 (920)<br>1.006429.16<br>8.00<br>3.00                 | kg/T2 Species<br>kg/T2 Defai                                | © 1000<br>Richards 2<br>21 PCC (Network 1)                            |
| Date metgline average<br>Actor Oksidasi<br>Date weighted average<br>Calabor of the state of the state<br>Calabor of the state of the state of the state<br>Calabor of the state of the state of the state<br>Sector summer sensiti (SR menogolas pedal<br>Marter methat han base.<br>Sector summer sensiti (SR menogolas pedal<br>Marter methat han base.<br>Sector summer sensiti (SR menogolas pedal<br>Marter methat han base.<br>Sector summer sensiti (SR menogolas pedal<br>Marter methat han base.<br>Sector summer sensiti (SR menogolas pedal<br>Marter methat han base.<br>Sector summer sensiti (SR menogolas pedal<br>Marter methat han base.<br>Sector summer sensiti (SR menogolas pedal<br>Marter methat han base.<br>Sector summer sensiti (SR menogolas pedal<br>Marter Marter Sector Sector Sector Sector Sector<br>Sector Sector Sector Sector Sector Sector<br>Sector Sector Sector Sector Sector Sector Sector<br>Sector Sector Sector Sector Sector Sector Sector Sector<br>Sector Sector Sector Sector Sector Sector Sector Sector<br>Sector Sector Sector Sector Sector Sector Sector Sector<br>Sector Sector Sector Sector Sector Sector Sector Sector Sector<br>Sector Sector Sect                                                                                                    | B     B     | Falser Emili 1020<br>Falser Emili CO2<br>Falser Emili CO2<br>Falser Emili CO4                                           | 0 1920<br>1200,628,18<br>6.60<br>3.00                  | kg/T2 Super<br>kg/T2 Super<br>kg/T2 Code                    | 0 KDM                                                                 |
| Datam weighted average<br>aktor Oksidasi<br>Sakar weighted average<br>Chara weighted average<br>Chara weighted                                                                                                    | The second second      | Fakter Emisi CO2 Fakter Emisi CO2 Fakter Emisi CO2 Fakter Emisi CO4                                                     | 0 1200<br>1.206.830 16<br>8.60<br>3.00                 | kg/T2 Spec<br>kg/T2 CeLa<br>kg/T2 CeLa                      | <ul> <li>404</li> <li>60 (Made) 1</li> <li>17 (C (Made) 1)</li> </ul> |

| g 1-3 | of 3 items.                     |                      |                  |                 |                 |                  |         |
|-------|---------------------------------|----------------------|------------------|-----------------|-----------------|------------------|---------|
|       | Bahan Bakar                     | Konsumsi Bahan Bakar | Total Emisi CO2  | Total Emisi N2O | Total Emisi CH4 | Total Emisi CO2e | Actions |
| 1     | Minyak Bakar ( MFO, HFO )       | 12.00 Kilo Liter     | 26.02 ton        | 0.00 ton        | 0.00 ton        | 26.02 ton        | 00      |
| 2     | Gas Alam / Gas Burni            | 12.00 MMBTU          | 0.00 ton         | 0.00 ton        | 0.00 ton        | 0.00 ton         | 00      |
| 3     | Batubara Kalor Rendah ( <5100 ) | 2,100,000.00 ton     | 3,309,274.08 ton | 45.62 ton       | 31.08 ton       | 3,324,378.96 ton | 00      |
|       | Total                           |                      | 3,309,300.10 ton | 46.62 ton       | 31.00 ton       | 3,334,404.98 ton |         |

#### 2.4.3.2. Bahan Bakar Batubara

## 1 Pilih **Bahan Bakar Batubara** sebagai jenis bahan bakar

Pilih sub jenis batubara berdasarkan nilai kalori rata- rata tertimbang tahunan

lsi kolom konsumsi bahan bakar, dalam satuan ton

Apabila unit pembangkit **tidak** memiliki data pengukuran atau analisa kualitas bahan bakar, maka klik tombol **Selanjutnya**.

Jika telah dilakukan pengukuran atau analisa kualitas bahan bakar maka klik pilihan **Telah dilakukan** pengukuran atau analisa kualitas bahan bakar (ultimate dan proximate analysis) dan lihat langkah 3

Muncul bagian baru di bawah kolom pengisian bahan bakar.

Isi data NCV, dalam satuan TJ/Gg. Jika data NCV tidak tersedia, klik kolom Data NCV Specific tidak tersedia, gunakan NCV Default Nasional

Klik tombol **Hitung Emisi**, kemudian klik tombol **Simpan Data** di akhir halaman

Data bahan bakar yang telah dimasukkan dengan metode perhitungan yang sudah dipilih tidak dapat di ubah dengan pilihan metode perhitungan yang lain. Untuk mengubah perhitungan berdasarkan pilihan metode perhitungan lain klik **Hapus** pada bagian akhir halaman dan mulai perhitungan dari langkah 1

| ta Konsumsi Bahan Bakar                                      |                |         |
|--------------------------------------------------------------|----------------|---------|
| enis Bahan Bakar                                             | Konsumsi Bahan | n Bakar |
| Bahan Bakar Batubara                                         | •              | 12 ton  |
|                                                              |                |         |
| ] Telah dilakukan pengukuran atau analisa kualitas bahan bal | kar            |         |

| Jilisullisi Dallali Dakai                                                                                                    |                                                                                                    |                                                                   |                            |                         |                                                   |                                          |
|----------------------------------------------------------------------------------------------------|----------------------------------------------------------------------------------------------------|-------------------------------------------------------------------|----------------------------|-------------------------|---------------------------------------------------|------------------------------------------|
| Jenis Bahan Bakar                                                                                                    |                                                                                                    | Konsums                                                           | si Bahan Bakar             |                         |                                                   |                                          |
| Bahan Bakar Batubara                                                                                                    | •                                                                                                    |                                                                   |                            |                         | 12                                                | ton                                      |
| Batubara Kalor Rendah (<5100)                                                                                                    | •                                                                                                    |                                                                   |                            |                         |                                                   |                                          |
| Telah dilakukan pengukuran ata<br>Tersedia data analisa pasca pem                                                                                                    | u analisa kualitas bahan bakar (ulitim<br>ibakaran (unburned carbon)                                                                                                    | iate dan proximat                                                 | ie analysis)               |                         |                                                   |                                          |
| cv                                                                                                    |                                                                                                    |                                                                   |                            |                         |                                                   |                                          |
| Dalam weighted average                                                                                                    |                                                                                                    |                                                                   |                            |                         |                                                   |                                          |
|                                                                                                    | 15 TJ/Gg                                                                                                    |                                                                   |                            |                         |                                                   |                                          |
| Data NCV Specific tidak tersed                                                                                                    | iia, gunakan NCV Default Nasional                                                                                                    |                                                                   |                            |                         |                                                   |                                          |
|                                                                                                    |                                                                                                    | _                                                                 |                            |                         |                                                   |                                          |
|                                                                                                    |                                                                                                    |                                                                   |                            |                         |                                                   |                                          |
|                                                                                                    | Total Emisi CO2                                                                                                    | Total Emis                                                        | i N2O                      |                         | Total Emisi CH4                                   |                                          |
| HITUNG EMISI                                                                                                    | 19.17 tCO2                                                                                                    |                                                                   | 0 th                       | 120                     |                                                   | 0 tCH4                                   |
|                                                                                                    | Total Emisi CO2e                                                                                                    |                                                                   |                            |                         |                                                   |                                          |
|                                                                                                    | 19.17 tCO2e                                                                                                    |                                                                   |                            |                         |                                                   |                                          |
|                                                                                                    |                                                                                                    |                                                                   |                            |                         |                                                   |                                          |
|                                                                                                    |                                                                                                    |                                                                   |                            |                         |                                                   |                                          |
| Secara umum, emisi GRK merupaka                                                                                                    | n perkalian antara data aktivitas                                                                                                    | Faktor                                                            |                            |                         |                                                   | 2012 0100                                |
| Secara umum, emisi GRK merupaka<br>(konsumsi bahan bakar) dengan fak                                                                                                    | n perkalian antara data aktivitas<br>tor emisi bahan bakar.                                                                                                    | Faktor<br>Emisi CO2                                               | 106,476.01                 | kg/TJ                   | Default Nasio                                     | nal (Metode-1)                           |
| Secara umum, emisi GRK merupaka<br>(konsumsi bahan bakar) dengan fak<br>Metode penghitungan emisi GRK da<br>berdasarkan Pedoman Penghitunga                                                                                                    | n perkalian antara data aktivitas<br>tor emisi bahan bakar.<br>Iam APPLE-Gatrik dikembagkan<br>n dan Pelaporan Inventarisasi GRK.                                                                                                    | Faktor<br>Emisi CO2<br>Faktor<br>Emisi N20                        | 106,476.0                  | kg/TJ<br>kg/TJ          | Default Nasio                                     | nal (Metode-1)<br>Metode-1)              |
| Secara umum, emisi GRK merupaka<br>(konsumsi bahan bakar) dengan fak<br>Metode penghitungan emisi GRK da<br>berdasarkan Pedoman Penghitunga<br>Bidang Energi Sub Bidang Ketenaga<br>kepada IPCC Guideline, "2006 IPCC (                                                                                                    | n perkalian antara data aktivitas<br>tor emisi bahan bakar.<br>Iam APPLE-Gatrik dikembagkan<br>n dan Pelaporan Inventarisasi GRK<br>Iistrikan yage dissun mengacu<br>Juideline for National Greenhouse                                                                                                    | Faktor<br>Emisi CO2<br>Faktor<br>Emisi N2O<br>Faktor              | 106,476.0                  | kg/TJ<br>kg/TJ          | Default Nasio                                     | nal (Metode-1)<br>Metode-1)              |
| Secara umum, emisi GRK merupaka<br>(konsumsi bahan bakar) dengan fak<br>Metode penghitungan emisi GRK da<br>berdasarkan Pedoman Penghitunga<br>Bidang Energi Sub Bidang Ketenaga<br>kepada IPCC Guideline, "2006 IPCC (<br>Gas Inventories" (disingkat IPCC-200                                                                                                    | n perkalian antara data aktivitas<br>tor emisi bahan bakar.<br>Iam APPLE-Gatrik dikembagkan<br>n dan Pelaporan Inventariasi GRV<br>Isisrikan yang disusun mengacu<br>Jaideline for National Greenhouse<br>K).                                                                                                    | Faktor<br>Emisi CO2<br>Faktor<br>Emisi N2O<br>Faktor<br>Emisi CH4 | 106,476.01<br>1.50<br>1.00 | kg/TJ<br>kg/TJ<br>kg/TJ | Default Nasio<br>Default IPCC                     | nal (Metode-1)<br>Metode-1)<br>Metode-1) |
| Secara umum, emisi GRK merupaka<br>(konsumi) tahan bakar) dengan fak<br>Metode penghitungan emisi GRK da<br>beudaarkan Poetiaarkan Poetiaan Penghitunga<br>Bidang Energi Sub Bidang Ketenaga<br>Kepada IPCC dadielen, 2006 (PCC G<br>Gas Inventorise" (diangkat PICC-200<br>Berdaarkan IPCC-2005, tertadpat 31<br>Berdaarkan Dahar bahar bahar bahar bahar bahar bahar bahar bahar bahar foal<br>dari pembangkit Diarka Jolan Pedoram                                                                                                    | n perkalian antara data aktivitas<br>tore emisi bahan bakar.<br>Iam APPLE Gatrik dikembagkan<br>n dan Pelapora Interventarisasi Gike<br>Bistikan yang disusun mengacu<br>jaideline for National Greenhouse<br>KD,<br>tiga) tingkatan (sistem tiler)<br>K (COQ, 144, dan h207) yang berasal<br>fan bismas based fuel gada unit<br>Penghhangan dan Pelaporan                                                                                                    | Faktor<br>Emisi CO2<br>Faktor<br>Emisi N2O<br>Faktor<br>Emisi CH4 | 106,476,01<br>1.50<br>1.00 | kg/TJ<br>kg/TJ<br>kg/TJ | Default Nasio<br>Default IPCC I<br>Default IPCC I | nal (Metode-1)<br>Metode-1)<br>Metode-1) |
| Secara umum, emisi GRK merupaka<br>(Jionusmia) benghitungan emisi GRK Merupaka<br>Metodasahan Podahan Punghitungan<br>Bidang Energi Sub Bidang Kerenga<br>Hanga Jine Cadada (Sang Kerenga)<br>Hanga Jine Cadada (Sang Kerenga)<br>Hangan (Sang Kerenga)<br>Hangan (Sang Kerenga)<br>Hangan (Sang Kerenga)<br>Hanga Hanga (Sang Kerenga)<br>Hanga Hanga (Sang Kerenga)<br>Hanga Hanga (Sang Kerenga)<br>Hanga Hanga (Sang Kerenga)<br>Hanga (Sang Kerenga)<br>Hanga          | n perkalian antara data aktivitas<br>ten emili bahan bakar.<br>Jam APPE Cashi Kikembagkan<br>and n Nelaponin bakarasa GBK<br>Bistilan yang disusan mengacu<br>diseliher fer kitalan di cerehouse<br>(a).<br>Ing bistigakana (ainten file)<br>(K (CQ), CAI, dan YGO) yang keraasa<br>Babamarasa hang di upida unit<br>Penghithugan dan Pelaporan<br>Bistilang Kenenggibishkan, J (tiga)<br>4 (engan (menda), dimana pendebian, J (tiga)                                                                                                    | Faktor<br>Emisi CO2<br>Faktor<br>Emisi N2O<br>Faktor<br>Emisi CH4 | 106,476.01<br>1.50<br>1.00 | kg/TJ<br>kg/TJ<br>kg/TJ | Default Nasio<br>Default IPCC  <br>Default IPCC   | nal (Metode-1)<br>Metode-1)<br>Metode-1) |
| Secara umum, emila GRK merupaka<br>(Komuma) tahan bakan bakan (Hong Park)<br>Mendo penghitungan emili GRK da<br>berdasarkan Pedorana Penghitungan<br>Kepada (PCC Gudelein, "2008 (PCC<br>Berdasarkan PCC 2006, terdagar 1)<br>Galam Netrolina" (Gudelein, "2008 (PCC<br>Berdasarkan RCC 2006, terdagar 1)<br>Galam Pendowa (Budlam Rechard)<br>Galam Pendowa (Budlam Rechard)<br>ter tersebut diterginalaha terdahan<br>1, 2, dan 3 dalah metode berdasarian pengla<br>dahan metoda berdanakan penglahan medolahan metodahan<br>1, 3, dan 3 dalah metode berdasarian pengla                                                                                                    | n perkalian antara data aktivitas<br>ter emiti binah takiat.<br>Ban APPE Garis Katembagkan<br>en dan Petapoan Inventratisaa (BB<br>Bindhan yang Biosana) mengacu<br>zudeleline fer Katoknal Greenhouse<br>50,<br>16 (20, CH, dan Stata) yang bersahal<br>fan biomasa based find pada unit<br>Kogo King, at Nelayon Bindhan, 3 (Bg)<br>I Bidang Ketemagikarahan, 3 (Bg)<br>I Bidang Ketemagikarahan, 3 (Bg)<br>I Bidang Ketemagikarahan, 3 (Bg)<br>I Bidang Ketemagikarahan, 3 (Bg)<br>I Bidang Ketemagikarahan, 3 (Bg)<br>I Bidang Ketemagikarahan, 3 (Bg) | Faktor<br>Emisi CO2<br>Faktor<br>Emisi N2O<br>Faktor<br>Emisi CH4 | 106,476.01<br>1.50<br>1.00 | kg/TJ<br>kg/TJ<br>kg/TJ | Default Nasio<br>Default IPCC  <br>Default IPCC   | nal (Metode-1)<br>Metode-1)<br>Metode-1) |
| Secara umum, emita GRK menupaka<br>(Domumsi bahan bakan) dengan fala<br>(Domumsi bahan bakan) dengan fala<br>(Dendo penghitungan) (Laging Meninga)<br>(Dendo penghitungan) (Laging Meninga)<br>(Laging Amerikan) (Catalang Keninga)<br>(Laging Amerikan) (Catalang Keninga)<br>(Laging Meninga) (Laging Amerikan)<br>(Laging Meninga) (Laging Amerikan)<br>(Laging Meninga) (Laging Amerikan)<br>(Laging Amerikan) (Laging Amerikan)<br>(Laging Amerikan) (Laging Amerikan)<br>(Laging Amerikan) (Laging Amerikan)<br>(Laging Amerikan) (Laging Amerikan)<br>(Laging Amerikan) (Laging Amerikan)<br>(Laging Amerikan) (Laging Amerikan)<br>(Laging Amerikan) (Laging Amerikan)<br>(Laging Amerikan)<br>(Laging Amerikan) (Laging Amerikan)<br>(Laging Amerikan)<br>(Laging Amerikan) | n perkalian antara data aktivitas<br>tere emis binaha hakar.<br>Ban APPE Gartis Kikembagkan<br>en dan Netgoran Inventratisasi GRK<br>Bindhang ang Sanasa mengkou<br>Dadeleline fer National Greenhouse<br>Rigol Singkatan (pistem tier)<br>KRQC LHK, dan KUJ) ong berasal<br>dan bizmasa busedi haf pada anti<br>dan bizmasa busedi haf pada anti<br>perkalang steranggingkana. Titga)<br>4 Gengal mendod A<br>suran langung mengganakan CRKs.                                                                                                    | Faktor<br>Emisi CO2<br>Faktor<br>Emisi N2O<br>Faktor<br>Emisi CH4 | 106,476.01<br>1.50<br>1.00 | kg/TJ<br>kg/TJ<br>kg/TJ | Default Nasio<br>Default IPCC                     | nal (Metode-1)<br>Metode-1)<br>Metode-1) |

2

Jika telah dilakukan pengukuran atau analisa kualitas bahan bakar maka klik pilihan **Telah dilakukan** pengukuran atau analisa kualitas bahan bakar (*ultimate* dan *proximate analysis*) kemudian akan muncul pilihan **Tersedia data** analisa pasca pembakaran (unburned carbon).

3

Apabila unit pembangkit tidak tersedia data analisa pasca pembakaran maka klik tombol **Selanjutnya**.

Apabila tersedia data analisa pasca pembakaran maka klik pilihan Tersedia data analisa pasca pembakaran (unburned carbon) kemudian klik tombol Selanjutnya.

4 Muncul bagian baru di bawah kolom pengisian bahan bakar

Isi data NCV, dalam satuan TJ/Gg. Jika data NCV tidak tersedia klik kolom Data NCV tidak tersedia, hitung NCV menggunakan data GCV/ HHV dan isi kolom sesuai dengan permintaan lalu klik tombol Hitung NCV dari Data GCV/HHV

Isi data Kandungan Karbon. Jika data kandungan karbon as received (Car) tidak tersedia, maka klik kolom Hitung Kandungan karbon as received (Car) dan isi kolom sesuai dengan permintaan lalu klik tombol Hitung Kandungan Karbon. Semua data yang diisi dalam kondisi weighted average.

Isi data Faktor Oksidasi, jika data Faktor Oksidasi tidak tersedia, klik kolom Faktor Oksidasi tidak tersedia, gunakan Faktor Oksidasi Default Nasional

Klik tombol Hitung Emisi

Klik tombol **Simpan Data** di akhir halaman

| Jenis Bahan Bakar                                                                         |              | Konsumsi Bahan Bakar |    |     |
|-------------------------------------------------------------------------------------------|--------------|----------------------|----|-----|
| Bahan Bakar Batubara                                                                      | -            |                      | 12 | ton |
| Pilih Jenis Batubara berdasarkan nilai kalor rata-rat:<br>(weighted average) tahunan      | a tertimbang |                      |    |     |
| Batubara Kalor Rendah ( <5100 )                                                           | •            |                      |    |     |
|                                                                                           |              |                      |    |     |
| Telah dilakukan pengukuran atau analisa kualitas ba<br>(ulitimate dan proximate analysis) | ahan bakar   |                      |    |     |
| Tersedia data analisa pasca pembakaran (unburned                                          | carbon)      |                      |    |     |
|                                                                                           |              |                      |    |     |

| onsumsi Bahan Bakar                                                                                                    |                                                                                                    |                                                                                                    |                                                                              |                               |                                                           |                                                                                                    |
|----------------------------------------------------------------------------------------------------|----------------------------------------------------------------------------------------------------|----------------------------------------------------------------------------------------------------|------------------------------------------------------------------------------|-------------------------------|-----------------------------------------------------------|----------------------------------------------------------------------------------------------------|
|                                                                                                    |                                                                                                    |                                                                                                    |                                                                              |                               |                                                           |                                                                                                    |
| Jenis Bahan Bakar                                                                                                    |                                                                                                    |                                                                                                    | Konsumsi Bahan Bakar                                                         |                               |                                                           |                                                                                                    |
| Bahan Bakar Batubara                                                                                                    |                                                                                                    |                                                                                                    |                                                                              |                               |                                                           | 12 ton                                                                                                    |
|                                                                                                    |                                                                                                    | _                                                                                                    |                                                                              |                               |                                                           |                                                                                                    |
| Batubara Kalor Rendah ( <5100 )                                                                                                    |                                                                                                    | Ŀ                                                                                                    |                                                                              |                               |                                                           |                                                                                                    |
| 🖉 Telah dilakukan pengukuran atau analisa kua                                                                                                    | ilitas bahan bakar (ulitimate dan proximate analy                                                                                                    | sis)                                                                                                    |                                                                              |                               |                                                           |                                                                                                    |
| Tersedia data analisa pasca persibakaran tunb                                                                                                    | burned carbon)                                                                                                    |                                                                                                    |                                                                              |                               |                                                           |                                                                                                    |
| cv                                                                                                    |                                                                                                    |                                                                                                    |                                                                              |                               |                                                           |                                                                                                    |
| Jalam weighted average                                                                                                    |                                                                                                    |                                                                                                    |                                                                              |                               |                                                           |                                                                                                    |
|                                                                                                    | 14.25 TJ/Gg GCV/HHV (ar)                                                                                                    |                                                                                                    |                                                                              |                               |                                                           |                                                                                                    |
| 1 TJ/Gg = 239 Kcal/Kg                                                                                                    |                                                                                                    |                                                                                                    |                                                                              |                               |                                                           | 4,321 Kcal/Kg                                                                                                    |
| P3 Data NCV tidak tersedia, hitung NCV meng                                                                                                    | Hidrogen (ar)                                                                                                    |                                                                                                    | Total Moisture                                                               | (TM)                          | Oksigen (ar)                                              |                                                                                                    |
| GCV/HHV                                                                                                    |                                                                                                    | ্য                                                                                                    | 12 %                                                                         | 34 %                          |                                                           | 56 %                                                                                                    |
|                                                                                                    |                                                                                                    |                                                                                                    |                                                                              |                               | l                                                         | Hilling NCV den Data GZV/HHIT                                                                                                    |
| ndungan Karbon                                                                                                    |                                                                                                    |                                                                                                    |                                                                              |                               |                                                           |                                                                                                    |
| Dalam weighted average                                                                                                    |                                                                                                    |                                                                                                    |                                                                              |                               |                                                           |                                                                                                    |
| Kandungan karbon as received (Car)                                                                                                    | Total Moisture as re                                                                                                    | ceived (TMa                                                                                                    | ar} Moisture as di                                                           | ried (Mad)                    | Kandungan R                                               | arbon as dried (Cad)                                                                                                    |
|                                                                                                    | 3.03 9/mt                                                                                                    | 1                                                                                                    | Tiwt                                                                         | 2 Newt                        |                                                           | -3 first                                                                                                    |
| Hitung Kandungan karbon as received (Car                                                                                                    | đ                                                                                                    |                                                                                                    |                                                                              |                               |                                                           | Haung Katalungan Kadope                                                                                                    |
|                                                                                                    |                                                                                                    |                                                                                                    |                                                                              |                               |                                                           |                                                                                                    |
| aktor Oksidasi                                                                                                    |                                                                                                    |                                                                                                    |                                                                              |                               |                                                           |                                                                                                    |
| iktor Oksidasi<br>Dalam weighted average<br>I Faktor Oksidasi Edak tersetila, gunakan Fai<br>Default Nasional                                                                                                    | au s.                                                                                                    |                                                                                                    |                                                                              |                               |                                                           |                                                                                                    |
| kktor Oksidasi<br>Datam weighted average<br>I faktor Gisidasi tidak tersetia, gunakan Fal<br>Default Nasional                                                                                                    | 28 %<br>Ator C Raidas<br>Total Emiai CO2                                                                                                    |                                                                                                    | Total Emisi N20                                                              | То                            | tal Emisi CH4                                             |                                                                                                    |
| Ktor Oksidasi<br>Stim weighted average<br>Prider Oksider often tensela, gunahan fai<br>Default National                                                                                                    | ns %.<br>Ator Chindast<br>Totat Enjai CO2                                                                                                    | 1CO2                                                                                                    | Total Emisi N20                                                              | 0 19420                       | tal Emisi CH4                                             | 0 (04                                                                                                    |
| kktor Oksidasi<br>Ostan weighted average<br>Printer Osudasi otdak tersetia, gonalaan Fal<br>Default Nacional                                                                                                    | m m<br>attor Okuidaan<br>Total Emisi CO2<br>Total Emisi CO2                                                                                                    | 1002                                                                                                    | Total Emisi N20                                                              | 0 11420                       | tal Emisi CH4                                             | 0 tCH4                                                                                                    |
| ktor Oksidasi<br>Patan weighted average<br>(2) Faktor Oksidar Ostah tersela, gonakan Fa<br>Default Nasional<br>(1) Ukud EMID                                                                                                    | Total Enial CO2<br>Total Enial CO2<br>Total Enial CO2e                                                                                                    | tC02                                                                                                    | Total Emisi N20                                                              | 0 11620                       | tal Emisi CH4                                             | 0 104                                                                                                    |
| ktor Oksidasi<br>Batan weighted average<br>Set Faktor Oksidas otshi tersetia, gunukan fa<br>Default Nasional                                                                                                    | Total Emis CO2 Total Emis CO2 Total Emis CO2 Total Emis CO2 Total Emis CO2                                                                                                    | tCO2<br>tCO2e                                                                                                    | Total Emild N2O                                                              | 0 1920 Te                     | tal Emisi CH4                                             | 0 104                                                                                                    |
| kktor Oksidasi<br>Salam weighted average<br>fraktur Oxudus Idak tersela, gunakan fa<br>Defact Traisional<br>HTURK CMSD<br>Sterars summ, miti GRM mengakan perkalana<br>lator emili bahan bakan.                                                                                                    | III III<br>Ador Okoldasi<br>Tunai Emiai CO2<br>IIII<br>Tunai Emiai CO2<br>IIII<br>IIII<br>IIII<br>IIIII<br>IIIII<br>IIIII<br>IIIII<br>IIII                                                                                                    | tCO2<br>tCO2e                                                                                                    | Total Emisi N20                                                              | 0 1920                        | tal Emisi CH4                                             | 0 COM                                                                                                    |
| Ktor Oksidasi<br>Ostan weighted average<br>Default Nasional<br>Default Nasional<br>International<br>International Control (International International<br>International International Intern                                                                                                    | Test Emis CO2<br>Test Emis CO2<br>Test Emis CO2<br>Test Emis CO2<br>1.31<br>Test Emis CO2<br>1.31                                                                                                    | tCO2<br>tCO2e<br>pm<br>itungan<br>scu                                                                                                    | Tatul Embi N20<br>Fuktor Embi CO2<br>Fuktor Embi CO2                         | 0 9520<br>7,660.82<br>1.50    | tal Emisi CH4                                             | Oriel     Oriel     O |
| Ktor Cksidasi      Stan weighted average      Fafor Oscidari oftak tersetia, genakan Fa      Default National      HTURG EMAP      Account of the standard second of the standard secondard second of the standard second of the standard second of the                                                                                                    | IN THE STATE OF STATE OF STATE | tCO2<br>tCO2e<br>pin<br>itungan<br>scu                                                                                                    | Total Emisi N20                                                              | 0 9120<br>7,640.82<br>1.59    | tal Emilai CH4                                            | • ECH4 cof((Metade-2)) und(PCC((Metade-2)) und(PCC((Metade-2))) und(PCC((Metade-2))) und(PCC((Metade-2)))                                                                                                    |
| Inter Ckidasi Batamaghan ayanga Datamaghan ayanga Datamaghan ayanga Datamaghan ayanga ayanga                                                                                                    | IS IN INVESTIGATION IN INVESTIGATIONI IN INVESTIGATIONI IN INVESTIGATIONI IN INVESTIGATIONI IN INVESTIGATIONI INVESTIGATIONI IN INVESTIGATIONI INVESTIGATIONI INVESTIGATIONI INVESTIGATU INVESTIGATU INVESTI INVESTU INVESTU INVESTU INVESTU | tCO2<br>tCO2#<br>tCO2#<br>gan<br>itungan<br>metode                                                                                                    | Tatal Benial N20<br>Faktor Eneis CO2<br>Faktor Eneis CO2<br>Faktor Eneis CO4 | 0 1920 Te<br>7,660.82<br>1.50 | kg/U Sp<br>kg/U Or<br>kg/U Or                             | TOH     CHE     CHEC(Metade 3)     Sult (PCC(Metade 3)                                                                                                    |
| kktor Oksidasi<br>Batan weighted everage                                                                                                    | The second second secon | ICO2<br>ICO2<br>JIN<br>Itogan<br>Isturgan<br>Isto (CO2,<br>Sub<br>Isto (CO2,<br>Sub<br>Isto (CO2,<br>Isto (CO2,<br>Isto (CO2,<br>Isto (CO2,<br>Isto (CO2,<br>Isto (CO2, | Fadar Emil N20<br>Fadar Emil CO2<br>Fadar Emil CO2<br>Fadar Emil CO4         | 0 0120 T<br>7,660.82<br>1.50  | kg/U 59<br>kg/U 00                                        | Ories     Ories     O |
| Ktor Oksidasi<br>Data wegtata awaga<br>Data wegtata awaga<br>Data Kasina<br>Data Kasina<br>Da | The second second secon | ICO2<br>ICO2<br>JIN<br>ILO22<br>JIN<br>ILO22<br>JIN<br>ILO23<br>JIN<br>ILO32<br>JIN<br>ILO32<br>JIN<br>JIN<br>ILO32<br>JIN<br>JIN<br>JIN<br>JIN<br>JIN<br>JIN<br>JIN<br>JIN<br>JIN<br>JIN                                                                                                    | Fadar Emil N20<br>Fador Emil K02<br>Fador Emil K02<br>Fador Emil CH          | 0 9520 7,663.82<br>1.50       | ы Emilai Са44<br>Мед/Ш — 54<br>Мед/Ш — Сон<br>Мед/Ш — Сон | Oriel     Science     Science     Sci |

Apabila tersedia data analisa pasca pembakaran, maka muncul bagian baru di bawah kolom bahan bakar

Apabila tersedia data analisa pasca pembakaran maka klik pilihan Apabila tersedia data analisa pasca pembakaran kemudian akan muncul bagian Kandungan Karbon dan kandungan Abu serta Kandungan Karbon tidak terbakar.

Semua data yang diisi dalam kondisi *weighted average*.

lsi semua kolom sesuai data yang ada. Klik tombol **Hitung Emis**i

Klik tombol **Simpan Data** di akhir halaman

Data bahan bakar yang telah dimasukkan dengan metode perhitungan yang sudah dipilih tidak dapat di ubah dengan pilihan metode perhitungan yang lain. Untuk mengubah perhitungan berdasarkan pilihan metode perhitungan lain klik **Hapus** pada bagian akhir halaman dan mulai perhitungan dari langkah 1

6 Tampilan akan kembali ke halaman Form Laporan Emisi GRK Unit Pembangkit, dan Data Hasil Perhitungan Emisi GRK dan Konsumsi Bahan Bakar akan muncul pada bagian Data Emisi GRK Hasil Penghitungan.

| onsumsi Bahan Bakar                                                                                                    |                                                                                                    |                                                                                                    |                                            |                                                                           |                                                                                       |
|----------------------------------------------------------------------------------------------------|----------------------------------------------------------------------------------------------------|----------------------------------------------------------------------------------------------------|--------------------------------------------|---------------------------------------------------------------------------|---------------------------------------------------------------------------------------|
| Jenis Bahan Bakar                                                                                                    |                                                                                                    | Konsumsi Bahan Bakar                                                                                                    |                                            |                                                                           |                                                                                       |
| Bahan Bakar Batubara                                                                                                    | •                                                                                                    |                                                                                                    |                                            | 12                                                                        | ton                                                                                   |
| Batubara Kalor Rendah (<\$100)                                                                                                    | •                                                                                                    |                                                                                                    |                                            |                                                                           |                                                                                       |
| Telah dilakukan pengakuran atau analira kualitat bahan<br>Tensettu data analisa parca pembakanan lunkurned carb<br>CV                                                                                                    | bakar (ulitimate dan proximate analysis)<br>on                                                                                                    |                                                                                                    |                                            |                                                                           |                                                                                       |
| Dalam weighted average                                                                                                    |                                                                                                    |                                                                                                    |                                            |                                                                           |                                                                                       |
| 14.25                                                                                                    | GCV/HHV (ar)                                                                                                    |                                                                                                    |                                            |                                                                           |                                                                                       |
| 1 70/2 - 200 Kral Ma                                                                                                    |                                                                                                    |                                                                                                    |                                            |                                                                           | 4,321 Kcal/Kg                                                                         |
| s unug - connuting                                                                                                    | Hidrogen (ar)                                                                                                    | Total Moisture                                                                                                    | (TM)                                       | Oksigen (ar)                                                              |                                                                                       |
| GCV/HHV                                                                                                    | a                                                                                                    | 12 %                                                                                                    | 34 %                                       |                                                                           | 56 %                                                                                  |
|                                                                                                    |                                                                                                    |                                                                                                    |                                            | -                                                                         | NCV dan Data SCV web                                                                  |
| and an and Marken day Mandaman Aba                                                                                                    |                                                                                                    |                                                                                                    |                                            |                                                                           |                                                                                       |
| andungan Karbon dan Kandungan Abu                                                                                                    |                                                                                                    |                                                                                                    |                                            |                                                                           |                                                                                       |
| Dalam weighted average<br>Kandungan karbon as received (Car)                                                                                                    | Total Moisture as received (T                                                                                                    | tar) Moisture as dr                                                                                                    | ed (Mad)                                   | Kandungan Karbon                                                          | as dried (Cad)                                                                        |
| 3.03                                                                                                    |                                                                                                    |                                                                                                    |                                            |                                                                           |                                                                                       |
| Hitung Kandungan karban as received (Car) Kandungan abu as received (Jah Context) 4 ndungan Karbon tidak Terbakar (Unbur                                                                                                    | ned Carbon)                                                                                                    | <u>A</u> 39                                                                                                    | , w                                        |                                                                           | ung Kandungun Karbu                                                                   |
| Hing Kashagan karkan sa received (Car)     Kandungan aku sa received (Ash Cantent)     A     andungan Karbon tidak Terbakkar (Unbur     pulan waighted average:                                                                                                    | ned Carbon)                                                                                                    | X 8                                                                                                    | X %                                        |                                                                           | ang betelongan Kalka                                                                  |
| Thing Kashagan karkan sa reasived (Cat) Tandungan aku as reasived (Ash Catatent) 4 andungan Karbon tidak Terbakkar (Unbur balan weighted average:                                                                                                    | ned Carbon)                                                                                                    | Tank Paulo K20                                                                                                    | , x = 10                                   |                                                                           | in a second                                                                           |
| Henring Karbon in reviewel (24)     Tandhurgen karbon in reviewel (24)     Tandhurgen karbon in reviewel (24)     a andurngan Karbon tidak Terbakar (Unbur tidak weighted average                                                                                                    | ned Carbon)                                                                                                    | Total Emisi N30                                                                                                    | X 10                                       | tal Emili CH4                                                             | B ECHANCE                                                                             |
| Henny Karlon is restrived (Jah Center)  Fandenges also a received (Jah Center)  andungan Karbon tidak Terbakar (Unbus Datas weighted average  Henning (Mathematica)                                                                                                    | med Carbon)                                                                                                    | Total Emisi N2D                                                                                                    | x 10<br>0 1120                             | ad Emild CH4                                                              | B TCH4                                                                                |
| Hiting Kashangan karken in residved (Lak Casteau)     Andanigan alsu an residved (Adi Casteau)     A andungan Karbon tidak Terbakar (Unbur Dulan walgited average                                                                                                    | 0         0           ned Carbon)         5           5         6           7         1.23           rotation coze         1.23           scoze         1.23                                                                                                    | Teel Eniol K20                                                                                                    | 2 10<br>0 1020                             | tal Emilii CH4                                                            | <ul> <li>ang dialahangan tradisi</li> <li>b. tcHee</li> </ul>                         |
| Hing Kaulungen karbon se reesived (Lan) Kaulungen karbon se reesived (Lah Content) A anndungen Karbon tidak Terbakar (Unbur palam seligited average:  HITUNIS SMDE                                                                                                    | 10<br>med Carbon)<br>5 5 5<br>wat tead co2<br>1.25 cco2<br>1.25 cco2                                                                                                    | Trefut Emisi IK20                                                                                                    | 0 (1)20                                    | al Emisi CH4                                                              | B 1594                                                                                |
| Hing Kadungan karbus as received (2a)     Audongan abu as received (Auh Castant)     andungan abu as received (Auh Castant)     andungan Karbon tidak. Terbakar (Unbur balam setighted average      critrubus at Ados                                                                                                    | **************************************                                                                                                    | Treat Emisi R2D                                                                                                    | 2 10<br>0 0820                             | at Ensist CH4                                                             | 8 1294                                                                                |
|                                                                                                    | med Carbon)<br>s mai tenid Coz<br>1.3 K02<br>Hal tenid Coz<br>1.2 Coze<br>teli tenid Coze<br>1.2 Coze                                                                                                    | Tetal Emili 520                                                                                                    | 0 1520<br>7,203.94                         | at Ensis CH4                                                              | E LEMA                                                                                |
|                                                                                                    | Image: Second Second                                                                                                    | Total Emis H3D Fakes Emis CO2 Fakes Emis CO2 Fakes Emis CO2                                                                                                    | 0 (H20)                                    | ad Emid CM                                                                | b ECHe                                                                                |
| Hing Kaulungen karlun is rentived (Cas)     Kaulungen karlun is rentived (Cas)     Kaulungen karlun is rentived (Cas)     Kaulungen Karlun tidak Terbakar (Unbur     State weighted average      ()     ()     ()     ()     ()     ()     ()     ()     ()     ()     ()     ()     ()     ()     ()     ()     ()     ()     ()     ()     ()     ()     ()     ()     ()     ()     ()     ()     ()     ()     ()     ()     ()     ()     ()     ()     ()     ()     ()     ()     ()     ()     ()     ()     ()     ()     ()     ()     ()     ()     ()     ()     ()     ()     ()     ()     ()     ()     ()     ()     ()     ()     ()     ()     ()     ()     ()     ()     ()     ()     ()     ()     ()     ()     ()     ()     ()     ()     ()     ()     ()     ()     ()     ()     ()     ()     ()     ()     ()     ()     ()     ()     ()     ()     ()     ()     ()     ()     ()     ()     ()     ()     ()     ()     ()     ()     ()     ()     ()     ()     ()     ()     ()     ()     ()     ()     ()     ()     ()     ()     ()     ()     ()     ()     ()     ()     ()     ()     ()     ()     ()     ()     ()     ()     ()     ()     ()     ()     ()     ()     ()     ()     ()     ()     ()     ()     ()     ()     ()     ()     ()     ()     ()     ()     ()     ()     ()     ()     ()     ()     ()     ()     ()     ()     ()     ()     ()     ()     ()     ()     ()     ()     ()     ()     ()     ()     ()     ()     ()     ()     ()     ()     ()     ()     ()     ()     ()     ()     ()     ()     ()     ()     ()     ()     ()     ()     ()     ()     ()     ()     ()     ()     ()     ()     ()     ()     ()     ()     ()     ()     ()     ()     ()     ()     ()     ()     ()     ()     ()     ()     ()     ()     ()     ()     ()     ()     ()     ()     ()     ()     ()     ()     ()     ()     ()     ()     ()     ()     ()     ()     ()     ()     ()     ()     ()     ()     ()     ()     ()     ()     ()     ()     ()     ()     ()     ()     ()     ()     ()     ()     ()     ()     ()     ()      | ned Carbon)<br>set Eeda Co2<br>set Eeda Co2<br>set | Total Enail N20 Fakser Emoil CO2 Fakser Emoil CO2 Fakser Emoil CO2                                                                                                    | 2 0<br>0 0020<br>7,309,94<br>155           | Al Emilei CH4                                                             | <ul> <li>total</li> <li>total</li> <li>total</li> <li>total</li> <li>total</li> </ul> |
| Series until (201)     Series of the series of the se | The Carbon)<br>The Carbon (1997)<br>Set at the Carbon (1997)<br>Set at the C                                                                                                    | Teal Eniol 100 Fahar Eniol 100 Fahar Eniol 100 | 2 10<br>0 0820<br>7,309.94<br>1.56<br>1.00 | kgrtt Seecher<br>kgrtt Colorit of<br>kgrtt Colorit of<br>kgrtt Colorit of | © bCH4<br>Returble 3)<br>CC (Metode 1)<br>CC (Metode 1)                               |

|   | Bahan Bakar                     | Konsumsi Bahan Bakar | Total Emisi CO2  | Total Emisi N2O | Total Emisi CH4 | Total Emisi CO2e | Actions        |
|---|---------------------------------|----------------------|------------------|-----------------|-----------------|------------------|----------------|
| 1 | Minjak Balar (MIO, MIO)         | 22.00 1010 2000      | 20.92 001        | 259100          | 0.00 ton        | 20.02 100        | 00             |
|   | Gas Alam / Gas Burni            | 12.00 MMBTU          | 0.00 ton         | 0.00 ton        | 0.00 ton        | 0.00 ton         | 00             |
|   | Batubara Kalor Rendah ( <5100 ) | 2,100,000.00 ton     | 3,309,274.08 ton | 45.62 ton       | 31.08 ton       | 3,324,378.96 ton | 00             |
|   | Tetal                           |                      | 3,309,300.10 ton | 46.62 ton       | 33.00 ton       | 2,334,404.98 ton |                |
|   |                                 |                      |                  |                 |                 |                  |                |
|   |                                 |                      |                  |                 |                 | Tanibah Data (   | Consumai Rahar |

5

## 2.4.3.3. Bahan Bakar Gas

| 1 | Pilih <b>Bahan Bakar Gas Bumi</b> dan<br>LNG sebagai jenis bahan bakar                                                                                                    | Tambah Data Konsumsi Bahan Bakar           Data Konsumsi Bahan Bakar           Jenis Bahan Bakar           Bahan Bakar Gas Bumi dan LNG                                                                                             |
|---|----------------------------------------------------------------------------------------------------|----------------------------------------------------------------------------------------------------|
| 2 | Pilih <mark>sub jenis Bahan Bakar Gas</mark><br>Bumi atau LNG                                                                                                    | Gas Alam / Gas Bumi                                                                                                    |
| 3 | lsi kolom konsumsi bahan bakar,<br>dalam satuan <b>MMBTU</b>                                                                                                    | Rembali Selanjutnya                                                                                                    |
| 4 | Apabila unit pembangkit <b>tidak</b><br>melakukan pengukuran atau<br>analisis kualitas bahan bakar, maka<br>klik tombol <b>Selanjutnya</b> .<br>Jika telah dilakukan pengukuran<br>atau analisa kualitas bahan bakar<br>maka klik pilihan <b>Telah dilakukan</b><br><b>pengukuran atau analisa kualitas</b><br><b>bahan bakar (ultimate dan</b><br><b>proximate analysis)</b> dan lihat<br>langkah 6. |                                                                                                    |
| 5 | Klik tombol <b>Hitung Emisi</b> ,<br>kemudian klik tombol <b>Simpan Data</b><br>di akhir halaman                                                                                                    | <complex-block></complex-block>                                                                                                    |
| 6 | Jika telah dilakukan pengukuran<br>atau analisa kualitas bahan bakar<br>maka klik pilihan <b>Telah dilakukan</b><br><b>pengukuran atau analisa kualitas</b><br><b>bahan bakar (ultimate dan</b><br><b>proximate analysis)</b> kemudian klik<br>tombol <b>Selanjutnya</b>                                                                                                    | Tambah Data Konsumsi Bahan Bakar         Jenis Bahan Bakar         Bahan Bakar Gas Bumi dan LNG         Gas Alam / Gas Bumi         Telah dilakukan pengukuran atau analisa kualitas bahan bakar (ulitimate dan proximate analysis) |

Muncul bagian baru di bawah kolom pengisian bahan bakar

7

- Isi data NCV, dalam satuan TJ/Gg. Jika data NCV tidak tersedia klik kolom Data NCV tidak tersedia, hitung NCV berdasarkan ketersediaan data dengan memilih:
  - a. Hitung NCV dari GCV masingmasing Gas
    - Isi Densitas gas
    - •lsi masing masing **nilai GCV** dari komposisi gas
    - •Klik **Tombol Hitung NCV** Data yang disampaikan dalam kondisi *weighted average.*

| 1.J/ug                     |                          |                     |                   |
|----------------------------|--------------------------|---------------------|-------------------|
| Hitung NCV dari GCV masing | g-masing Gas             | כ                   |                   |
| Hitung NCV dari Persentase | Volume masing-masing Gas | 5                   |                   |
|                            | Kg/l                     | ]                   |                   |
| ata Komposisi Gas          |                          |                     |                   |
| Komposisi Gas              | Rumus Kimia              | Nilai GCV (BTU/ft3) | Nilai NCV (BTU/fi |
| Methane                    | CH4                      |                     |                   |
| Ethane                     | C2                       |                     |                   |
| Propane                    | C3                       |                     |                   |
| i-butane                   | i-C4                     |                     |                   |
| n-butane                   | n-C4                     |                     |                   |
| i-pentane                  | i-C5                     |                     |                   |
| n-pentane                  | n-C5                     |                     |                   |
| n-hexane                   | n-C6                     |                     |                   |
| n-heptane                  | n-C7                     |                     |                   |
| n-octane                   | n-C8                     |                     |                   |
| n-nonane                   | n-C9                     |                     |                   |
| n-decane                   | n-C10                    |                     |                   |
| ethylene                   | C2                       |                     |                   |
| propylene                  | C3                       |                     |                   |
| Karbon Dioksida            | CO2                      |                     |                   |
| H2S                        | H2S                      |                     |                   |
| N2                         | N2                       |                     |                   |
| 02                         | 02                       |                     |                   |
| Не                         | He                       |                     |                   |
| Air                        | Air                      |                     |                   |
| H20                        | H2O                      |                     |                   |
| C6+                        | C6+                      |                     |                   |
|                            | JUMLAH                   | 0                   |                   |

- b. Hitung NVC dari Persentase volume masing-masing gas
  - Isi Total GCV Gas
  - Isi Densitas gas
  - Isi masing masing **Persentase volume** dari komposisi gas.
  - Klik Tombol Hitung NCV

Data yang disampaikan dalam kondisi *weighted average.* 

|                       | BTU/ft3     |          | Kg/l                |
|-----------------------|-------------|----------|---------------------|
| ta Komposisi Gas      |             | <u> </u> |                     |
| •                     |             |          | <b></b>             |
| Komposisi Gas         | Rumus Kimia | % Volume | Nilai NCV (BTU/ft3) |
| Methane               | CH4         |          |                     |
| Ethane                | C2          | [        |                     |
| Propane               | C3          |          |                     |
| i-butane              | i-C4        |          |                     |
| n-butane              | n-C4        | [        |                     |
| i-pentane             | i-C5        | Ĺ        |                     |
| n-pentane             | n-C5        |          |                     |
| n-hexane              | n-C6        | [        |                     |
| n-heptane             | n-C7        | [        |                     |
| n-octane              | n-C8        | [        |                     |
| n-nonane              | n-C9        |          |                     |
| n-decane              | n-C10       |          |                     |
| ethylene              | C2          |          |                     |
| propylene             | C3          | [        |                     |
| Karbon Dioksida       | C02         | [        |                     |
| H2S                   | H2S         |          |                     |
| N2                    | N2          |          |                     |
| 02                    | 02          |          |                     |
| He                    | He          |          |                     |
| Air                   | Air         |          |                     |
| H2O                   | H20         |          |                     |
| C6+                   | C6+         |          |                     |
|                       | JUMLAH      |          | 0 0                 |
|                       |             |          | Hitung NCV          |
| ungan Karbon (Ultimat | e Analysis) |          |                     |
| n weighted average    |             |          |                     |

- Isi data **Kandungan Karbon** (*Ultimate Analysis*).
- Hitung Kandungan Karbon Menggunakan Fraksi Mol dan isi kolom Data Komposisi Gas lalu klik tombol Hitung Kandungan Karbon di bagian akhir formulir. Data yang disampaikan dalam kondisi weighted average.
- Jika data Kandungan Karbon tidak tersedia, maka klik kolom **Kandungan karbon** tidak tersedia
- Isi data Faktor Oksidasi, jika data Faktor Oksidasi tidak tersedia, klik kolom Faktor Oksidasi tidak tersedia, gunakan Faktor Oksidasi Default Nasional
- Klik tombol **Hitung Emisi**. kemudian klik tombol **Simpan Data** di akhir halaman
- 8 Tampilan akan kembali ke halaman Form Laporan Emisi GRK Unit Pembangkit, dan Data Hasil Perhitungan Emisi GRK dan Konsumsi Bahan Bakar akan muncul pada bagian Data Emisi GRK Hasil Penghitungan.

Apabila menggunakan lebih dari 1 (satu) jenis dan/atau sub jenis bahan bakar maka cantumkan semua data bahan bakar yang digunakan. Ulangi langkah diatas untuk menambahkan bahan bakar lainnya.

| Data Emi   | si GRK Hasil Penghitungan       |                      |                  |                 |                 |                  |         |
|------------|---------------------------------|----------------------|------------------|-----------------|-----------------|------------------|---------|
| ihowing 1- | 3 of 3 items.                   |                      |                  |                 |                 |                  |         |
|            | Bahan Bakar                     | Konsumsi Bahan Bakar | Total Emisi CO2  | Total Emisi N2O | Total Emisi CH4 | Total Emisi CO2e | Actions |
| 1          | Minyak Bakar ( MFO, HFO )       | 12.00 Kilo Liter     | 26.02 ton        | 0.00 ton        | 0.00 ton        | 26.02 ton        | 00      |
| 2          | Gas Alam / Gas Burni            | 12.00 MMBTU          | 0.00 ton         | 0.00 ton        | 0.00 ton        | 0.00 ton         | 00      |
| 3          | Batubara Kalor Rendah ( <5200 ) | 2,100,000.00 ton     | 3,309,274.08 ton | 45.62 ton       | 31.08 ton       | 3,324,378.96 ton | 00      |
|            | Total                           |                      | 3,309,300.10 ton | 46.62 ton       | 31.00 ton       | 3,334,404.98 ton |         |

Faktor Oksidasi Dalam weighted average 93.5 % Ø Faktor Oksidasi Idak tenedia, gunakan Faktor Oksidasi Default Nasional

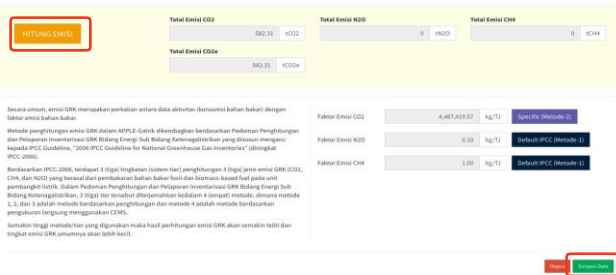

| Untuk | Unit Pelaksana |  |
|-------|----------------|--|

Kandungan Karbon (Ultimate Analysis

19 Kardungan Kadom tidak tersedia. Hitura Ka

| Kemposisi Gas     | Rumus Kimla | Fraksi Mol |
|-------------------|-------------|------------|
| Methane           | CH4         |            |
| Dhane             | a           |            |
| Propane           | a           |            |
| i-butane          | 104         |            |
| n loutane         | n C4        |            |
| i pontano         | 1 CS        |            |
| n pentane         | n CS        |            |
| n hexane          | n Cé        |            |
| n heptane         | n-C7        |            |
| n-octane          | n-C8        |            |
| n-monane          | n-C9        |            |
| n-decane          | rs-C10      |            |
| athylene          | a           |            |
| progylene         | a           |            |
| Karison Dislocida | 0.07        |            |
| H25               | 875         |            |
| N2                | N2          | 1          |
| 02                | 02          |            |
| He                | He          |            |
| Ale:              | Air         |            |
| H2O               | HZO         |            |
| C6+               | C6+         |            |

#### 2.4.3.4. Bahan Bakar Minyak

#### Pilih **Bahan Bakar Minyak** sebagai jenis Bahan Bakar

1

2

#### Pilih subjenis bahan bakar Minyak

lsi kolom konsumsi bahan bakar dalam satuan **Kilo Liter** 

Apabila unit pembangkit tidak memiliki data pengukuran atau analisa kualitas bahan bakar, maka klik tombol **Selanjutnya**. Jika telah dilakukan pengukuran atau analisa kualitas bahan bakar maka klik **pilihan Telah dilakukan pengukuran atau analisa kualitas bahan bakar** (ultimate dan proximate analysis) dan lihat langkah 3.

Muncul bagian baru di bawah kolom pengisian bahan bakar.

Isi data NCV, dalam satuan TJ/Gg. Jika data NCV tidak tersedia, klik pilihan **Data NCV Spesifik tidak tersedia**, gunakan NCV Default Nasional

Isi data Berat Jenis, dalam satuan kg/m3. Jika data berat jenis tidak tersedia, klik kolom Data Berat Jenis tidak tersedia, gunakan Berat Jenis Default Nasional. Klik tombol **Hitung Emisi**. Lalu klik tombol **Simpan Data** di akhir halaman

Data bahan bakar yang telah dimasukkan dengan metode perhitungan yang sudah dipilih tidak dapat di ubah dengan pilihan metode perhitungan yang lain. Untuk mengubah perhitungan berdasarkan pilihan metode perhitungan lain klik **Hapus** pada bagian akhir halaman dan mulai perhitungan dari langkah 1

| a Konsumsi Bahan Bakar                                                                            |                      |
|---------------------------------------------------------------------------------------------------|----------------------|
| nis Bahan Bakar                                                                                   | Konsumsi Bahan Bakar |
| 8ahan Bakar Minyak 🔹                                                                              | 12 Kilo Liter        |
| Minyak Bakar ( MFO, HFO )                                                                         |                      |
|                                                                                                   |                      |
| Telah dilakukan pengukuran atau analisa kualitas bahan<br>bakar (ultimate dan provimate analysis) | ]                    |
| bakar (unumate dan proximate anarysis)                                                            | J                    |

| enis Bahan Bakar                                                                                                    |                                                                                                    | Konsumsi Bahan Bakar                                                                                                    |                                     |                                                              |                                                                           |
|----------------------------------------------------------------------------------------------------|----------------------------------------------------------------------------------------------------|----------------------------------------------------------------------------------------------------|-------------------------------------|--------------------------------------------------------------|---------------------------------------------------------------------------|
| Bahan Bakar Minyak                                                                                                    | •                                                                                                    |                                                                                                    |                                     | 12                                                           | Kilo Liter                                                                |
| Minyak Bakar ( MFO, HFO )                                                                                                    | •                                                                                                    |                                                                                                    |                                     |                                                              |                                                                           |
| 🗌 Telah dilakukan pengukuran atau an                                                                                                    | alisa kualitas bahan bakar (ulitimate dan proximate ana                                                                                                    | lysis)                                                                                                    |                                     |                                                              |                                                                           |
| cv                                                                                                    |                                                                                                    |                                                                                                    |                                     |                                                              |                                                                           |
| Dalam weighted average                                                                                                    |                                                                                                    |                                                                                                    |                                     |                                                              |                                                                           |
|                                                                                                    | 41.31 TJ/Gg                                                                                                    |                                                                                                    |                                     |                                                              |                                                                           |
| Data NCV Specific tidak tersedia, g                                                                                                    | unakan NCV Default Nasional                                                                                                    |                                                                                                    |                                     |                                                              |                                                                           |
|                                                                                                    |                                                                                                    |                                                                                                    |                                     |                                                              |                                                                           |
| erat Jenis Minyak Bakar ( M                                                                                                    | FO, HFO )                                                                                                    |                                                                                                    |                                     |                                                              |                                                                           |
| Dalam weighted average                                                                                                    |                                                                                                    |                                                                                                    |                                     |                                                              |                                                                           |
|                                                                                                    | 991 Kg/m3                                                                                                    |                                                                                                    |                                     |                                                              |                                                                           |
| 🔯 Data Berat Jenis tidak tersedia, gu                                                                                                    | nakan Berat Jenis Default Nasional                                                                                                    |                                                                                                    |                                     |                                                              |                                                                           |
|                                                                                                    |                                                                                                    |                                                                                                    |                                     |                                                              |                                                                           |
|                                                                                                    |                                                                                                    |                                                                                                    |                                     |                                                              |                                                                           |
|                                                                                                    | Total Emisi CO2                                                                                                    | Total Emisi N2O                                                                                                    | ,                                   | lotal Emisi CH4                                              |                                                                           |
| HITUNG EMISI                                                                                                    | Total Emisi CO2<br>36.94 tCO2                                                                                                    | Total Emisi N2O                                                                                                    | ) tN20                              | lotal Emisi CH4                                              | 0 tCH4                                                                    |
| HITUNG EMISI                                                                                                    | Total Emisi CO2<br>36.94 8CO2<br>Total Emisi CO2e                                                                                                    | Total Emisi N2O                                                                                                    | 0 EN20                              | lotal Emisi CH4                                              | .0 tCH4                                                                   |
| HITUNG EMISI                                                                                                    | Total Emisi CO2         36.94         tCO2           Total Emisi CO2e         36.94         tCO2                                                                                                    | Total Emisi N2O                                                                                                    | ) tN20                              | lotal Emisi CH4                                              | .0 tCH4                                                                   |
| HITUNG EMISI                                                                                                    | Tetal Emisi CO2         36.94         1CO2           Tetal Emisi CO2e         36.94         1CO2e                                                                                                    | Total Emisi N2O                                                                                                    | 3 EN2O                              | lotal Emisi CH4                                              | 0 tCH4                                                                    |
| HITUNG EMISI                                                                                                    | Tetal Emisi CO2         36.94         ECO2           Tetal Emisi CO2e         36.54         ECO2e                                                                                                    | Total Emisi N2O                                                                                                    | ) tN20                              | lotal Emisi CH4                                              | 0 TCH4                                                                    |
| HTUNG EMISI<br>Secara umum, emisi GRK merupakan pe<br>dengan faktor emisi bahan bakar.                                                                                                    | Tetal Emisi CO2<br>36.54 TCO2<br>Tetal Emisi CO2e<br>36.54 TCO2e                                                                                                    | Total Emisi N20                                                                                                    | 1 EN2O                              | iotal Emisi CH4                                              | 0 tCH4                                                                    |
| HTUNG EMISI<br>Secara umum, emisi GIK merupakan pe<br>dengan faktor emisi bahan bakar.<br>Metode penghitungan emisi GIK dalam                                                                                                    | Test Emisi CO2<br>36.94 ECO2<br>Test Emisi CO2e<br>35.54 ECO2e<br>Availan antara data aktivitis (konsums) bahan bakar)<br>AVPLC Gatiki diaembagian berdinarikan Pedonan                                                                                                    | Total Emisi N20                                                                                                    | 1<br>3 EN20<br>75,200.00            | kg/T3 Defaul                                                 | 0 tCH4                                                                    |
| HTUNG EMSI<br>Secara umum, etnisi GBK mengalan pe<br>dengan kalkar emili bahan bakar.<br>Mende penghiangan pen iGM dalam.<br>Penghiangan dan Pelaparan terretarian                                                                                                    | Test Emil CO2         36.94         CO2           Test Emil CO2e         35.94         ICO2e           Test Emil CO2e         35.94         ICO2e           Addition antize data akhirtas (Romumi bahan bahan)         APPLC Gathir dikembagkan bertasankan Pedonan aci GKH Bideng Kernagulisthalikon fra Mannan Genergia Sub Bideng Kernagulisthan bertasankan Pedonan aci GKH Bideng Kernagulisthalikon fra Mannan Genergia Sub Bideng Kernagulisthan bertasankan Pedonan aci GKH Bideng Kernagulisthan Pedonan aci GKH Bideng Kernagulisthan aci GKH Bideng Kernagulisthan aci GKH Bideng Kernagulisthan aci GKH Bideng Kernagulisthan aci GKH Bideng Kernagulisthan aci GKH Bideng Kernagulisthan aci GKH Bideng Kernagulisthan aci GKH Bideng Kernagulisthan aci GKH Bideng Kernagulisthan aci GKH Bideng Kernagulisthan aci GKH Bideng Kerna                                                                                                    | Tetal Emisi N20                                                                                                    | 1 (N20<br>75,200.00<br>0.60         | kg/TJ Defaul                                                 | 0 tCH4<br>t Nasional (Metode-1)<br>t IPCC (Metode-1)                      |
| HTUNG ENDS<br>Secara umum, emisi GRK mengakan pe<br>dengan Atlance emisi bahan bakar.<br>Mende penghangang eni GRK datan<br>Penghangan dan Pelaparan invertisari<br>gifusuan mengan subagaki PCC data<br>data inventine' (disingka tir (CC atlance))                                                                                                    | Test Emis CO2<br>36.94 CO22<br>Test Emis CO22<br>36.94 CO22<br>36.94 CO22<br>4000 Automatic Co22<br>36.94 CO22<br>36.94 CO22<br>36 | Tetal Emisi N20                                                                                                    | 1 EN2O<br>75,201.00<br>0.50<br>3.00 | kg/TJ Defaul                                                 | 0 tCH4<br>t Nasional (Metode-1)<br>t IPCC (Metode-1)<br>t IPCC (Metode-1) |
| HITLING EAST<br>Stora urum, misi GR mengakan pe<br>dengan takor emiti kahan kaku.<br>Metok penghungan emiti GR di data<br>si antentari (Gangara Investaria)<br>prag datawa mengata kapadi PCC 2000,<br>Berdatakan Ket (2) ang te                                                                                                    | Heat Emis CO2<br>36.94 ECO2<br>Heat Emis CO2<br>Heat Emis CO2<br>Heat Emis CO2<br>Heat Emis CO2<br>ACC A Construction Construction<br>ACC A Construction Construction<br>ACC A Construction Construction<br>ACC A Construction Construction<br>ACC A Construction Construction<br>ACC A Construction Construction<br>ACC A Construction Construction<br>ACC A Construction Construction<br>ACC A Construction Construction<br>ACC A Construction<br>ACC A CONSTRUCTION<br>ACC A CONSTRUCTION<br>ACC A CONSTRUCTION<br>AC                                                                                                    | Tetal Emisi N20                                                                                                    | 1 B120<br>75,208.00<br>8.60<br>3.00 | leg/D Defaul<br>kg/D Defaul<br>kg/D Defaul                   | 0 tCH4<br>t Nasional (Metode-1)<br>t IPCC (Metode-1)<br>t IPCC (Metode-1) |
| HITUNG EMSI<br>Secara umun, minis GRK mengalain pe<br>desgan faktor emili bihan bakar.<br>Minda penghungan emili bihan bakar.<br>Bi sententiseri (Gingatar IPC-2006).<br>Bi sententiseri (Gingatar IPC-2006).<br>Bi sententiseri (Gingatar IPC-2006).<br>Bi sententiseri (Gingatar IPC-2006).<br>Bi sententiseri (Gingatar IPC-2006).<br>Bi sententiseri (Gingatar IPC-2006).                                                                                                    | Hallina antara data aktivata (barauma)<br>Hallina antara data aktivata (barauma)<br>Hallina antara data aktivata (barauma)<br>Artik C. data (barang data)<br>Hallina antara data aktivata (barauma)<br>Hallina antara data aktivata (barauma)<br>Hallina antara data aktivata (barauma)<br>Hallina (barauma)<br>Hallina (b                                                                                                    | Tetal Emisi N20                                                                                                    | 75,201.00<br>0.60<br>3.00           | hetal Emisis CH4<br>kg/TJ Defaul<br>kg/TJ Defaul             | 0 tCH4 t Nasional (Metode-1) t (PCC (Metode-1)                            |
| HILUNC EMSI<br>Sector umun, mini GM, mengahan pe<br>dengan lakter emisi bahan hakar.<br>Metode penghinagan emisi GM, dalam<br>Penghinagan dan Penganaan here sector<br>sector sector sector sector sector sector<br>in terministi (Sangata) Penganaan<br>Biomasch kontektion (Sangata) Penganaan<br>Biomasch kontal fui pida unity pengan<br>Biomasch kontal fui pida unity pengan<br>Biomasch kontal fui pida unity pengan<br>Biomasch kontal fui pida unity pengan<br>Biomasch kontal fui pida unity pengan<br>Biomasch kontal fui pida unity pengan<br>Biomasch kontal fui pida unity pengan<br>Biomasch kontal fui pida unity pengan<br>Biomasch kontal fui pida unity pengan<br>Biomasch kontal fui pida                                                                                                    | Test Emil CO2         36.94         50.02           Test Emil CO2         36.94         50.02           Test Emil CO2         35.94         10.02           Test Emil CO2         35.94         10.02           Test Emil CO2         35.94         10.02           APVLE Cathrid Idembagkan berdaarkan Pedoman<br>au GK Riberg Enrop Sab Biddarg Kortemaglistrikan<br>(2006 RFC Gathrid In Matsonal Cathernan<br>and dar pentakaran bahan bahar bahar bad Ari<br>(2016 Biddarg Kortemalikkan, 31.10) First<br>at metode 4.atakal metode hardaanaha gengkuaran                                                                                                    | Tetal Emisi N20         0           Faktor Emisi C02         0           Faktor Emisi N20         0           Faktor Emisi C04         0 | 75,201.00<br>0.60<br>3.00           | hotal Emisis CH4<br>kg/TJ Defaul<br>kg/TJ Oefaul             | 0 (CH4                                                                    |
| HTUNCEENSI<br>Secara umum, emisi GM mengalana pe<br>dengan kalace emis lahan bakar.<br>Medide openghingeng emisi GM datam<br>Penghinagan dan Pelaparan investrais<br>genalasa mengrasa bagada PCG da<br>da investrais (datamat emisi<br>emisi GM KOC), CHI, dan KOO) ang be<br>emisi GM KOC), CHI, dan KOO) ang be<br>emisi GM KOC), CHI, dan KOO) ang be<br>emisi GM KOC), CHI, dan KOO) ang be<br>emisi GM KOC), CHI, dan KOO) ang be<br>meta damat ang bench ang bench ang<br>Pelaparan investraisa di Kini data gen<br>pelaparan investraisa di Kini data gen<br>pelaparan pelaparang bench ang<br>pelaparang bench ang bench ang<br>pelaparang bench ang bench ang<br>pelaparang bench ang bench ang bench ang<br>pelaparang bench ang bench ang bench ang<br>pelaparang bench ang bench ang<br>pelaparang bench ang bench ang bench ang<br>pelaparang bench ang bench ang<br>pelaparang bench ang bench ang bench ang<br>pelaparang bench ang bench ang bench ang<br>pelaparang bench ang bench ang bench ang<br>pelaparang bench ang bench ang bench ang bench ang<br>pelaparang bench ang bench ang bench ang bench ang<br>pelaparang bench ang bench ang bench ang bench ang<br>pelaparang bench ang bench ang bench ang<br>pelaparang bench ang bench ang bench ang<br>pelaparang bench ang bench ang bench ang bench ang bench ang<br>pelaparang bench ang bench ang bench ang bench ang bench ang bench ang<br>pelaparang bench ang bench ang ben | Test Emis CO2           36.94         CO2           Test Emis CO2         36.94         CO2           Test Emis CO2         36.94         10.02           Test Emis CO2         36.94         10.02           Test Emis CO2         36.94         10.02           Hallion anters data Ablintes (Bonsims) Bahan bakar)         APPL C Gathi dikembagian berdasarkan Pedonan<br>au GKI Bider, 2009 (PC Cutalion for Materian Certembase<br>(Proglatan (Istem Tex) penghhangan 3 (tips) (prois<br>asid dia pendakara bahan bakar baha baha baha baha baha baha baha ba                                                                                                    | Tetal Emisi N20       Faktor Emisi C02       Faktor Emisi C02       Faktor Emisi C04                                                     | 2 8920<br>75,202.00<br>0.60<br>3.00 | letal Emisi CH4<br>kg/TJ Defau<br>kg/TJ Defau<br>kg/TJ Defau | 0 tCH4                                                                    |
| HITLING EXEC<br>Secan summ, entil GRM merupakan pe<br>dengan Taktor emili kahun kaku.<br>Merde penghilungan emili QAM data<br>samuntari (GMR 2002, Mark 2002)<br>Berdasakang PCC 2006, terségas 1 30(9)<br>Berdasakang PCC 2006, terségas 1 30(9)<br>Berdasakang PCC 2006, terségas 1 30(9)<br>Dengan merupakang Constanting<br>Nagaran harakatakan Penghilunga data<br>Nagaran harakatakan Penghilunga data<br>Nagaran merutakata COR Sidang Lore<br>mende berbasakang penghilunga data<br>Senging mengdukang Cols.                                                                                                    | Test Emis CO2           36.94         CO2           Test Emis CO2         36.94         CO2           Test Emis CO2         36.94         ECO2           Test Emis CO2         36.94         ECO2           Hallion antera data Akhotse (Romumi bahan bakar)         AMEL Testang Cong Sub Bidderg Ketrospitistrikania           MCC Caudeline for Matsina Gerenhause         State Cong Caudeline for Matsina Gerenhause           19 Septama Sistem Freightungs n. Tigg) reins sait dara presharan bahan bakar Old Gerenhause         State Cong Caudeline for Matsina Gerenhause           19 Septama Sistem Freightungs n. Tigg) reins sait dara presharan bahan bakar Old Gerenhause         State Cong Caudeline for Matsina Gerenhause           19 Septama Sistem Angelsteins das J. (2016) etert at sitema Gerenhause         State Alabaha metode berdasarkan pregularian           19 Septama Sistem Septama Gerenhause         State Alabaha metode berdasarkan pregularian           19 septama Sistem Septama Gerenhause         State Septama Septama Gerenhause           19 septama Sistem Septama Gerenhause         State Septama Septama Gerenhause           19 septama Sistem Septama Gerenhause         State Septama Septama Septama Gerenhause           19 septama Septama Septama Septama Septama Septama Septama Septama Septama Septama Septama Septama Septama Septama Septama Septama Septama Septama Septama Septama Septama Septama Septama Septama Septama Septama Septama Septama Septama Septama Septama Septama Septama Septama Septam                                                                                                    | Tetal Emisi N20       Faktor Emisi C02       Faktor Emisi C14                                                                            | 75,208.00<br>0.60<br>3.00           | leat Emisi CH4<br>kg/TJ Defau<br>kg/TJ Defau<br>kg/TJ Defau  | 0 ECH4 I Nazional (Metode 3) EFEC (Metode 3)                              |
| HILUNC EMSI<br>Secara umum, minis GM menyapakan pe<br>deagam faktor emiti Jahan kakar.<br>Merde penghungan emiti GM didan<br>sepainang dan Sepaina IPC 2006, Isteritati<br>se antentiarie (Secara IPC 2006, Isteritati<br>se antentiarie (Secara IPC 2006, Isteritati<br>se antentiarie) (Secara IPC 2006, Isteritati<br>se antentiarie) (Secara IPC 2006, Isteritati<br>se antentiarie) (Secara IPC 2006, Isteritati<br>se antentiarie) (Secara IPC 2006, Isteritati<br>se antentiarie) (Secara IPC 2006, Isteritati<br>se antentiarie) (Secara IPC 2006, Isteritati<br>se antentiarie) (Secara IPC 2006, Isteritati<br>se antentiarie) (Secara IPC 2006, Isteritati<br>se antentiaria) (Secara IPC 2006, Isteritati<br>se antentiaria) (Secara IPC 2006, Isteritati<br>se antenti<br>se antentiaria) (Secara IPC 2006, I        | Testal Emilio CO2         36.94         0.022           Testal Emilio CO20         36.94         0.022           Testal Emilio CO20         36.94         1.022           Head Emilio CO20         36.94         1.022           Head Emilio CO20         36.94         1.022           Head Emilio CO20         36.94         1.022           Head Emilio CO20         36.94         1.022           Head Emilio CO20         36.94         1.022           Head Emilio CO20         36.94         1.022           Head Emilio CO20         36.94         1.022           Head Emilio CO20         36.94         1.022           Head Emilio CO20         36.94         1.022           Head Emilio CO20         36.95         1.022           Head Emilio CO20         36.95         1.022           Head Emilio CO20         3.023         1.022           Head Emilio CO20         3.023         1.022           Head Emilio CO20         3.023         1.022           Head Emilio CO20         3.023         1.022           Head Emilio CO20         4.023         3.023           Head Emilio CO20         4.024         3.024           Head Emilio CO20         4.02                                                                                                    | Tetal Emisi N20                                                                                                    | 75,202.00<br>0.60<br>3.00           | total Emisi CH4<br>kg/D Octau<br>kg/D Octau<br>kg/D Octau    | 0 ECH                                                                     |

- 3 Jika telah dilakukan pengukuran atau analisa kualitas bahan bakar maka klik pilihan Telah dilakukan pengukuran atau analisa kualitas bahan bakar (ultimate dan proximate analysis) dan klik tombol Selanjutnya
- 4 Muncul bagian baru di bawah kolom pengisian bahan bakar.

Isi data berat jenis, dalam satuan kg/m3. Isi data NCV, dalam satuan TJ/Gg. Jika data NCV tidak tersedia, klik kolom Data NCV tidak tersedia, hitung NCV menggunakan data GCV/HHV dan isi dengan informasi yang sesuai lalu klik tombol Hitung NCV dari Data GCV/HHV

Isi data Kandungan Karbon (Ultimate Analysis), dalam weighted average dengan satuan %. Isi data Faktor Oksidasi, jika data Faktor Oksidasi tidak tersedia, klik kolom Faktor Oksidasi tidak tersedia, Gunakan Faktor Oksidasi Default

Klik tombol **Hitung Emisi** Klik tombol **Simpan Data** di akhir halaman

5

Tampilan akan kembali ke halaman Form Laporan Emisi GRK Unit Pembangkit, dan Data Hasil Perhitungan Emisi GRK dan Konsumsi Bahan Bakar akan muncul pada bagian Data Emisi GRK Hasil Penghitungan.

Apabila menggunakan lebih dari 1 (satu) jenis dan/atau sub jenis bahan bakar maka cantumkan semua data bahan bakar yang digunakan. Ulangi langkah diatas untuk menambahkan bahan bakar lainnya.

| a Konsumsi Bahan Bakar                                |                                   |                      |  |
|-------------------------------------------------------|-----------------------------------|----------------------|--|
| nis Bahan Bakar                                       |                                   | Konsumsi Bahan Bakar |  |
| Bahan Bakar Minyak                                    | •                                 | 12 Kilo Liter        |  |
| Minyak Bakar ( MFO, HFO )                             | •                                 |                      |  |
|                                                       |                                   |                      |  |
| Talah dilahukan manadaran atau analisa kualitas kakas | a halvas folitimata dan araujmata |                      |  |
| analysis)                                             | i bakar (untimate dan proximate   |                      |  |

| sumsi Bahan Bakar                                                                                                    |                                                                                                    |                                                                                                    |                                                                                      |                                                                       |                                          |                                                                                                    |
|----------------------------------------------------------------------------------------------------|----------------------------------------------------------------------------------------------------|----------------------------------------------------------------------------------------------------|--------------------------------------------------------------------------------------|-----------------------------------------------------------------------|------------------------------------------|----------------------------------------------------------------------------------------------------|
| enis Bahan Bakar                                                                                                    |                                                                                                    |                                                                                                    | Konsumsi Bahan Bakar                                                                 |                                                                       |                                          |                                                                                                    |
| Bahan-Bakar Minyak                                                                                                    |                                                                                                    | •                                                                                                    |                                                                                      |                                                                       | 1                                        | 2 Kilo Liter                                                                                                    |
| Minyak Bakar ( MPO, HFO )                                                                                                    |                                                                                                    | ·                                                                                                    |                                                                                      |                                                                       |                                          |                                                                                                    |
| 🖉 Telah dilakukan pengukuran atau analisa k                                                                                                    | sualitas bahan bakar (ulitimate dan proximate ar                                                                                                    | natysis)                                                                                                    |                                                                                      |                                                                       |                                          |                                                                                                    |
| rat Jenis Minyak Bakar ( MFO,                                                                                                    | HFO)                                                                                                    |                                                                                                    |                                                                                      |                                                                       |                                          |                                                                                                    |
| Dalam weighted average                                                                                                    |                                                                                                    |                                                                                                    |                                                                                      |                                                                       |                                          |                                                                                                    |
|                                                                                                    | 840                                                                                                    | kg/m3                                                                                                    |                                                                                      |                                                                       |                                          |                                                                                                    |
|                                                                                                    |                                                                                                    |                                                                                                    |                                                                                      |                                                                       |                                          |                                                                                                    |
| EV                                                                                                    |                                                                                                    |                                                                                                    |                                                                                      |                                                                       |                                          |                                                                                                    |
| Dalam weighted average                                                                                                    |                                                                                                    |                                                                                                    | COUNTRY (as)                                                                         |                                                                       | tidenese (ar)                            |                                                                                                    |
|                                                                                                    | 2.15                                                                                                    | TJ/Gg                                                                                                    | GCV/HHV (ar)                                                                         | 900 Kcal/Liter                                                        | ilorogen (ar)                            | 11 %                                                                                                    |
| 🕎 Data NCV tidak tersedia, hitung NCV mer                                                                                                    | nggunakan data GCV/HHV                                                                                                    |                                                                                                    |                                                                                      |                                                                       |                                          |                                                                                                    |
|                                                                                                    |                                                                                                    |                                                                                                    |                                                                                      |                                                                       | L                                        | conduct and recorded                                                                                                    |
| andungan Karbon (Ultimate An                                                                                                    | ialysis)                                                                                                    |                                                                                                    |                                                                                      |                                                                       |                                          |                                                                                                    |
| Dalam weighted average                                                                                                    |                                                                                                    |                                                                                                    |                                                                                      |                                                                       |                                          |                                                                                                    |
|                                                                                                    |                                                                                                    |                                                                                                    |                                                                                      |                                                                       |                                          |                                                                                                    |
|                                                                                                    |                                                                                                    | 88 76                                                                                                    |                                                                                      |                                                                       |                                          |                                                                                                    |
|                                                                                                    |                                                                                                    | 88 %                                                                                                    |                                                                                      |                                                                       |                                          |                                                                                                    |
| aktor Oksidasi                                                                                                    |                                                                                                    | 88 76                                                                                                    |                                                                                      |                                                                       |                                          |                                                                                                    |
| aktor Oksidasi<br>Dalam weighted average                                                                                                    | 1                                                                                                    | 88 76                                                                                                    |                                                                                      |                                                                       |                                          |                                                                                                    |
| aktor Oksidasi<br>Dalam weighted average                                                                                                    |                                                                                                    | 88 %                                                                                                    |                                                                                      |                                                                       |                                          |                                                                                                    |
| sktor Oksidasi<br>Dalam weighted average                                                                                                    | i<br>Faktor Disidesi Nefarit Kasional                                                                                                    | 88 %<br>80 %                                                                                                    |                                                                                      |                                                                       |                                          |                                                                                                    |
| ktor Oksidasi<br>Jalam weighted average<br>Plattor Okudasi Idala tersedia, gunakan                                                                                                    | r<br>Faktor Okaidasi Default Nasional                                                                                                    | 88 76                                                                                                    |                                                                                      |                                                                       |                                          |                                                                                                    |
| iktor Oksidasi<br>Dalam welghend average<br>Plattor Oksidasi tidak terselia, gunakan                                                                                                    | Faiter Disideal Default Nasional<br>Teat Innia 602                                                                                                    | 88 75                                                                                                    | Tatal Emisi N20                                                                      | 1                                                                     | stal Emisi CH4                           |                                                                                                    |
| ktor Oksidasi<br>patan weighted average<br>  Faktor Oksidasi tidak tersella, gunakan                                                                                                    | r<br>Falter Disideal Default Nasional<br>Teal Emis CO2<br>26                                                                                                    | 88 %<br>80 %                                                                                                    | Total Emisi N20                                                                      | 0 1920                                                                | atal Emisi CH4                           | 0 104                                                                                                    |
| ktor Oksidasi<br>Dalam weighted average<br>Plator Oksidasi totiak terasdia, punakan<br>HITUNIC EARIS                                                                                                    | Falter Disalitat Default Nazional<br>Tatler Obalitat Default Nazional<br>Tatle Co2<br>Tatle Tenic CO2<br>Tatle Tenic CO2                                                                                                    | 88 %<br>80 %                                                                                                    | Tetal Emisi N20                                                                      | 0 1920                                                                | stal Emisi CH4                           | 0 1014                                                                                                    |
| sktor Oksidasi<br>Palan wighte verage<br>Fahar Oksidasi talah tanadis, govalan<br>MTUNG CARIS                                                                                                    | Fakter Oksidas Default Naxonal<br>Tatat Emilio CO2<br>Tatat Emilio CO2<br>26.                                                                                                    | 88 %                                                                                                    | Tistal Emiliel N2O                                                                   | 0 1500                                                                | stal Emisi CH4                           | 0 1(314                                                                                                    |
| ktor Oksidasi<br>Balan miglala norage<br>Patar Oksidasi toka tenedis, ponkan<br>IntrOkic EMIS                                                                                                    | Falter Okidasi Deladi Nasional<br>Tetel Emili CO2<br>Tetel Emili CO2<br>26.6                                                                                                    | 88 %<br>80 %                                                                                                    | Total Emile N2O                                                                      | 0 1930                                                                | stal Emili CH4                           | 0 1014                                                                                                    |
| ktor Oksidasi<br>Balam weighted severge<br>(fahrer Cheldasi tidak tervedia, govakan<br>(strubbes EMIS)                                                                                                    | Father Disalisal Default Nazional<br>Tester Disalisal Default Nazional<br>Testal Emilei CO2<br>16.<br>26.5                                                                                                    | 88 95<br>80 75<br>82 tCO2                                                                                                    | Total Emile N20                                                                      | ¢ 1500                                                                | ntal Emild CH4                           | 0 KOH                                                                                                    |
| ktor Oksidasi<br>Dalamaniptird verage<br> - Faktor Oksidasi titiki terselik, powlar<br> - MTUNG LINE                                                                                                    | Faktor Oksidasi Default Hasonal<br>Taktor Oksidasi Default Hasonal<br>Tetal Emili CO2<br>26.<br>26.<br>26.<br>26.                                                                                                    | 88 95<br>80 75<br>82 1002<br>82 1002<br>82 1002<br>84 dengan                                                                                                    | Total Emilii H2O                                                                     | 0 1500                                                                | stal Emist CH4                           | 0 1014                                                                                                    |
| Sktor Oksidasi Statu verge  Fatar Oksidasi talah tanadis, powlan  MTUNG EAKS  Fatar omun, enti (06 menjalah pakala  Fatar omun, enti (06 menjalah pakala  Fatar omun, enti (06 menjalah pakala)                                                                                                    | Fakter Oksidasi Default Nasional<br>Takter Oksidasi Default Nasional<br>Tetal Emilei CO2<br>Tetal Emilei CO2<br>26.<br>26.                                                                                                    | 88 %<br>80 %<br>402 ¢C02<br>92 ¢C02<br>92 ¢C02<br>94 ¢C02                                                                                                    | Teel Emini H20<br>Falser Emini CO2                                                   | 0 8520<br>1.200.828.35                                                | Not Emild CH4                            | 0 KCH4                                                                                                    |
|                                                                                                    | Taitar Disidau Dekult Nasonal Taitar Disidau Dekult Nasonal Tatal Emid CO2 Tatal Emid CO2 Tatal Emid CO2 Co2 Co2 Co2 Co2 Co2 Co2 Co2 Co2 Co2 Co                                                                                                    | as %<br>as %<br>az tcoz<br>tcoze<br>dengan<br>enghitungan<br>enghitungan                                                                                                    | Tatel Emis 330                                                                       | 0 0000 0 0000 0 0 0 0 0 0 0 0 0 0 0 0                                 | Hal Emilii CH4                           | • 1014                                                                                                    |
| Ktor Oksidasi      Aktor Oksidasi      Aktor Oksidasi      Aktor Oksidasi      Aktor Oksida tolak turselia, powlan      Cator Oksida tolak turselia, powlan      Cator Oksida tolak turselia, powlan      Aktor Oksida tolak turselia, powlan      Aktor Oksida tolak turselia, powlan      Aktor Oksida tolak turselia, powlan      Aktor Oksida tolak turselia, powlan      Aktor Oksida tolak turselia, powlan      Aktor Oksida tolak turselia, powlan      Aktor Oksida tolak turselia, powlan      Aktor Oksida tolak turselia, powlan      Aktor Oksida tolak turselia, powlan      Aktor Oksida tolak turselia, powlan      Aktor Oksida tolak turselia, powlan      Aktor Oksida tolak turselia, powlan      Aktor Oksida tolak turselia, powlan      Aktor Oksida tolak      Aktor Oksida tolak      Aktor Oksida tolak      Aktor Oksida tolak      Aktor Oksida      Aktor Oksida      Akto     | Faktor Oksidasi Default Nasonal Faktor Oksidasi Default Nasonal Tatal Emis CO2 Tatal Emis CO2 Tatal Emis CO2 Co0rd disembagian bendiasekan Pedaman Pe SAB Bidag detemographicities yang disease me SAB bidag detemographicities yang disease me                                                                                                    | 85 %<br>80 %<br>402 ¢CO2<br>20 ¢CO2<br>400gan<br>enghtungan<br>esigno<br>plat                                                                                                    | Tetral Emile H20<br>Faktor Emili CO2<br>Faktor Emili CO2                             | 1,200,620,10<br>0,000                                                 | Hal Emild CH4                            | 0 KCH                                                                                                    |
| ktor Oksidasi ktor Oksidasi have mighted wwenge have faitur Oksidasi talak terselik, goodan have faitur Oksidasi talak terselik, goodan have faitur Oksid | Takter Oksidasi Default Nasional Takter Oksidasi Default Nasional Tatat Emide CO2 Tatat Emide CO2 Tatat Emide CO2 Tatat Emide CO2 Co2 Co2 Co2 Co2 Co2 Co2 Co2 Co2 Co2 Co                                                                                                    | AB 16<br>AD 16<br>AD | Faktor Emili 120                                                                     | 0 1500<br>1.200,878.26<br>8.60<br>3.00                                | Hall Emild CH4                           | Street     Street      |
|                                                                                                    | Taiter Disidesi Defait Yaanool<br>Taiter Disidesi Defait Yaanool<br>Taiter Disidesi Defait Yaanool<br>Jacka<br>Taal Emis CO2<br>Taal Emis CO2<br>Colori defait Sector 200<br>Colori defait Sector 200<br>Colori defait Secto | ss 15<br>10 15<br>10 | Faltor Emili (120<br>Faltor Emili (02<br>Faltor Emili (04                            | 0 1920<br>1.200,620 1<br>0.00<br>2.00                                 | HgTU Son<br>HgTU befor<br>HgTU befor     | ال 100 قال 100 قال 100 قال 100 قال 100 قال 100 قال 100 قال 100 قال 100 قال 100 قال 100 قال 100 قال 100 قال 100 ق<br>المراجع المراجع المراجع المراجع المراجع المراجع المراجع المراجع المراجع المراجع المراجع المراجع المراجع المراجع ا                                                                                                    |
| ktor Oksidasi      atam mighte deverage         Taktor Oksidasi          Taktor Oksidasi          Taktor Oksidasi totak turselik, powker          Taktor Oksidasi totak turselik, powker          Taktor Oksidasi totak turselik, powker          Status ohiodasi totak turselik, powker          Status ohiodasi totak turselik, powker          Status ohiodasi totak turselik, powker          Status ohiodasi totak turselik, powker          Status ohiodasi totak turselik, powker          Status ohiodasi totak turselik, powker          Status ohiodasi totak turselik, powker          Status ohiodasi totak turselik, powker          Status ohiodasi totak turselik, powker          Status ohiodasi totak turselik, powker          Status ohiodasi totak turselik, powker          Status ohiodasi totak turselik, powker          Status ohiodasi totak          Status ohiodasi totak          Status ohiodasi totak          Status ohiodasi          Status ohiodasi totak          Status ohiodasi          Status ohiodasi          Status ohiodasi          Status ohiodasi totak          Status ohiodasi          Status ohiodasi totak          Status ohiodasi totak          Status ohiodasi          Status ohiodasi totak          Status ohiodasi          Status ohiodasi          Status ohiodasi totak          Status ohiodasi          Status ohiodasi totak          Status ohiodasi          Status ohiodasi tohiodasi          Statusohiodasia          Sta     | Fakter Oksidasi Default Nasional Fakter Oksidasi Default Nasional Tatal Emis CO2 Tatal Emis CO2 Tatal Emis CO2 Co2 Co2 Co2 Co2 Co2 Co2 Co2 Co2 Co2 Co                                                                                                    | as 11                                                                                                    | Paktor Emili 1/20                                                                    | 1,200,420 10<br>1,200,420 10<br>1,200,420 10<br>1,200,420 10<br>1,200 | kg/TU Some<br>kg/TU Some<br>kg/TU Code   | 0 (CH                                                                                                    |
| ktor Oksidasi ktor Oksidasi ktor Oksidasi ktor Oksidasi tala terada, poslan falar Oksidasi tala terada, poslan falar Oksidasi tala terada, poslan future Casta falar Oksidasi tala terada, poslan future Casta falar Oksidasi tala terada, poslan falar oksidasi tala terada, poslan falar oksidasi terada, poslan falar oksidasi terada, poslan falar oksidasi terada, poslan fal | Takter Oksidasi Default Nasional Takter Oksidasi Default Nasional Takter Oksidasi Default Nasional Tatal Emile CO2 Tatal Emile CO2 Tatal Emile CO2 Tatal Emile CO2 Tatal Emile CO2 Co2 Co2 Co2 Co2 Co2 Co2 Co2 Co2 Co2 Co                                                                                                    | es 15<br>es 15<br>es | Falstor Emili 1920<br>Falstor Emili 1020<br>Falstor Emili 1020<br>Falstor Emili 1020 | 0 1500<br>1.200,828.26<br>0.60<br>3.00                                | kg/D Sore<br>kg/D Sore<br>kg/D Colo      | Street     Street      |
|                                                                                                    | Taitar Disida Default Nazional Taitar Disida Default Nazional Tata Chiada Default Nazional Tata Chiada Co2 Tata Chiada Co2 Tata Chiada Co2 Co2 Co2 Co2 Co2 Co2 Co2 Co2 Co2 Co2                                                                                                    | s     s                                                                                                    | Takat Emila X30<br>Faktor Emili CO2<br>Faktor Emili CO2<br>Faktor Emili CO4          | 0 1000<br>1,200,828.56<br>8.60<br>3.00                                | AgrTU Sover<br>AgrTU Sover<br>AgrTU Code | 0 KOM                                                                                                    |
| ktor Oksidasi      daamaighta taraadia, poolaan     (attruction taraadia, poolaan     (attruction taraa     | Taktor Oksidasi Default Nasional Taktor Oksidasi Default Nasional Taktor Oksidasi Default Nasional Taktor Oksidasi Default Nasional Taktor Oksidasi Default Nasional Taktor Oksidasi Default Nasional Default Default Nasional Default Nasional Default Default Nasional Default Nasional Default Default Nasional Default Nasional Default Default Nasional Default Nasional Default Default Nasional Default Nasional Default Default Nasional Default Nasional Default Default Nasional Default Nasional Default Default Nasional Default Nasional Default Default Nasional Default Nasional Default                                                                                                    | 61 %                                                                                                    | Paktor Emili 1/20                                                                    | 1,000,420 1<br>1,000,420 1<br>0,000<br>3,000                          | kg/0 See                                 | 0 KCH KARAGE 2 KCH KARAGE 2 KCH |

|   | Bahan Bakar                     | Konsumsi Bahan Bakar | Total Emisi CO2  | Total Emisi N2O | Total Emisi CH4 | Total Emisi CO2e | Actions |
|---|---------------------------------|----------------------|------------------|-----------------|-----------------|------------------|---------|
| 1 | Minyak Bakar ( MFO, HFO )       | 12.00 Kilo Liter     | 26.02 ton        | 0.00 ton        | 0.00 ton        | 26.02 ton        | 00      |
| z | Gas Alam / Gas Burni            | 12.00 MMBTU          | 0.00 ton         | 0.00 ton        | 0.00 ton        | 0.00 ton         | 00      |
| 3 | Batubara Kalor Rendah ( <5100 ) | 2,100,000.00 ton     | 3,309,274.08 ton | 45.62 ton       | 31.08 ton       | 3,324,378.96 ton | 00      |
|   | Tetal                           |                      | 3,309,300.10 ton | 46.63 ton       | 33.08 ton       | 3,334,404.98 ton |         |

#### 2.4.3.5. Bahan Bakar Biomass

1 Pilih **bahan bakar** "biomass based fuel" sebagai jenis Bahan Bakar

Pilih **sub jenis bahan bakar** Biomassa

lsi kolom konsumsi Bahan bakar

Klik tombol Selanjutnya

2 Isi data NCV, dalam satuan TJ/Gg. Jika data NCV tidak tersedia, klik kolom Data NCV Specific tidak tersedia, gunakan NCV Default IPCC

Apabila bahan bakar biomassa yang digunakan memerlukan data berat jenis maka ikuti langkah sebagai berikut:

lsi berat jenis, jika data tidak tersedia klik kolom Data NCV Specific tidak tersedia, gunakan NCV Default IPCC

Klik tombol Hitung Emisi, kemudian klik tombol Simpan Data di akhir halaman

| Jenis Bahan Bakar                                                                                                    |                                                                                                    | Konsumsi Ba                                                                                                    | han Bakar                                  |                                                                                           |                                                                      |                                                              |
|----------------------------------------------------------------------------------------------------|----------------------------------------------------------------------------------------------------|----------------------------------------------------------------------------------------------------|--------------------------------------------|-------------------------------------------------------------------------------------------|----------------------------------------------------------------------|--------------------------------------------------------------|
| Biomass Based Fuel                                                                                                    |                                                                                                    |                                                                                                    |                                            |                                                                                           |                                                                      |                                                              |
|                                                                                                    |                                                                                                    |                                                                                                    |                                            |                                                                                           |                                                                      |                                                              |
| Padat                                                                                                    |                                                                                                    |                                                                                                    |                                            |                                                                                           |                                                                      |                                                              |
| Cangkang<br>Limbah pertanian                                                                                                    |                                                                                                    |                                                                                                    |                                            |                                                                                           |                                                                      |                                                              |
| Municipal Solid Waste (MSW) -                                                                                                    | - non-biomass fraction                                                                                                    |                                                                                                    |                                            |                                                                                           |                                                                      |                                                              |
| Other Primary Solid Biomass                                                                                                    | and the second                                                                                                    |                                                                                                    |                                            |                                                                                           |                                                                      |                                                              |
| Tandan Kosong Sawit (TKS)                                                                                                    |                                                                                                    |                                                                                                    |                                            |                                                                                           |                                                                      |                                                              |
| Cair<br>Biofuel                                                                                                    |                                                                                                    |                                                                                                    |                                            |                                                                                           |                                                                      |                                                              |
| Other Liquid Biofuels<br>Pure Plant Oil (PPO)                                                                                                    |                                                                                                    |                                                                                                    |                                            |                                                                                           |                                                                      |                                                              |
| Gas<br>Landfilloas                                                                                                    |                                                                                                    |                                                                                                    |                                            |                                                                                           |                                                                      |                                                              |
| Other Biogas                                                                                                    |                                                                                                    |                                                                                                    |                                            |                                                                                           |                                                                      |                                                              |
|                                                                                                    |                                                                                                    |                                                                                                    |                                            |                                                                                           |                                                                      |                                                              |
|                                                                                                    |                                                                                                    |                                                                                                    |                                            |                                                                                           |                                                                      |                                                              |
|                                                                                                    |                                                                                                    |                                                                                                    |                                            |                                                                                           | Keento                                                               | Selanise                                                     |
|                                                                                                    |                                                                                                    |                                                                                                    |                                            |                                                                                           |                                                                      |                                                              |
|                                                                                                    |                                                                                                    |                                                                                                    |                                            |                                                                                           |                                                                      |                                                              |
|                                                                                                    |                                                                                                    |                                                                                                    |                                            |                                                                                           |                                                                      |                                                              |
| mbah Data Konsumsi I                                                                                                    | Bahan Bakar                                                                                                    |                                                                                                    |                                            |                                                                                           |                                                                      |                                                              |
| onsumsi Bahan Bakar                                                                                                    |                                                                                                    |                                                                                                    |                                            |                                                                                           |                                                                      |                                                              |
| lenis Bahan Bakar                                                                                                    |                                                                                                    | Konsumsi Rahan B                                                                                                    | akar                                       |                                                                                           |                                                                      |                                                              |
| Biomass Baced Fuel                                                                                                    |                                                                                                    | Konsumsi banan b                                                                                                    | akar                                       |                                                                                           | 177 Mile Line                                                        |                                                              |
| biomass based rulet                                                                                                    |                                                                                                    |                                                                                                    |                                            |                                                                                           | 123 KHO LIG                                                          | Br. (                                                        |
| Biofuel                                                                                                    | •                                                                                                    |                                                                                                    |                                            |                                                                                           |                                                                      |                                                              |
|                                                                                                    |                                                                                                    |                                                                                                    |                                            |                                                                                           |                                                                      |                                                              |
| CV<br>Dalam weighted average                                                                                                    | 27 TJ/Gg                                                                                                    |                                                                                                    |                                            |                                                                                           |                                                                      |                                                              |
| CV<br>Datam weighted average                                                                                                    | 27 TU/Gg                                                                                                    |                                                                                                    |                                            |                                                                                           |                                                                      |                                                              |
| CV<br>Datam weighted average<br>Data NCV Specific tidak tersedia<br>erat Jenis Biofuel                                                                                                    | 27 Tulog<br>s. gunakan NCV befault IPCC                                                                                                    |                                                                                                    |                                            |                                                                                           |                                                                      |                                                              |
| CV<br>Dalam weighted average<br>Data NCV Specific tidak tersedia<br>erat Jenis Biofuel                                                                                                    | 27 Tu/og<br>, gorukan KCVDefault IPCC                                                                                                    |                                                                                                    |                                            |                                                                                           |                                                                      |                                                              |
| CV<br>Dalam weighted average<br>Data NCV Specific tidak tersedu<br>errat Jenis Biofuel<br>Dalam weighted average                                                                                                    | 27 TJ/Gg                                                                                                    |                                                                                                    |                                            |                                                                                           |                                                                      |                                                              |
| CV<br>Dalam weighted average<br>Data NCV Specific tidak terredu<br>erat Jenis Biofuel<br>Dalam weighted average                                                                                                    | 27 TJ/Gg<br>, gunskan NCV Default IPCC<br>1 Kg/m3                                                                                                    |                                                                                                    |                                            |                                                                                           |                                                                      |                                                              |
| CV<br>Dalam weighted average<br>Data NCV Specific tidak terredu<br>erat Jenis Biofuel<br>Datam weighted average<br>Data Breat Jenis Idak terredia,                                                                                                    | 27 TJ/Gg<br>, gunakan KCV Default IPCC<br>1 Kg/m3<br>gunakan Bent Jenis Default Nasional                                                                                                    |                                                                                                    |                                            |                                                                                           |                                                                      |                                                              |
| CV<br>Dalam weighted average<br>Dala NCV Specific tidak tersedia<br>erat Jenis Biofuel<br>Dalam weighted average<br>() Data Breat Jenis bidak tersedia,                                                                                                    | 27 TJ/Gg<br>s.gonakan KCV belauti IPCC<br>1 Kg/m3<br>gonakan Bent Jenis Delbult Nasional                                                                                                    | 741150111170                                                                                                    |                                            | Total Emiri                                                                               | ru4                                                                  |                                                              |
| CV<br>Data weighted average<br>C Data NCV Specific tidak tensela<br>erat Jenis Biofuel<br>Balan weighted average<br>Data bect Jenis tidak tensela,                                                                                                    | 27 TJ.Cg<br>, gunakan NCV Default IRCC<br>1 Kg(m3)<br>gunakan Benz Jenis Default Rasional<br>Tetal Emisi CO2<br>229 13 cr01                                                                                                    | Total Emisi N2O                                                                                                    | 2 1920                                     | Total Emisi                                                                               | CH4                                                                  | 1794                                                         |
| CV<br>Datam weighted average<br>Data NCV Specific stidal terredia<br>erat. Jenis Biofuel<br>Data medighted average<br>Data best Jenis tidak tersedia.<br>HTTUNG EMSE                                                                                                    | 27 T/Kg<br>a, gorakan KCV Default IPCC<br>1 Kg (m3)<br>gorakan Bent Jenis Default Resional<br>Tetal Emisi CO2<br>225.13 KC2                                                                                                    | Total Emisi N20                                                                                                    | 0 900                                      | Total Emisi                                                                               | сна<br>0.01                                                          | tC344                                                        |
| CV<br>Data mvighted average<br>Data NCV Specific tidak terredu<br>erat Jenis Biofuel<br>Data mvighted average<br>Cata berat Jenis Idak terredu,<br>Multi Cata Best Jenis Idak terredu,                                                                                                    | 27 TJ/Gg<br>a, gunakan HCV Delault IPCC<br>1 Kg/m3<br>gunakan Benti Jenis Delault National<br>Teak Emisi CO2<br>Teak Emisi CO2<br>Teak Emisi CO2                                                                                                    | Total Emisi N2O                                                                                                    | 0 1920                                     | Total Emisi                                                                               | <b>CN4</b><br>0.01                                                   | 1034                                                         |
| CV<br>Datam weighted average<br>Cata NCV Specific tidak tersedia<br>erat Jenis Biofuel<br>Datam weighted average<br>Data Bent, Jenis tidak tersedia,<br>LUTUNGE EMIS                                                                                                    | 27 TJ) (cg.<br>genakan HCV Default IRCC<br>1 Kg/m3<br>genakan Bent Jenis Default Rasional<br>Tetal Emisi CO2<br>Tetal Emisi CO2<br>Tetal Emisi CO2<br>0.21 KCO2                                                                                                    | Total Emisi N2O                                                                                                    | 0 900                                      | <u>Total Emisi</u>                                                                        | CH4<br>0.01                                                          | tCH4                                                         |
| CV<br>Balam weighlad average<br>Data NCV Specific totak ternedia<br>errat. Jenis Biofuel<br>Balam weighlad average<br>Data Benst. Jenis totak tersedia,<br>HTTUNG EMSE                                                                                                    | 27 7,66,<br>s, gonakan KKV betadi IPCC<br>1 Kg(m)<br>gonakan Bent Jenis Defaut Rasional<br>Tetal Emisi CO2<br>225.13 KCO2<br>Tetal Emisi CO2<br>0.21 KCO2<br>Refer: Total Emis CO2 Kokk Albhung sebigat                                                                                                    | Total Emisi N2O                                                                                                    | 0 H320                                     | <u>Yotal Emisi</u>                                                                        | <b>CM4</b><br>0.01                                                   | tCH4                                                         |
| CV<br>Dalam weighted average<br>Dalan XCV Specific tidak tersedia<br>errat Jenis Biofuel<br>Dalam weighted average<br>Conta benit Jenis tidak tersedia,<br>HITLING ERRISI                                                                                                    | 27 T/Kg<br>s.gunskan KCV Defadi IPCC<br>1 Kg/ml<br>genskan Bent Jeels Default National<br>Tetal Emis CO2<br>Tetal Emis CO2<br>Tetal Emis CO2<br>0.21 KCO2e<br>Neter : Tool Denix CO2 Hold Abbrurg subgrav                                                                                                    | Total Emisi N2O<br>Total Censul CODe yong dit                                                                                                    | 0 ISGO                                     | Total Emisi                                                                               | CH4<br>0.01                                                          | 1(234                                                        |
| CV<br>Data mvighted average<br>@ Data NCV Specific tidak tersedia<br>erat Jenis Biofuel<br>Data mvighted average<br>@ Data Bent Jenis Bidak tersedia,<br>Mutuko LANS<br>Secira unum, emid GDR mengaban                                                                                                    | 27 T) (6)<br>x, gunakan HCV Default IPCC<br>1 Kg/m3<br>gunakan Berat Jenis Default Nakional<br>Tesis Emisi CO2<br>Tesis Emisi CO2<br>Tesis Emisi CO2<br>Tesis Emisi CO2<br>Dial<br>Mete : Tesis Emisi CO2 Kidak dihitung taobgat<br>Nete : Tesis Emisi CO2 Kidak dihitung taobgat                                                                                                    | Total Emisi N20                                                                                                    | 0 N2O                                      | Total Emisi                                                                               | 0.01<br>0.01                                                         | tCH4                                                         |
| CV Data weighted average Contact NCV Specific tidak tersedia erat Jenis Biofuel Data menghad average Data best Jenis tidak tersedia CUTUNCEENS                                                                                                    | 27 TUCK<br>gonakan HCV Default IRCC<br>1 Kg/m3<br>gonakan Bent Jenis Default Rasional<br>Tetal Emisi CO2<br>Tetal Emisi CO2<br>Tetal Emis CO2<br>Tetal Emis CO2<br>T                                                                                                    | Total Emisi N20<br>Total Emisi C02e yang dit<br>Paktor Emisi C02                                                                                                    | 0 9020<br>Lapendari<br>10,000.0            | Total Emisi                                                                               | CH4<br>0.01<br>Default (PCC (Mc                                      | tCH4                                                         |
| CV Data me veighted average Data McV Specific tidak trendela errat Jenis Biofuel Data McV Specific tidak trendela data dengen tidak trendela Escata umum, emil GRX mengupakan Secata umum, emil GRX mengupakan Kendol penghungan muni GRX data) dengen tidak trendelapan tidak                                                                                                    | 27 T/56<br>s.gunakan KCV Default IPCC<br>1 Kg/mb<br>genakan Bent Jenis Default National<br>Teal Emist CO2<br>Teal Emist CO2<br>Teal Emist                                                                                                    | Total Emisi N20 Total Colle yang dil Faktor Emisi N20 Faktor Emisi N20                                                                                                    | 0 9420<br>Sportkar<br>79,400.              | Total Emision           00         Apg/T3           00         Apg/T3                     | CH4<br>0.01<br>Default IPCC (M<br>Default IPCC (M                    | tCH4<br>stode-31                                             |
| CV Data mvitjihed average  C data NCV Specific tidak tersedia erat Jenis Biofuel Data mvitjihed average C data tersetian Data terset Jenis bidak tersedia C data tersetian Extense unum, emid GRX mengaham biaka) dengan fakturg emid GRX mengaham Secara unum, emid GRX mengaham                                                                                                    | 27 TOG<br>s, gunakan HCV Default IPCC<br>1 Kg/m3<br>gunakan Borat Jeris Default Nasional<br>Presk Emis CO2<br>Teal Emis CO2<br>225.13 ECO2<br>Teal Emis CO2<br>CO2 Stock dishung taobgat<br>Neter : Real Cosis CO2 Stock dishung taobgat<br>Performan data aktivitas flormomia bahar<br>ar.<br>MPLS Cartis dikenbagkan berdasarkan Pedoman<br>masa Gift Blang Energi Sub Blang                                                                                                    | Total Emisi N20<br>Tatal Conisi CO2e yang dil<br>Faktor Emisi CO2<br>Faktor Emisi N20                                                                                                    | 0 9/20<br>apport.or<br>7/0,000.0           | Total Emisi           0         kg/12           0         kg/12                           | CH4<br>0.01<br>Default IPCC IM                                       | tCH4<br>ttode-1)                                             |
| CV  Talam weighted average  Data herd'specific totak tensetia  arat. Jenis Biofuel  Talam weighted average  Data benst. Jenis totak tensetia  full Data benst. Jenis totak tensetia  tensetia annuen, ennial GRK mensepakan ketode penghangan din Ketosenia heratarahak ketode penghangan dia Ketosenia heratarahak ketode penghangan dia  | 27 7,565<br>x,gonakan Koʻzbetadi IPCC<br>1 Kgimi<br>gonakan Benzi Jensi Defauti Rusional<br>Teasi Emisi Coʻz<br>Teasi Emisi Coʻz<br>Teasi Emisi Coʻz<br>Akter : Rolz Emisi CoʻZ Sidok dhivung sebgat<br>Meter : Rolz Emisi CoʻZ Sidok dhivung sebgat<br>ma APAL Carisi dikan bagian berda sahan Pedonal<br>ma APAL Carisi dikan bagian berda sahan Pedonal<br>ma                                                                                                    | Tetal Emisi N20 Fatal Emisi N20 Fatar Emisi CO2e yang dit Fatare Emisi CO2 Fatare Emisi CO2 Fatare Emisi CO4                                                                                                    | 0 800<br>aportan<br>70,800.<br>1.0         | Yotal Emisi           0         kg/TJ           0         kg/TJ           0         kg/TJ | CM4<br>0.01<br>Default IPCC (M<br>Default IPCC (M<br>Default IPCC (M | tode Ji<br>tode Ji                                           |
| CV Talam weighted average C Talam weighted average C Tala Biofuel Data McV Specific tidak trendeli C Tala Biofuel Data McV Specific tidak trendeli C Tala Biofuel Data McV Specific tidak trendeli C Tala Data McV Specific tidak trendeli C Tala Data | 27 T/56<br>, gunskan KCV Default IPCC<br>1 Kg/mb<br>genskan Bent Jenis Default National<br>Testal Ensis Co<br>Testal Ensis Co<br>Testal E                                                                                                    | Tetal Emisi N20 Total Colle yang dil Faktor Emisi N20 Faktor Emisi N20 Fak | 0 9920<br>apordan<br>79,400.<br>3.1        | 0         kg/12           0         kg/12           0         kg/12                       | CH4<br>0.03<br>Default IPCC (M<br>Default IPCC (M<br>Default IPCC (M | LCH4 CH4                                                     |
| CV Data mvighted average CA an ACV Specific tidak teresdia erat Jenis Biofuel Data mvighted average CA and ACV Specific tidak teresdia CA and CA and CA AND AND AND AND AND AND AND AND AND AN                                                                                                    | 27 TOG<br>2, gonakan KCV Default IPCC<br>1 Kg/m3<br>gonakan Borst Zeris Default Nacional<br>penakan Berst Zeris Default Nacional<br>Test Emis CO2<br>Test Emis CO2<br>Test Emis CO2<br>Test Emis CO2<br>Test Emis CO2<br>Default antina data attorias (benumu bahan<br>a<br>MPL Carit dikerbagian berdasahan Pedoman<br>masa GR Bang Energi Sub Bang<br>perkalan antina data attorias (benumu bahan<br>a<br>MPL Carit dikerbagian berdasahan Pedoman<br>masa GR Bang Energi Sub Bang<br>(dingan tarita dikerbagian berdasahan Pedoman<br>masa GR Bang Energi Sub Bang<br>(dingan tarita dikerbagian berdasahan Pedoman<br>masa GR Bang Energi Sub Bang<br>(dingan tarita dikerbagian berdasahan Pedoman<br>masa GR Bang Energi Sub Bang<br>(dingan tarita dikerbagian berdasahan Pedoman<br>masa GR Bang Energi Sub Bang<br>(dingan tarita dikerbagian berdasahan Pedoman<br>masa GR Bang Energi Sub Bang<br>(dingan tarita dikerbagian berdasahan Pedoman<br>masa GR Bang Energi Sub Bang<br>(dingan tarita dikerbagian berdasahan Pedoman<br>masa GR Bang Energi Sub Bang<br>(dingan tarita dikerbagian berdasahan Pedoman<br>masa GR Bang Energi Sub Bang<br>(dingan tarita dikerbagian berdasahan Pedoman<br>masa GR Bang Energi Sub Bang<br>(dingan tarita dikerbagian berdasahan Pedoman<br>masa GR Bang Bang Bang Bang<br>(dingan tarita dikerbagian berdasahan Pedoman<br>masa GR Bang Bang Bang Bang<br>(dingan tarita dikerbagian berdasahan Pedoman<br>masa GR Bang Bang Bang Bang Bang<br>(dingan tarita dikerbagian berdasahan Pedoman<br>masa GR Bang Bang Bang Bang Bang<br>(dingan tarita dikerbagian berdasahan Pedoman<br>(dingan tarita dikerbagian berdasahan Pedoman<br>(dingan tarita dikerbagian berdasahan Pedoman<br>(dingan tarita dikerbagian berdasahan Pedoman<br>(dingan tarita dikerbagian berdasahan Pedoman<br>(dingan tarita dikerbagian berdasahan Pedoman<br>(dingan tarita dikerbagian berdasahan Pedoman<br>(dingan tarita dikerbagian berdasahan Pedoman<br>(dingan tarita dikerbagian berdasahan Pedoman<br>(dingan tarita dikerbagian berdasahan Pedoman<br>(dingan tarita dikerbagian berdasahan Pedoman<br>(dingan tarita dikerbagian berdasahan Pedoman<br>(dingan tarita dikerbagia)<br>(ding                                                                                                    | Total Emisi N20 Total Emisi N20 Faktor Emisi CO2 Faktor Emisi CO2 Faktor Emisi CH4                                                                                                    | 0 1920<br>apportune<br>70,400.0<br>2,0     | Total Emisi           0         kg/12           0         kg/13                           | CH4<br>0.01<br>Default IPCC (M<br>Default IPCC (M                    | ICHI<br>ICHI<br>ICHI<br>ICHI<br>ICHI<br>ICHI<br>ICHI<br>ICHI |
| CV Talam weighed average CA Taria Single Constraints Constraints C | 27 7/66<br>3. gunsken KCV befault IPCC<br>1 Kg m3<br>gunsken Bern Jennis Default Resional<br>Tesal Emis CO2<br>255.13 1002<br>Tesal Emis CO2<br>0 1012<br>Meter 7.021 Elos Manne Beshart<br>Methods and Bernard Bernard School Manne<br>Methods and School Manne<br>Methods and School Manne<br>perfoallan anterna data aktivitas Stormunu Bahara<br>m. APAL Cartel School Manne<br>perfoallan anterna data aktivitas Stormunu Bahara<br>m. APAL Cartel School Manne<br>perfoallan anterna data aktivitas Stormunu Bahara<br>m. APAL Cartel School Manne<br>(interplate Network) Bahara<br>m. APAL Cartel School Manne<br>(interplate Network) Bahara<br>method. Cartel Manne Network Hangel Horgen Area<br>(interplate Network) Bahara<br>gunska Bahara Manne Network Hangel Horgen Area<br>maps School Badage Ketenegalistikas, 1993 Horgen<br>sang Sand Badage Ketenegalistikas, 1993 Horgen<br>Manne School Manne Network Hangel Horgen Area<br>Manne School Badage Ketenegalistikas, 1993 Horgen<br>Sangel Hangel Ketenegalistikas, 1993 Horgen<br>Methods Manne Network Hangel Hangel Hangel Hangel Hangel Hangel Hangel<br>Methods Manne Network Hangel Hangel Hangel Hangel Hangel Hangel<br>Methods Manne Network Hangel Hangel Hange                                                                                                    | Total Emisi N2O Total Color yang dit Faktor Emisi CO2 Faktor Emisi CH4                                                                                                    | в вао<br>аронан<br>70,800.<br>А.<br>З.б    | O         kg/7J           O         kg/7J                                                 | CM4<br>0.01<br>Default IPCC (Ma<br>Default IPCC (Ma                  | CH4                                                          |
| CV  Talam weighted average  Data McV Specific tidak trendeli  Data McV Specific tidak trendeli  Cata Benti Jenis Biofuel  Data weighted average  Data benti Jenis tidak trendeli  Children Sensor Sensor Sensor Sensor Sensor  Sensor Sensor Sen | 27 T/GE<br>sporakan HCV Default IPCC<br>1 Kg/mi<br>genakan Bent Jeeis Default National<br>genakan Bent Jeeis Default National<br>Teal Emis CO2<br>Teal Emis CO2<br>Teal Em                                                                                                    | Total Emisi N20<br>Total Censi CO2e yang dit<br>Paktor Emisi CO2<br>Faktor Emisi R20<br>Faktor Emisi R40                                                                                                    | 0 1920<br>apendan<br>70,000.<br>0.4<br>3.4 | 0         kg/TJ           0         kg/TJ           0         kg/TJ                       | CH4<br>0.03<br>Default IPCC (M<br>Default IPCC (M                    | 1014<br>tode 1)<br>tode 1)                                   |
| CV Data merijskad average  C data NCV Specific tidak terusida erat Jenis Biofuel Data merijskad average  C data NCV Specific tidak terusida erat Jenis Biofuel Data merijskad average  C data Berat Jenis Idak terusida Eratura eratura eratur | 27 TO(6)<br>x, gunakan KCV Delauti IPCC<br>1 Kg/m3<br>gunakan Borat Jenis Delauti Nacional<br>punakan Borat Jenis Delauti Nacional<br>Testi Emisi CO2<br>Testi Emisi CO2<br>Testi Emisi CO2<br>Testi Emisi CO2<br>Testi Emis CO2<br>Testi Emis CO2<br>Delauti Anthrong Salati Anthrong Salati Anthrong Sa                                                                                                    | Total Emisi N20 Fatal Emisi CO2e yang dil Fatar Emisi CO2 Fatar Emisi CO2 Fatar Emisi CO4                                                                                                    | 0 9120<br>apporture<br>70,400.<br>0.0      | Total Emisi           0         kg/TJ           0         kg/TJ                           | CH4<br>0.01<br>Dedault (PCC (M<br>Dedault (PCC (M                    | CG44                                                         |
| CV Tatam weighted average Data the weighted average Data the weighted average Data the Single Constraints Terraint Single Constraints Terraints Terraints Te | 27 T/56<br>A genation NOV befault IPCC<br>1 Kg/m2<br>genation NOV befault IPCC<br>1 Kg/m2<br>genation NOV befault IPCC<br>1 Kg/m2<br>genation NOV befault Resigned<br>1 Kg/m2<br>1 Kg/m2<br>1 Kg/m | Tetal Emisi N20<br>Tetal Colle yang di<br>Faktor Emisi CO2<br>Faktor Emisi CH4                                                                                                    | 0 9520<br>appendant<br>70,800.<br>3.0      | Total Emisi           0         kg/12           0         kg/12           0         kg/12 | CH4<br>0.01<br>Default IPCC (My<br>Default IPCC (My                  | ICH4 I<br>I Ichte J<br>I Ichte J<br>I Ichte J                |

3 Tampilan akan kembali ke halaman Form Laporan Emisi GRK Unit Pembangkit, dan data Konsumsi Bahan Bakar muncul pada bagian Data Emisi GRK Hasil Penghitungan.

Apabila menggunakan lebih dari 1 (satu) jenis dan/atau sub jenis bahan bakar maka cantumkan semua data bahan bakar yang digunakan. Ulangi langkah diatas untuk menambahkan bahan bakar lainnya.

| 61.1 | of 3 mems.                      |                      |                  |                 |                 |                  |         |
|------|---------------------------------|----------------------|------------------|-----------------|-----------------|------------------|---------|
|      | Bahan Bakar                     | Konsumsi Bahan Bakar | Totat Emisi CO2  | Total Emisi N2O | Totat Emisi CH4 | Total Emisi CO2e | Actions |
| 1    | Minyak Bakar (MFO, HFO)         | 12.00 Kilo Liter     | 26.02 ton        | 0.00 ton        | 0.00 ton        | 26.02 ton        | 00      |
| 2    | Gas Alam / Gas Burni            | 12.00 MMBTU          | 0.00 ton         | 0.00 ton        | 0.00 ton        | 0.00 ton         | 00      |
| 3    | Batubara Kalor Rendah ( <5100 ) | 2,100,000.00 ton     | 3,309,274.08 ton | 45.62 ton       | 31.08 ton       | 3,324,378.96 ton | 00      |
|      | Tetal                           |                      | 3,309,300.10 ton | 46.63 ton       | 31.00 ton       | 3,334,404.98 ton |         |

#### 2.4.4. Data Emisi CO<sub>2</sub> Hasil Pengukuran Langsung – CEMS

- 1 Jika data perhitungan emisi GRK berdasarkan alat pemantauan CEMS tersedia, klik kolom Tersedia
- 2 Isi data mengenai status CEMS apakah terkalibrasi secara periodik atau tidak terkalibrasi secara periodik

Terkalibrasi periodik adalah minimal dilakukan kalibrasi 1 (satu) tahun sekali yang dilaksanakan oleh lembaga terakreditasi

- 3 Isi data Total Emisi CO<sub>2</sub>, data diisi berdasarkan hasil pengukuran langsung dengan CEMS selama 1 (satu) tahun
- 4 Jika CEMS beroperasi minimal 75% dari total operasional pembangkit, maka klik kolom tersebut dan cantumkan informasi persentase CEMS beroperasi dalam setahun, kemudian klik tombol Hitung total emisi CO<sub>2</sub> terkoreksi
- 5 Unggah sertifikat kalibrasi CEMS, kemudian klik tombol **Simpan Data**

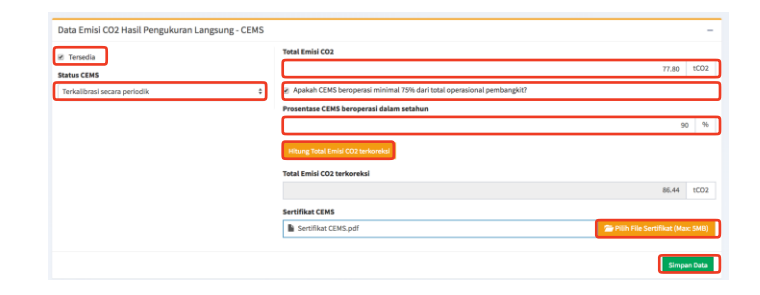

#### 2.4.5. Data Upaya Mitigasi Emisi GRK

- 1 Tambahkan Data Upaya Mitigasi Emisi GRK, dengan klik tombol Tambah Mitigasi
- 2 Isi informasi yang dibutuhkan pada halaman **Tambah Data Mitigasi**, kemudian klik tombol **Tambahkan**

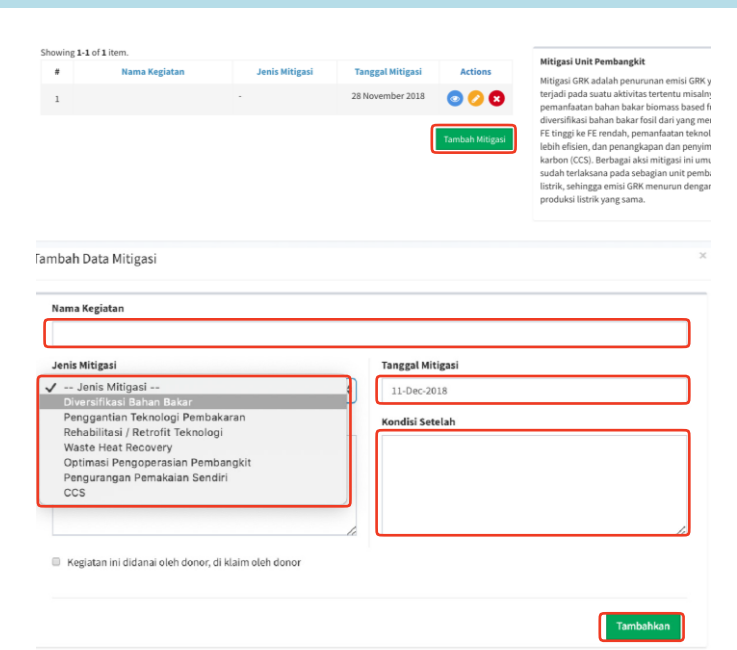

#### 2.4.6. Penambahan Data Ke Laporan Emisi GRK

- 1 Klik tombol **Tambahkan Data Sebagai Laporan** di awal atau akhir halaman
- 2 Halaman akan kembali ke Laporan Emisi GRK. Status laporan akan menjadi **DRAFT** dan persentase kelengkapan laporan akan bertambah.

| ароі   | ran Emisi          | i GRK      |                         |                    |                  |     |                  |                              |             |        |
|--------|--------------------|------------|-------------------------|--------------------|------------------|-----|------------------|------------------------------|-------------|--------|
|        |                    |            |                         |                    |                  |     |                  |                              |             |        |
| Showin | g 1-2 of 2 item:   | 5,         |                         |                    |                  |     |                  |                              |             |        |
|        | Tahun<br>Pelaporan | ΣE CO2 (to | n) ΣΕ CH4 (ton)         | SE N2O (ton)       | ΣE CO2e<br>(ton) |     | ΣNet EP<br>(MWh) | Intensitas (ton<br>CO2e/MWh) | Kelengkapan | Statu  |
| 0      | 2017               | 12         | 1.53 0.00               | 0.00               | 121              | .53 | 101.26           | 1.20                         | 100%        | DRAF   |
| 0      | 2016               | 3          | 7.94 0.00               | 0.00               | 7                | .94 | 50.65            | 0.16                         | 100%        | DRAF   |
|        |                    |            |                         |                    |                  |     |                  |                              |             |        |
| Riway  | at Laporan         |            |                         |                    |                  |     |                  |                              |             |        |
| Showin | g 1-2 of 2 item    | s          |                         |                    |                  |     |                  |                              |             |        |
|        | Tang               | gal        | Item                    |                    | Tahun<br>Laporan |     | т                | anggapan                     | 1           | Status |
| 1      | Oct 9, 2018 1      | 2:15:40 PM | Laporan sedang dibuat o | leh Unit Pelaksana | 2016             | S.  |                  |                              |             | DRAFT  |
|        | Oct 8, 2018 3      | 46:18 PM   | Laporan sedang dibuat o | leh Unit Pelaksana | 2017             |     |                  |                              |             | -      |

🝃 Tambahkan Sebagai Laporan

#### 2.5. Mengirim Laporan ke Induk Perusahaan

#### 2.5.1. Mengirim Laporan ke Induk Perusahaan

 Buka data laporan tahun yang ingin dilaporkan, klik ikon ( ○) di samping tahun yang dipilih.

> Klik tombol KIRIM KE PERUSAHAAN

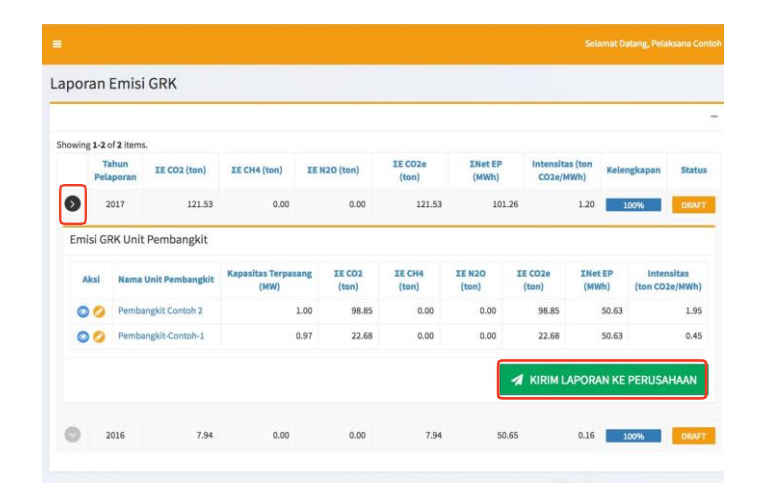

2 Status laporan berubah dari DRAFT menjadi TERKIRIM KE PERUSAHAAN dan laporan terekam dalam Riwayat laporan

> Selanjutnya, Unit Pelaksana menunggu validasi dan verifikasi Laporan Emisi GRK dari Induk Perusahaan.

Apabila Induk Perusahaan menyetujui laporan maka akan dikirim ke **DJK KESDM**,

Apabila Induk Perusahaan tidak menyetujui laporan maka laporan akan dikembalikan ke Unit Pelaksana

|                                    |                                                                |                 |                  |                                                     |                           |                  |                                                                                                    |             | 1                                         |
|------------------------------------|----------------------------------------------------------------|-----------------|------------------|-----------------------------------------------------|---------------------------|------------------|----------------------------------------------------------------------------------------------------|-------------|-------------------------------------------|
| howing                             | 1-2 of 2 items.                                                |                 |                  |                                                     |                           |                  |                                                                                                    |             |                                           |
|                                    | Tahun<br>Pelaporan                                             | XE CO2<br>(ton) | ΣE CH4<br>(ton)  | XE N2O<br>(ton)                                     | IE CO2e<br>(ton)          | ΣNet EP<br>(MWh) | Intensitas (tor<br>CO2e/MWh)                                                                                                    | Kelengkapan | Status                                    |
| 0                                  | 2017                                                           | 121.53          | 0.00             | 0.00                                                | 121.53                    | 101.26           | 1.2                                                                                                    | 0 100%      | TERKIRIM KE PERUSAHAAN                    |
| 0                                  | 2016                                                           | 7.94            | 0.00             | 0.00                                                | 7.94                      | 50.65            | 0.1                                                                                                    | 6 100%      | DRAFT                                     |
|                                    |                                                                |                 |                  |                                                     |                           |                  | 1                                                                                                    |             |                                           |
| liwaya                             | t Laporan<br>1-3 of 3 items.                                   |                 |                  |                                                     |                           |                  | /                                                                                                    |             |                                           |
| iwaya<br>howing                    | t Laporan<br>1-3 of 3 items.<br>Tanggal                        |                 |                  | Item                                                |                           | Tał              | un J                                                                                                    | Tanggapan   | Status                                    |
| iwaya<br>howing<br>#<br>1 C        | t Laporan<br>1-3 of 3 items.<br>Tanggal<br>ct 9, 2018 12:17:59 | IPM Laporar     | ı dikirim oleh U | <b>Item</b><br>Init Pelaksana k                     | se Induk Perusah          | Tat<br>Lap       | nun 1<br>oran 1<br>17 -                                                                                                    | fanggapan   | Status<br>TERKIRIM KE PERUSAHAAN          |
| iwaya<br>howing<br>#<br>1 C<br>2 C | t Laporan<br>1-3 of 3 items.<br>Tanggal<br>ct 9, 2018 12:17:59 | IPM Laporar     | ı dikirim oleh L | <b>Item</b><br>Init Pelaksana k<br>t oleh Unit Pela | se Induk Perusah<br>ksana | iaan 20          | 100 Tanan Tanan Ta | langgapan   | Status<br>TERKIRIM KE PERUSAHAAN<br>DRAFT |

#### 2.5.2. Perbaikan Laporan Yang dikembalikan Induk Perusahaan

1 Laporan Emisi GRK yang belum disetujui akan dikembalikan ke **Unit Pelaksana oleh Induk Perusahaan** untuk dilakukan perbaikan.

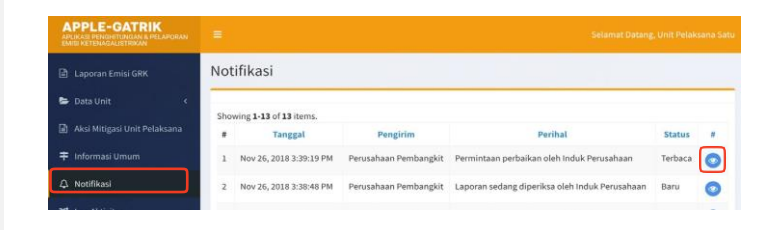

- 2 Perintah untuk melakukan perbaikan akan muncul pada menu Notifikasi.
  - Klik **Notifikasi** di daftar menu sebelah kiri untuk membuka halaman notifikasi.
  - •Klik ikon lihat ( <a>) untuk melihat rincian pesan.</a>
- 3 Untuk melakukan perbaikan laporan, klik **Laporan Emisi GRK** di daftar menu.

Lalu pilih laporan yang akan dilakukan perbaikan, klik ( ) di samping tahun yang dipilih.

Buka laporan dari unit pembangkit untuk melakukan perbaikan,

klik ( 🕗 ) disamping unit pembangkit yang dipilih

| APPLE-GATRIK<br>APUKASI PENDHTUNDAN & PELAPORAN<br>EMOR RETENAGALISTRIKAN | =                                                  | Selamat Datang, Unit Pelaksana Satu |
|---------------------------------------------------------------------------|----------------------------------------------------|-------------------------------------|
| 🖻 Laporan Emisi GRK                                                       | Notifikasi                                         |                                     |
| 🖨 Data Unit 🧹 🤇                                                           | Tanggal Nov 29, 2018 12:02:41 AM                   |                                     |
| 📓 Aksi Mitigasi Unit Pelaksana                                            | Pengirim Perusahaan Pembangkit                     |                                     |
| 茾 Informasi Umum                                                          | Perihal Permintaan perbaikan oleh Induk Perusahaan |                                     |
| 🗘 Notifikasi                                                              | Permintaan perbaikan oleh Induk Perusahaan         |                                     |
| 🗙 Log Aktivitas                                                           | harap di cek                                       |                                     |
| Pengaturan Akun                                                           | Perusahaan Pembangkit                              |                                     |
| <ul> <li>Bantuan</li> </ul>                                               |                                                    |                                     |
| 😔 Sign out                                                                | Tistup                                             |                                     |
|                                                                           |                                                    |                                     |

| APPLE-GATRIK      |         |               |                   |                 |                  |                 |                 |                 |                    |                  |                              |
|-------------------|---------|---------------|-------------------|-----------------|------------------|-----------------|-----------------|-----------------|--------------------|------------------|------------------------------|
| Laporan Emisi GRK | Lapora  | in Emis       | i GRK             |                 |                  |                 |                 |                 |                    |                  |                              |
| 🛢 Data Unit 🧯     |         |               |                   |                 |                  |                 |                 |                 |                    |                  |                              |
|                   | Showing | 1-5 of 5 item | 15.               |                 |                  |                 |                 |                 |                    |                  |                              |
| 🗧 Informasi Umum  |         | Tahun         | IE CO2            | IE CH4          | IE N2O           | IE CO2e         | INet EP         | Inten<br>(te    | sitas<br>an Keleng | kapan            | Status                       |
|                   |         | Petaporan     | (ton)             | (con)           | (con)            | front           | (second)        | CO2e/           | MWh)               |                  | - Andrew State               |
|                   | 0       | 2017          | 3,309,274.08      | 31.08           | 46.62            | 3,324,378.96    | 1,700,000.0     | 0               | 1.96 100           | the Distance     | ADION OLD FREESON            |
|                   | Emis    | i GRK Uni     | t Pembangkit      |                 |                  |                 |                 |                 |                    |                  |                              |
|                   | Ak      | i Nama        | Unit Pembangkit   | Kapasitas<br>() | Terpasang<br>(W) | IE CO2<br>(ton) | IE CH4<br>(ten) | IE N20<br>(ton) | IE CO2e<br>(ton)   | INet EP<br>(MWh) | Intensitas<br>(ton CO2e/MWh) |
|                   | q       | 🕗 Unit P      | embangkit GT #1.3 |                 | 400.00           | 3,309,274.08    | 31.08           | 46.62           | 3,324,378.96       | 1,700,000.00     | 1.96                         |
|                   |         |               |                   |                 |                  |                 |                 |                 | 🔺 KIRIM L          | APORAN KE        | PERUSAHAAN                   |
|                   | 0       | 2016          | 259,729.41        | 4.25            | 0.42             | 259,948.86      | 326,908.0       | 0               | 0.80               |                  | TERMINIM NE DUN.             |
|                   | 0       | 2015          | 0.00              | 0.00            | 0.00             | 0.00            |                 |                 | 0.00 100           |                  | DRAFT                        |
|                   | 0       | 2014          | 0.00              | 0.00            | 0.00             | 0.00            |                 |                 | 0.00               | N                | DRAFT-                       |
|                   | 0       | 2013          |                   |                 |                  |                 |                 |                 | 0.00               |                  | BELUMADA                     |

Perbaikan laporan dilakukan pada Form Laporan Emisi GRK Unit Pembangkit.

4

5

8

Dalam perbaikan data, ikuti tahapan kegiatan 4 tentang **Laporan Emisi GRK per Unit Pembangkit**. Setelah dilakukan perbaikan, klik tombol **Perbaharui Laporan** yang terletak di bagian atas atau bawah halaman

| ngkasan Informasi Umum                                                                                                    |                                                  |                                 |                                                                                                    |                                                                                                   |                                                                                                    |           |
|----------------------------------------------------------------------------------------------------|--------------------------------------------------|---------------------------------|----------------------------------------------------------------------------------------------------|---------------------------------------------------------------------------------------------------|----------------------------------------------------------------------------------------------------|-----------|
| init Pembangkit                                                                                                    | Unit Pembangkit GT #1                            | 1                               |                                                                                                    |                                                                                                   |                                                                                                    |           |
| Init Pelaksana                                                                                                    | Unit Pelaksana Satu                              |                                 |                                                                                                    |                                                                                                   |                                                                                                    |           |
| ahun Laporan                                                                                                    | 2017                                             |                                 |                                                                                                    |                                                                                                   |                                                                                                    |           |
| enis Pembangkit                                                                                                    | PLTGU - GT                                       |                                 |                                                                                                    |                                                                                                   |                                                                                                    |           |
| ommercial Operation Date                                                                                                    | 01 January 2013                                  |                                 |                                                                                                    |                                                                                                   |                                                                                                    |           |
| apasitas Terpasang                                                                                                    | 400 MW                                           |                                 |                                                                                                    |                                                                                                   |                                                                                                    |           |
| ita Pengusahaan                                                                                                    |                                                  |                                 |                                                                                                    |                                                                                                   |                                                                                                    |           |
| Unit Pembangkit tidak beroperasi separ                                                                                                    | njang tahun 2017                                 |                                 |                                                                                                    |                                                                                                   |                                                                                                    |           |
| Daya Mampu                                                                                                    |                                                  |                                 | Load Factor Unit Pembangk                                                                                                    | cit                                                                                               |                                                                                                    |           |
|                                                                                                    | 350                                              | WW 0                            |                                                                                                    |                                                                                                   |                                                                                                    | 48 %      |
| Gross Electricity Production                                                                                                    |                                                  |                                 | Efisiensi Termal Pembangki                                                                                                    | it                                                                                                |                                                                                                    |           |
|                                                                                                    | 1,800,000                                        | MWh                             |                                                                                                    |                                                                                                   |                                                                                                    | 32 9      |
| Net Electricity Production                                                                                                    |                                                  | Amor.                           | Jam Kerja Pembangkit (Ser                                                                                                    | vice Hour)                                                                                        |                                                                                                    |           |
|                                                                                                    | 1,700,000                                        | MINU                            |                                                                                                    | Feelel CRV                                                                                        | 4,0                                                                                                    | ner vo    |
| and the second second second second second second second second second second second second second second second                                                                                                    |                                                  |                                 |                                                                                                    | nan Emisi GRK                                                                                     |                                                                                                    |           |
| Capacity Factor Unit Pembangkit                                                                                                    |                                                  | 60 96                           | Belum Ada                                                                                                    |                                                                                                   |                                                                                                    |           |
| Capacity Factor Unit Pembangkit                                                                                                    |                                                  | 60 %                            | Belum Ada Status Proper                                                                                                    |                                                                                                   |                                                                                                    |           |
| Capacity Factor Unit Pembangkit                                                                                                    |                                                  | 60 %                            | Teregistrasi skema Penurur<br>Belum Ada<br>Status Proper<br>Status Proper                                                                                                    |                                                                                                   |                                                                                                    | /pdate Da |
| ta Emisi GBK Hasil Penghitungan<br>wwing 1-1 of Litem.<br>Bahan Bakar                                                                                                    | Konsumsi Bahan Bakar                             | 60 %                            | Teregistrasi Skema Penurur<br>Belum Ada<br>Status Proper<br>- Status Proper -                                                                                                    | Total Emisi CH4                                                                                   | Total Emisi CO2e                                                                                                    | Ipdate Da |
| ta Emisi GBK Hasil Penghitungan<br>owing 1-1 of 1 tem.<br>Bahan Bahar<br>1 Bahan Bahar<br>2 Tanif                                                                                                    | Konsumsi Bahan Bakar<br>2,140,000.00 ton         | 60 %                            | Teregistras i Skima Penurur<br>Belum Ada<br>Status Proper<br>- Status Proper                                                                                                    | Total Emisi CH4<br>31.08 ton                                                                      | Total Emisi CO2e<br>3,324,378.96 ton                                                                                                    | Action:   |
| ta Emisi GBK Hasil Penghitungan<br>sta Emisi GBK Hasil Penghitungan<br>sta Emisi GBK Hasil Penghitungan<br>stata Bahan Bahar<br>Bahan Bahar<br>1 Batuara Kafor Rendah (<5100)<br>Total                                                                                                   | Konsumsi Bahan Bakar<br>2,100,000.00 ton         | 60 %<br>Total Emis<br>3,309,274 | Teregistrasi Skema Penurur<br>Belum Ada S<br>Status Proper -<br>Status Proper -<br>Status Proper -<br>Status Proper -<br>46,62 ton<br>46,62 ton                                                                                                    | Total Emisi CH4<br>31.08 ton<br>33,08 ton                                                         | Total Emisi CO2e<br>3,124,378.96 ton<br>3.124.478,96 ton                                                                                                    | Action    |
| ta Emisi GRK Hasil Penghtungan<br>ooxing 1-1 of 3 Iem.<br># Bahan Bahar<br>1 Batudara Kalor Rendah (<5100)<br>Total                                                                                                    | Konsumsi Bahan Bakar<br>2,100,000.00 ton         | 60 %<br>Total Emis<br>3,309,274 | International Status Stems Provenue       Behum Ada       Status Proper       - Status Proper       - Status Proper       - Status Proper                                                                                                    | Total Emisi CH4<br>31.08 ton<br>33,08 ten                                                         | Tetal Emisi CO2e<br>3.224,378,96 ton<br>3.124.378,96 ton<br>Tambah Data Konumisi I                                                                                                    | Action    |
| ta Emia GBK Hasil Penghitungan ta Emia GBK Hasil Penghitungan ta Emia GBK Hasil Penghitungan ta Emia GBL Hasil Penghitungan ta Emia CO2 Hasil Pengukuran Langungan taselia                                                                                                    | Konsumsi Bahan Bakar<br>2,100,000.00 ton<br>CEMS | 60 %<br>Total Emis<br>3,309,274 | International systems     Prevenue       Belam Ada     Status Proper       - Status Proper     Status Proper       Status Proper     Status Proper       Status Proper     Status Propero                                                                                                    | Total Emisi CH4<br>31.08 ton<br>31,08 ton                                                         | Total Emisi CO2e<br>3,324,378,96 ton<br>3.324-378,96 tan<br>3.324-378,96 tan                                                                                                    | Action    |
| ta Emisi GRK Hasil Penghlungan<br>ta Emisi GRK Hasil Penghlungan<br>1 Batulara Kalor Rendah (~5100)<br>7 Tetal<br>ta Emisi CO2 Hasil Pengukuran Langung-<br>Terendia                                                                                                    | Kensumsi Bahan Bakar<br>2,100,000.00 ton         | 60 %<br>Total Emis<br>3,309,274 | International Content of Content of Content | Total Emil CH4<br>31.08 ton<br>31,08 ton                                                          | Tetal Emisi Co2e<br>3.224,378,96 ton<br>3.324,378,96 ton<br>Tambah Data Konsurna I                                                                                                    | Actions   |
| ta Emisi CO2 Hasil Penghitungan ta Emisi COK Hasil Penghitungan ta Emisi COK Hasil Penghitungan ta Emisi CO2 Hasil Penghitungan ta Emisi CO2 Hasil Penghitungan Langsung ta Upaya Mitigasi Emisi COK                                                                                     | Konsumsi Bahan Bakar<br>2,100,000.00 ton         | 60 %<br>Total Emis              | International Status     Status Proper       - Status Proper     - Status Proper       - Status Proper     - Status Proper                                                                                                    | Total Emili CH4<br>31.08 ten<br>33,08 ten                                                         | Tetal Emisi CO2e<br>3,124,378,96 fon<br>3,124,378,96 fon<br>7,124,378,96 fon<br>Tambah Data Konsumsi                                                                                                    | Action    |
| ta Emia GBK Hasil Penghitungan ata Emia GBK Hasil Penghitungan ata Emia GBK Hasil Penghitungan ata Emia GBK Hasil Penghitungan ata Emia CO2 Hasil Penghitungan ta Emia CO2 Hasil Penghitungan Langsungan tersedia ta Upaya Merigasi Emisi GBK ata Mama Kegiatan ata data yang ditemukan. | Kensumsi Bahan Bakar<br>2,100,000.00 ton<br>CEMS | 60. %                           | Tergetras Skeine Pennung<br>Behum Ada<br>Status Proper<br>- Status Proper<br>-<br>Status Proper<br>-<br>Status Proper<br>-<br>Status Proper<br>-<br>Status Proper<br>-<br>Status Proper<br>-<br>Status Proper<br>-<br>Status Proper<br>-<br>Status Proper<br>-<br>Status Proper<br>-<br>Status Proper<br>-<br>Status Proper<br>-<br>Status Proper<br>-<br>-<br>Status Proper<br>-<br>-<br>Status Proper<br>-<br>-<br>-<br>-<br>-<br>-<br>-<br>-<br>-<br>-<br>-<br>-                                                                                                    | Tatal Emiri CH4<br>31.08 ten<br>31,08 ten<br>31,08 ten<br>Hitigai Unit Peri<br>Hitigai Gh4 salala | Tetal Emisi CO2e<br>3.224.378.96 ton<br>3.324.378.96 ton<br>3.324.378,96 ton<br>1.324.378,96 ton<br>1.324.378,96 ton<br>3.324.378,96 ton<br>3.324.378,97 ton<br>3.324.378,97 ton<br>3.324. | Action    |

#### Klik tombol Kirim Laporan Ke Perusahaan.

Laporan telah terkirim ke Perusahaan dan status laporan menjadi **Terkirim Ke Perusahaan**.

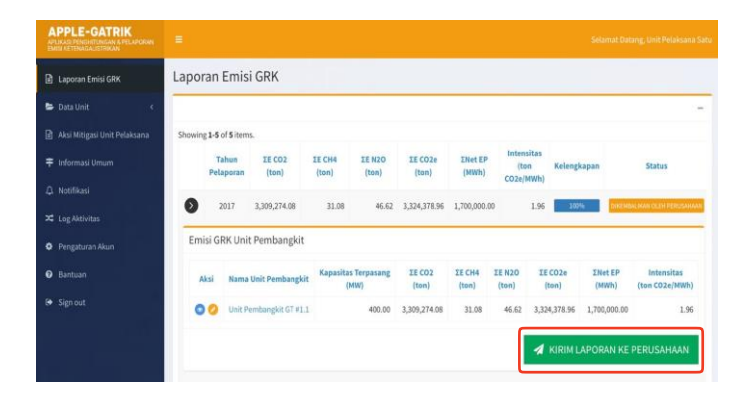

#### Laporan telah terkirim ke Perusahaan

Status laporan kembali berubah dari **Dikembalikan Oleh Perusahaan** menjadi **Terkirim Ke Perusahaan.** 

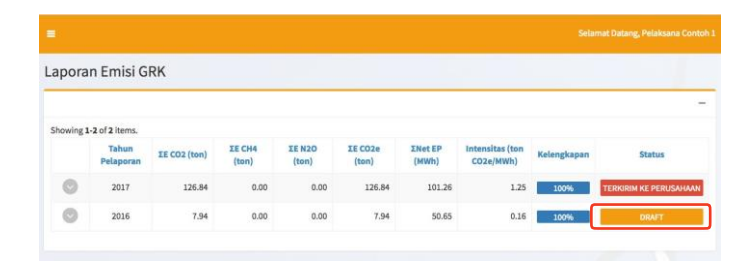

### 2.6. Aksi Mitigasi Unit Pelaksana

1 Klik Aksi Mitigasi Unit ftar Aksi Mitigasi Unit Pelaksana Pelaksana di daftar menu sebelah kiri 000 000 000 000 000 2 Pilih tahun yang akan di isi, 000 000 000 klik ( 📀 ) 3 Pada Form Aksi Mitigasi Unit Tambah Data Aksi Mitigasi Tingkat Fasilitas Pelaksana, isi kegiatan mitigasi II Form Aksi M yang telah dilaksanakan oleh Unit Pelaksana 2017 Apabila Unit Pelaksana telah 4 melakukan kegiatan jual beli karbon, maka klik Jual Beli karbon kemudian tambahkan keterangan pada kolom yang disediakan Apabila unit melakukan kegiatan mitigasi, Klik Pembiayan Mitigasi kemudian klik tombol tambah Data Pembiayaan Mitigasi. Jenis Lokasi Tahun Lokasi Total Keglatan Keglatan Keglatan Biaya Deskripsi Kegiatan 6 Isi informasi yang dibutuhkan Tambah Data Pembiayaan Mitigasi Unit Pelaksana pada halaman Tambah Data Pembiayaan Mitigasi Unit Jenis Kegiatan Tahun Kegiata Pelaksana, kemudian klik tombol Penanaman Poh \$ 2017 Lokasi Kegiat Tambahkan. \$ 500,000,000 angan Lokasi Kegiatan skripsi Kegiatan an pintu mi Penanaman 2.000 bibit pohon aka

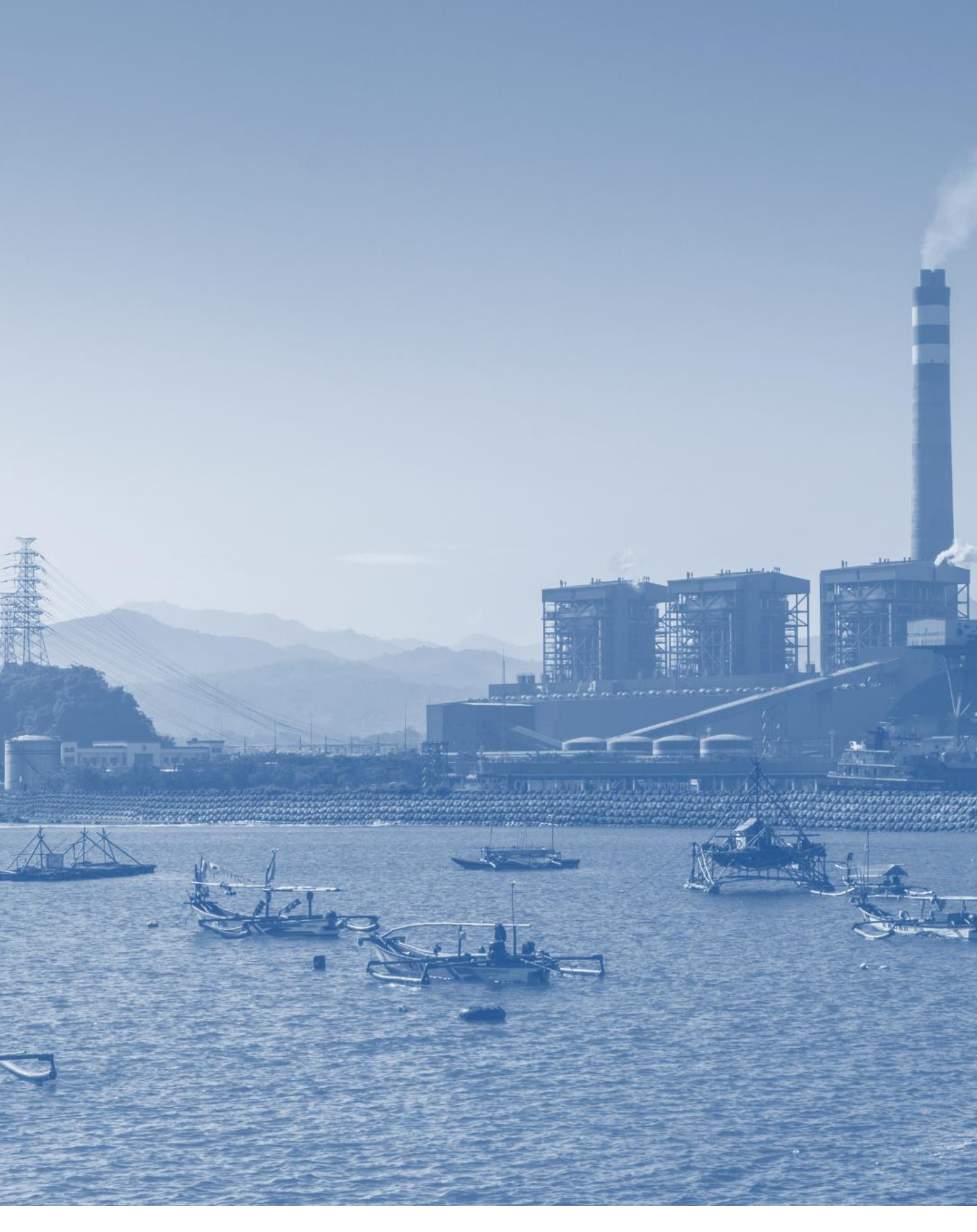

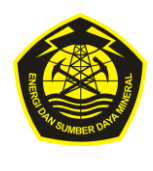

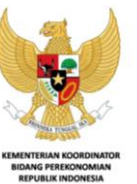

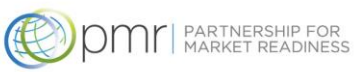

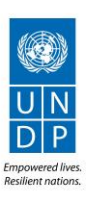